## OMRON

# Cam Positioner

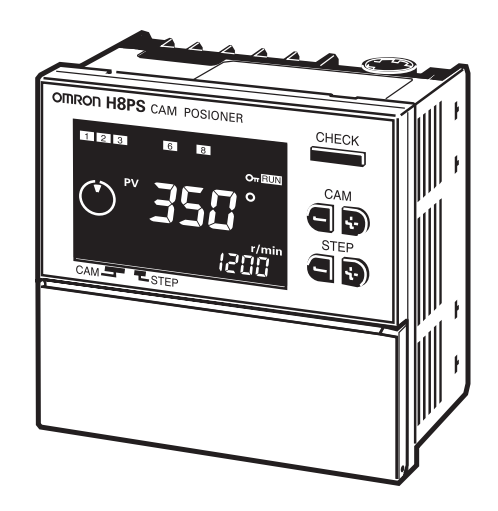

## **OPERATION MANUAL**

### Cam Positioner H8PS

**OPERATION MANUAL** 

## PREFACE

Thank you for purchasing an H8PS Cam Positioner.

The H8PS Cam Positioner is a compact and highly functional controller for detecting angles of rotation. Its development has drawn on OMRON's advanced control technology and expertise in manufacturing various types of controllers.

This Operation Manual describes how to use the H8PS Cam Positioners.

Before using the H8PS Cam Positioner, read this manual carefully so that you can use it correctly. Keep the manual close at hand so that you can refer to it whenever necessary.

#### Intended Audience

The Operation Manual is intended for the following readership.

- People in charge of introducing FA devices
- People who design FA systems
- · People who install or connect FA devices
- · People who manage working FA installations

Please note that persons who use this product must have sufficient knowledge of electrics.

#### Notice

- (1) All rights reserved. No part of this manual may be reprinted or copied without the prior written permission of OMRON.
- (2) The specifications and other information in this manual are subject to change without notice for purposes of improvement.
- (3) Considerable care has been taken in the preparation of this manual; however, OMRON assumes no responsibility or liability for any errors or inaccuracies that may appear. In the event that a problem is discovered, please contact one of the Omron offices or agents listed at the end of the manual, and provide the catalogue number shown on the cover of the manual.

#### Terms and Conditions Agreement

#### Warranty, Limitations of Liability

#### **Warranties**

- Exclusive Warranty Omron's exclusive warranty is that the Products will be free from defects in materials and workmanship for a period of twelve months from the date of sale by Omron (or such other period expressed in writing by Omron). Omron disclaims all other warranties, express or implied.
- Limitations OMRON MAKES NO WARRANTY OR REPRESENTATION, EXPRESS OR IMPLIED, ABOUT NON-INFRINGEMENT, MERCHANTABILITY OR FITNESS FOR A PARTICULAR PURPOSE OF THE PRODUCTS. BUYER ACKNOWLEDGES THAT IT ALONE HAS DETERMINED THAT THE PRODUCTS WILL SUITABLY MEET THE REQUIREMENTS OF THEIR INTENDED USE.

Omron further disclaims all warranties and responsibility of any type for claims or expenses based on infringement by the Products or otherwise of any intellectual property right.

Buyer Remedy Omron's sole obligation hereunder shall be, at Omron's election, to (i) replace (in the form originally shipped with Buyer responsible for labor charges for removal or replacement thereof) the non-complying Product, (ii) repair the non-complying Product, or (iii) repay or credit Buyer an amount equal to the purchase price of the noncomplying Product; provided that in no event shall Omron be responsible for warranty, repair, indemnity or any other claims or expenses regarding the Products unless Omron's analysis confirms that the Products were properly handled, stored, installed and maintained and not subject to contamination, abuse, misuse or inappropriate modification. Return of any Products by Buyer must be approved in writing by Omron before shipment. Omron Companies shall not be liable for the suitability or unsuitability or the results from the use of Products in combination with any electrical or electronic components, circuits, system assemblies or any other materials or substances or environments. Any advice, recommendations or information given orally or in writing, are not to be construed as an amendment or addition to the above warranty.

See http://www.omron.com/global/ or contact your Omron representative for published information.

Limitation on Liability; Etc OMRON COMPANIES SHALL NOT BE LIABLE FOR SPECIAL, INDIRECT, INCI-DENTAL, OR CONSEQUENTIAL DAMAGES, LOSS OF PROFITS OR PRODUC-TION OR COMMERCIAL LOSS IN ANY WAY CONNECTED WITH THE PRODUCTS, WHETHER SUCH CLAIM IS BASED IN CONTRACT, WARRANTY, NEGLIGENCE OR STRICT LIABILITY.

Further, in no event shall liability of Omron Companies exceed the individual price of the Product on which liability is asserted.

#### **Application Considerations**

Suitability of Omron Companies shall not be responsible for conformity with any standards, codes or regulations which apply to the combination of the Product in the Buyer's Use application or use of the Product. At Buyer's request, Omron will provide applicable third party certification documents identifying ratings and limitations of use which apply to the Product. This information by itself is not sufficient for a complete determination of the suitability of the Product in combination with the end product, machine, system, or other application or use. Buyer shall be solely responsible for determining appropriateness of the particular Product with respect to Buyer's application, product or system. Buyer shall take application responsibility in all cases. NEVER USE THE PRODUCT FOR AN APPLICATION INVOLVING SERIOUS RISK TO LIFE OR PROPERTY WITHOUT ENSURING THAT THE SYSTEM AS A WHOLE HAS BEEN DESIGNED TO ADDRESS THE RISKS, AND THAT THE OMRON PRODUCT(S) IS PROPERLY RATED AND INSTALLED FOR THE INTENDED USE WITHIN THE OVERALL EQUIPMENT OR SYSTEM.

Programmable<br/>ProductsOmron Companies shall not be responsible for the user's programming of a pro-<br/>grammable Product, or any consequence thereof.

#### Disclaimers

- PerformanceData presented in Omron Company websites, catalogs and other materials is provided as a guide for the user in determining suitability and does not constitute a warranty. It may represent the result of Omron's test conditions, and the user must correlate it to actual application requirements. Actual performance is subject to the Omron's Warranty and Limitations of Liability.
- **Change in Specifications Product** specifications and accessories may be changed at any time based on improvements and other reasons. It is our practice to change part numbers when published ratings or features are changed, or when significant construction changes are made. However, some specifications of the Product may be changed without any notice. When in doubt, special part numbers may be assigned to fix or establish key specifications for your application. Please consult with your Omron's representative at any time to confirm actual specifications of purchased Product.
- **Errors and Omissions** Information presented by Omron Companies has been checked and is believed to be accurate; however, no responsibility is assumed for clerical, typographical or proofreading errors or omissions.

#### **Precautions**

#### **Definition of Safety Notices and Information**

The following notation is used in this manual to provide precautions required to ensure safe usage of the product.

The safety precautions that are provided are extremely important to safety. Always read and heed the information provided in all safety precautions.

The following notation is used.

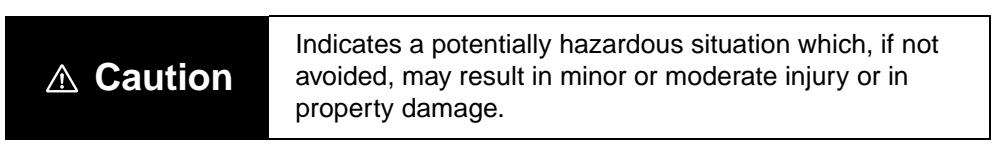

#### • Symbols

| Symbol               |                     | Meaning                                                                                             |  |
|----------------------|---------------------|----------------------------------------------------------------------------------------------------|--|
| Caution              | $\underline{\land}$ | General Caution<br>Indicates non-specific general cautions, warnings<br>and dangers.                |  |
| Caution              |                     | Electrical Shock Caution<br>Indicates possibility of electric shock under spe-<br>cific conditions. |  |
| Prohibition          | $\bigcirc$          | <b>General Prohibition</b><br>Indicates non-specific general prohibitions.                          |  |
| Mandatory<br>Caution | 0                   | General Caution<br>Indicates non-specific general cautions, warn-<br>ings, and dangers.             |  |

#### Precautionary Information

| Do not touch the terminals when power is being supplied.<br>For Surface-mounting H8PS, always connect the terminal cover<br>for after completing wiring. Otherwise, minor injury due to electric<br>shock may occasionally occur.                                                                                                    |            |
|----------------------------------------------------------------------------------------------------|------------|
| Do no allow metal fragments, lead wire scraps, or chips from pro-<br>cessing during installation to fall inside the H8PS. Otherwise,<br>minor electric shock, fire, or malfunction may occasionally occur.                                                                                                    | $\bigcirc$ |
| Tighten terminal screws to a torque of 0.8 N·m so that they do not become loose.<br>Minor fires or malfunction may occasionally occur.                                                                                                    |            |
| For 16- and 32-output Models, leave the protective label attached<br>to the H8PS when wiring. Removing the label before wiring may<br>occasionally result in fire if foreign matter enters the Unit.<br>Remove the label after the completion of wiring to ensure proper<br>heat dissipation. Leaving the label attached may occasionally<br>result in fire. | 0          |
| Do not disassemble, modify, or repair the H8PS or touch any of<br>the internal parts. Otherwise, minor electric shock, fire, or mal-<br>function may occasionally occur.                                                                                                    |            |

#### **Precautions for Safe Use**

Observe the following items to ensure the safe use of this product.

#### **Environmental Precautions**

- Store the H8PS within specified ratings. If the H8PS has been stored at temperatures -10°C or lower, let it stand for 3 hours or longer at room temperature before turning ON the power supply.
- Use the H8PS within the specified ratings for operating temperature and humidity.
- Do not operate the H8PS in locations subject to sudden or extreme changes in temperature, or locations where high humidity may result in condensation.
- Do not use the H8PS in locations subject to vibrations or shock. Extended use in such locations may result in damage due to stress.
- Do not use the H8PS in locations subject to excessive dust, corrosive gas, or direct sunlight.
- Install the H8PS well away from any sources of static electricity, such as pipes transporting molding materials, powders, or liquids.
- The H8PS is not waterproof or oil resistant.
  Do not use it in locations subject to water or oil.
- The life expectancy of internal components may be reduced if the H8PS is mounted side-by-side.
- Do not use organic solvents (such as paint thinner or benzine), strong alkaline, or strong acids because they will damage the external finish.

#### **Usage Precautions**

- Install a switch or circuit breaker that allows the operator to immediately turn OFF the power, and label it to clearly indicate its function.
- Pay careful attention to polarity to avoid wrong connections when wiring terminals.
- Do not connect more than two crimp terminals to the same terminal.
- Use the specified wires for wiring. Applicable Wires AWG24 to AWG18 (cross-sectional area of 0.208 to 0.832 mm<sup>2</sup>) Solid or twisted wires of copper
- Do not connect loads that exceed the rated output current. The output elements may be destroyed, possibly resulting in short-circuit or open-circuit faults.
- Always connect a diode to protect against counterelectromotive force when using an inductive load. Counterelectromotive force may destroy output elements, possibly resulting in short-circuit or open-circuit faults.
- Use the specified cables to connect outputs.
- Do not install input lines in the same duct or conduit as power supply or other high-voltage lines. Doing so may result in malfunction due to noise. Separate the input lines from high-voltage lines.

- Internal elements may be destroyed if a voltage outside the rated voltage is applied.
- Maintain voltage fluctuations in the power supply within the specified range.
- Use a switch, relay, or other contact so that the rated power supply voltage will be reached within 0.1 s. If the power supply voltage is not reached quickly enough, the H8PS may malfunction or outputs may be unstable.
- Do not turn OFF the power supply when changing or deleting settings. The contents of the EEPROM may be corrupted.

#### **Precautions for Correct Use**

- (1) When using the Y92C-30 Parallel Operation Adapter for parallel operation, do not connect more than two Positioners to the same encoder.
- (2) Do not subject the connectors of outputs, encoder on the Positioner to more than 30 N of force.
- (3) Keep the USB cable connector straight when connecting or disconnecting it.

Otherwise the Positioner or connector may be damaged.

(4) Confirm the waveform of the power supply circuit and install a surge absorber.

Surge or noise applied to the power supply may destroy internal elements or cause malfunctions.

- (5) Switch the power supply circuit with a device rated at 3.5 A or higher.
- (6) Inrush current of approximately 3.5 A will flow for a short period of time when the power supply is turned ON. The Positioner may not start if the capacity of the power supply is not sufficient. Be sure to use a power supply with sufficient capacity.
- (7) EEPROM is used as memory when the power is interrupted. The write life of the EEPROM is 100,000 writes. The EEPROM is written when settings are changed, settings are deleted, or the resolution is changed.
- (8) Make sure that all settings are appropriate for the application. Unexpected operation resulting in property damage or accidents may occur if the settings are not appropriate.
- (9) Inputs signals may be accepted, not accepted, or unstable for the following times when the power supply is turned ON or OFF. Set the system to allow leeway in the timing of input signals. Approximately 1 second is required from the time the power supply is turned ON until outputs are made.

For information on other timing, refer to "Appendix D Operation Timing Chart" in this manual.

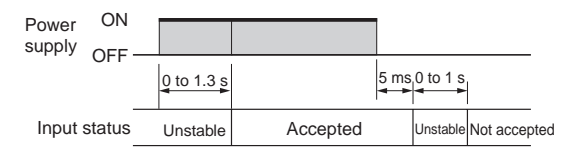

(10) If you use the output cable, connect the minus (-) terminal and all of the COM terminals. For a PNP output, connect all Vs terminals. If you do not connect all of the terminals with the same name, the current will be concentrated on the connected terminals and the ratings of the parts may be exceeded.

(11) When connecting only one Positioner to the Parallel Operation Adapter, connect the cable with the  $\blacktriangle$  mark.

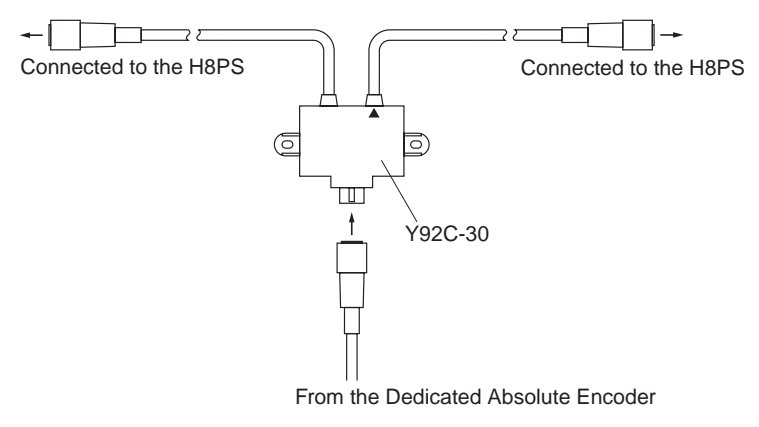

#### ■ Contents of the Manual

| Section                                        | Contents                                                                                                    |  |
|------------------------------------------------|----------------------------------------------------------------------------------------------------|--|
| Section 1 OUTLINE                              | Explains the features of the H8PS Cam Positioner and gives outlines of its functions.                                                                                                    |  |
| Section 2 INSTALLATION                         | Explains how to mount and wire an H8PS Cam Positioner, and how to connect it to an encoder.                                                                                                    |  |
| Section 3 HOW TO USE THE<br>BASIC FUNCTIONS    | Explains the operating procedures to take the H8PS Cam<br>Positioner up to the point where it is ready for operation.<br>The H8PS Cam Positioner can be operated using just the<br>basic functions described in this Section. |  |
| Section 4 HOW TO USE THE<br>ADVANCED FUNCTIONS | Explains the operating procedures for getting the most out<br>of the convenient and higher-level functions that your<br>H8PS Cam Positioner offers.                                                                           |  |
| APPENDICES                                     | Presents specifications, error messages, and other infor-<br>mation.                                                                                                    |  |

#### Indication of Applicable Models

In this manual the applicable models in a particular context are sometimes indicated in the following way.

8 output Models with 8 cam outputs (H8PS-8□)

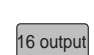

Models with 16 cam outputs (H8PS-16 $\Box$ )

32 output

Models with 32 cam outputs (H8PS-32□)

#### **Revision History**

The revision code of this manual can be found appended to the manual number (referred to as the "catalog number") at the bottom left of the front and back covers.

Cat. No. Z199-E1-02

Revision code

| Revision code | Date of revision | Page, details of change                                        |
|---------------|------------------|----------------------------------------------------------------|
| 01            | May 2004         | First edition                                                  |
| 02            | April 2015       | Made corrections related to revision of EN 61326-1.            |
|               |                  | Page A-2: Added information on<br>electromagnetic environment. |
|               |                  | Corrected mistakes.                                            |

## Contents

| PREFACE II                    |
|-------------------------------|
| Precautions V                 |
| Precautions for Safe Use VII  |
| Precautions for Correct UseIX |
| About this ManualXI           |
| Revision History XII          |
|                               |

#### Section 1 OUTLINE

| 1.1 | Outline                                    |      |
|-----|--------------------------------------------|------|
| 1.2 | Features                                   |      |
| 1.3 | System Configuration                       |      |
|     | 1.3.1 8-output Model                       |      |
|     | 1.3.2 16-/32-output Model                  |      |
| 1.4 | Table of Product Models                    | 1-9  |
| 1.5 | Nomenclature                               |      |
|     | 1.5.1 8-output Models (H8PS-8£)            |      |
|     | 1.5.2 16-/32-output Models (H8PS-16£/-32£) | 1-12 |
|     |                                            |      |

#### Section 2 INSTALLATION

| 2.1 | Desigr | ning the System                            | 2-2  |
|-----|--------|--------------------------------------------|------|
|     | 2.1.1  | Selecting the Encoder                      | 2-2  |
|     | 2.1.2  | Selecting the Output Cable                 |      |
| 2.2 | Mounti | ing (Cam Positioner)                       |      |
|     | 2.2.1  | Dimensions                                 |      |
|     | 2.2.2  | Mounting Method                            |      |
|     | 2.2.3  | Encoder Connecting Direction               | 2-14 |
| 2.3 | Mounti | ing (Encoder)                              |      |
|     | 2.3.1  | Dimensions and Mounting Method             |      |
|     | 2.3.2  | Accessories (Order Separately)             |      |
|     | 2.3.3  | Safety Precautions (Encoder)               |      |
|     | 2.3.4  | Parallel Input Adapters (Order Separately) |      |
| 2.4 | Wiring |                                            |      |
|     | 2.4.1  | System Connection Diagram                  |      |
|     | 2.4.2  | Terminal Arrangement                       |      |
|     | 2.4.3  | Input Connections                          |      |
|     | 2.4.4  | Output Connections                         |      |

#### Section 3 HOW TO USE THE BASIC FUNCTIONS

| 3.1 | Operation Basics                                               | 3-2  |
|-----|----------------------------------------------------------------|------|
| 3.2 | Preparatory Steps before Starting Operation                    | 3-4  |
| 3.3 | DIP Switch Setting                                             | 3-5  |
|     | 3.3.1 Selecting the Encoder Resolution                         | 3-5  |
|     | 3.3.2 Setting the Rotation Direction                           | 3-6  |
| 3.4 | Setting the Origin                                             | 3-7  |
| 3.5 | Setting the ON/OFF Angles                                      | 3-8  |
|     | 3.5.1 Setting the ON/OFF Angles in the Manual Mode (Key Input) | 3-10 |
|     | 3.5.2 Setting the ON/OFF Angles in the Teach Mode              | 3-11 |
| 3.6 | Checking the Operation Timing                                  | 3-12 |

| 3.7  | Operation                                     |      |
|------|-----------------------------------------------|------|
| 3.8  | Clearing the Settings                         | 3-15 |
|      | 3.8.1 Clearing Items Individually             | 3-16 |
|      | 3.8.2 All Clear (Deletes all programming)     |      |
| 3.9  | Checking the Settings in the Run Mode         |      |
| 3.10 | Switching the Display between Speed and Angle |      |
| 3.11 | All Protection Function                       |      |

#### Section 4 HOW TO USE THE ADVANCED FUNCTIONS

| 4.1 | Mode                                      | Transitions                                           | 4-2         |
|-----|-------------------------------------------|-------------------------------------------------------|-------------|
| 4.2 | Advance Angle Compensation (ADV) Function |                                                       |             |
|     |                                           |                                                       | 4-4         |
|     | 4.2.1                                     | What Is the Advance Angle Compensation (ADV) Function | on?4-4      |
|     | 4.2.2                                     | Specifications of Advance Angle Compensation Function | Setting 4-5 |
|     | 4.2.3                                     | Operation                                             |             |
| 4.3 | Prohib                                    | biting Outputs                                        |             |
| 4.4 | Pulse                                     | Output (F1/F2)                                        | 4-12        |
|     | 4.4.1                                     | Setting the Number of Pulse Outputs (F1)              |             |
|     | 4.4.2                                     | Setting the Pulse Output Start Angle (F2)             |             |
| 4.5 | Speed                                     | d Alarm (F3/F4)                                       | 4-15        |
|     | 4.5.1                                     | Setting the Speed Alarm (Upper Limit) (F3)            |             |
|     | 4.5.2                                     | Setting the Speed Alarm (Lower Limit) (F4)            |             |
| 4.6 | Step N                                    | Number Limit (F5)                                     | 4-20        |
| 4.7 | Cam F                                     | Protection (F6)                                       | 4-23        |
| 4.8 | Bank I                                    | Function (F7/F8/F9)                                   | 4-24        |
|     | 4.8.1                                     | What Is the Bank Function?                            |             |
|     | 4.8.2                                     | Switching the Active Bank                             |             |
|     | 4.8.3                                     | Designating the Bank Using the Keys                   |             |
|     | 4.8.4                                     | Bank Switching Timing                                 |             |
|     | 4.8.5                                     | Enabling the Bank (F7)                                |             |
|     | 4.8.6                                     | Selecting the Bank Switching Method (F8)              |             |
|     | 4.8.7                                     | Bank Copy (F9)                                        |             |
| 4.9 | E24 D                                     | etection Enable/Disable (F10)                         | 4-32        |
|     |                                           |                                                       |             |

#### APPENDICES

| Appendix A | Specifications (Ratings)          | A-2  |
|------------|-----------------------------------|------|
| Appendix B | Troubleshooting                   | A-5  |
| Appendix C | List of Settings                  | A-11 |
| Appendix D | Operation Timing Chart            | A-14 |
| Appendix E | Angle Data Table (256 Resolution) | A-16 |
| Appendix F | Coding Sheet                      | A-17 |

## Section 1 OUTLINE

| 1.1 | Outline                 |     |
|-----|-------------------------|-----|
| 1.2 | Features                | 1-3 |
| 1.3 | System Configuration    | 1-7 |
| 1.4 | Table of Product Models |     |
| 1.5 | Nomenclature            |     |
|     |                         |     |

#### 1.1 Outline

The H8PS Cam Positioner is an electronic cam switch that allows you to make complicated ON/OFF angle settings in a simple operation.

Conventionally, a combination of a mechanical cam and a limit switch (or photoelectric sensor) was used to detect angles of rotation.

This conventional method, however, required a very cumbersome process when adjusting an angle.

The H8PS Cam Positioner detects angles of rotation using an absolute encoder (a sensor that detects the absolute angle of rotation) to turn the output signal on and off at the preset ON/OFF angles (referred to as the "cam program").

The H8PS Cam Positioner can replace existing mechanical cam switches.

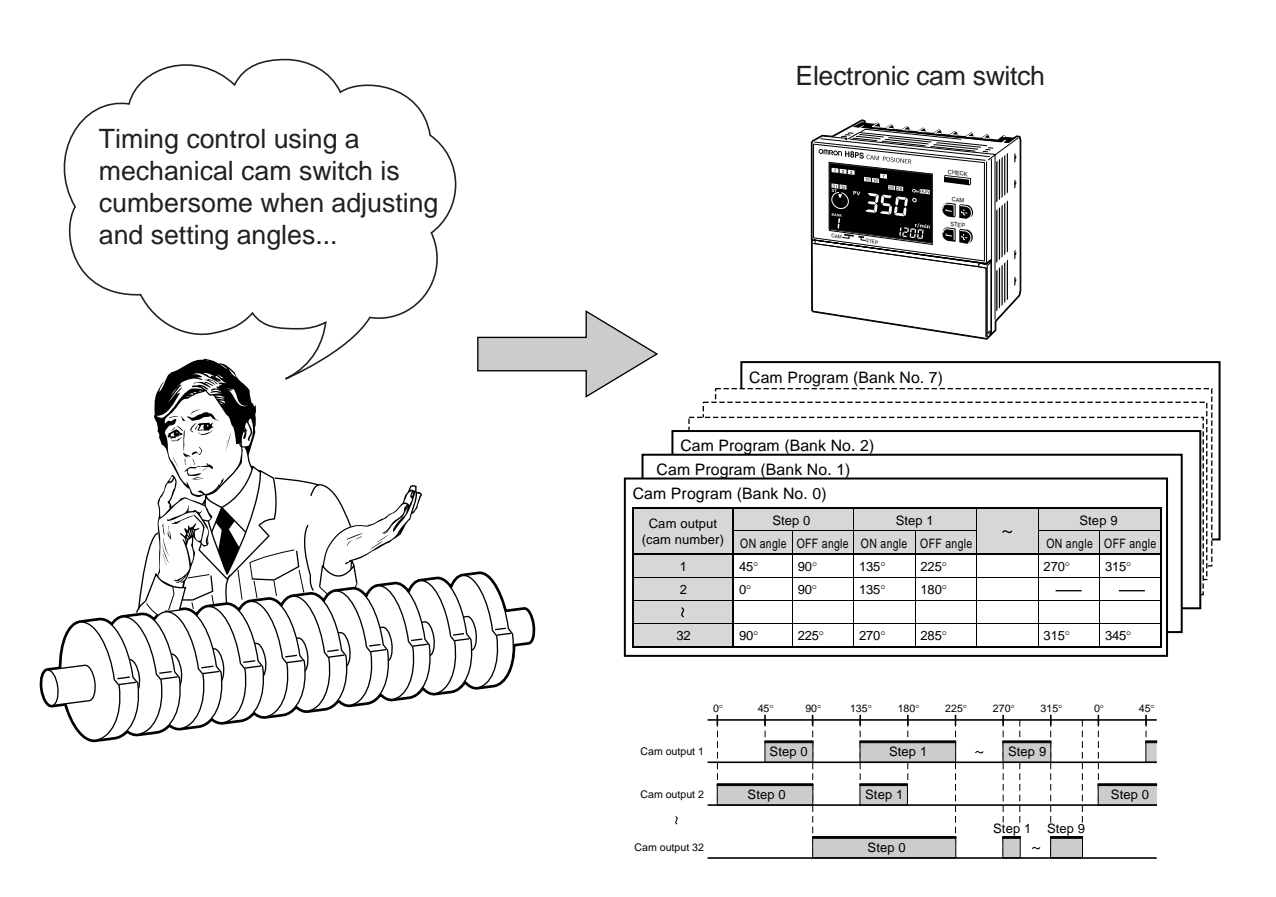

The H8PS Cam Positioner offers a number of advantages over a cam positioner unit of a PLC (programmable logic controller), including its easy-to-read display and the simple procedure for changing settings. Also you do not have to consider the adverse affect of scan time.

## OUTLINE

#### **1.2 Features**

The H8PS Cam Positioner offers the features described below.

For details, refer to Sections 3 and 4 in this Operation Manual.

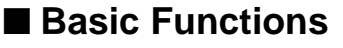

| o output i o output output |
|----------------------------|
|----------------------------|

 Available in three series with different numbers of cam outputs -8/16/32 The basic functions described below are common to all 8-/16-/32output models.

There are three series of the H8PS Cam Positioner providing different numbers of outputs, i.e., 8, 16 or 32 outputs. The number of outputs can be expanded to a maximum of 64 (using two units of 32-output model) by using a Y92C-30 Parallel Input Adapter, so that the most appropriate model may be chosen to suit the scale and application of the equipment.

The size of each cam positioner unit is a compact 1/4-DIN size for all three series for space-saving installation.

The wide range of models also allows you to choose the most suitable mounting method (flush-mounting model or surface-mounting model), configuration of outputs (NPN or PNP), and panel language (Japanese or English).

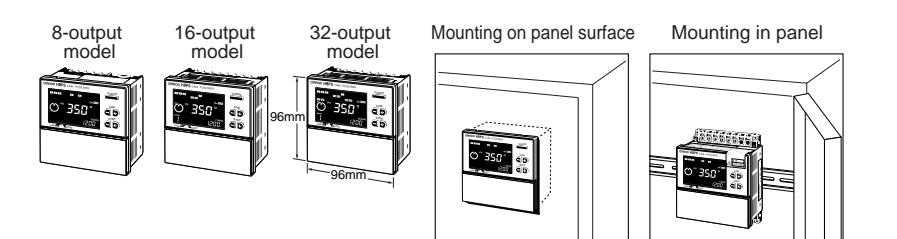

 Choice of resolutions (256/360/720)

You can select the resolution of the absolute encoder from three levels: 256, 360, or 720. The angle of rotation can be controlled in units as small as  $0.5^{\circ}$  (at a resolution of 720).

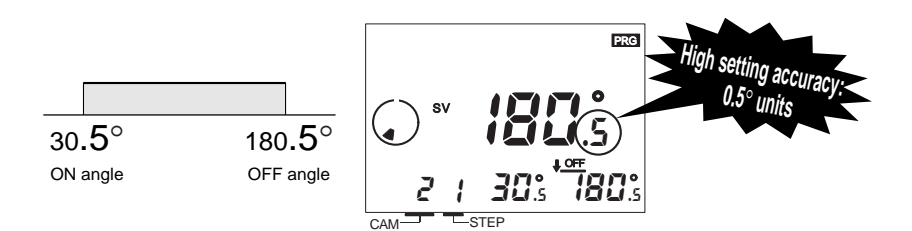

 Suitable for highspeed operation up to 1600 r/min

Since the H8PS Cam Positioner is able to respond in high-speed operation up to a maximum of 1600 r/min (at a resolution of 256 or 360), it can be used in a wide range of applications.

 Can be used as a rotation meter using the rotational speed display function The H8PS Cam Positioner can always display the rotational speed and present angle on the same display screen. It is also possible to display the rotational speed in enlarged characters as Main display. In applications where a rotation meter is independently installed, installing one H8PS Cam Positioner can satisfy the user's requirements.

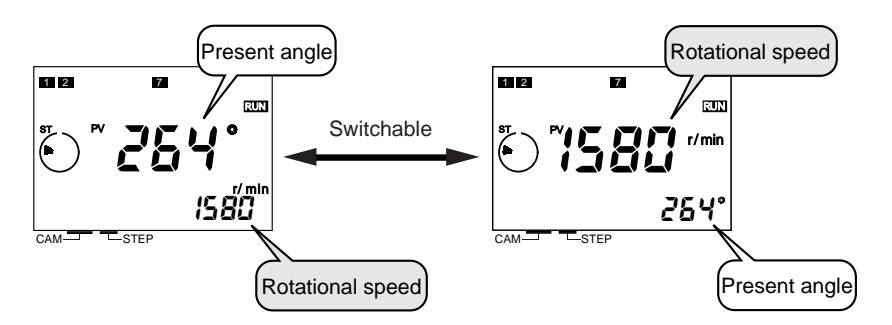

 Can be connected at a distance of up to 100 m from the control target equipment The encoder cable can be extended to a length of up to 100 m.

Operation is reliable even if the cam positioner is installed at a distance from the control target equipment (encoder mounting position).

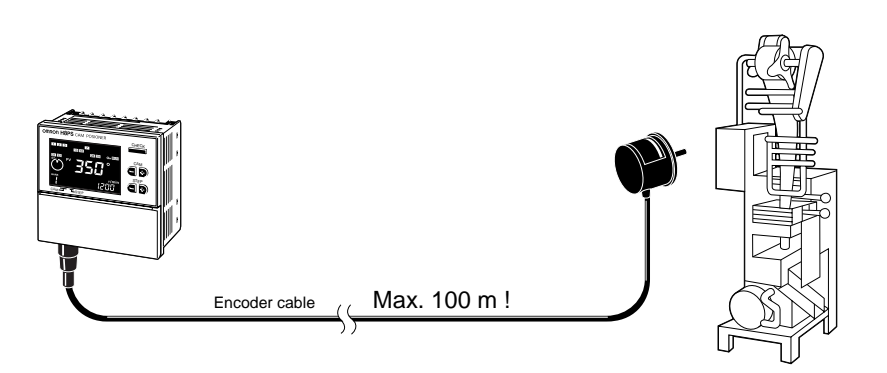

 Facility to set the desired number of output pulses and the desired pulse output starting angle You can output the desired number of pulses at the desired timing during one turn of the encoder. Since a variety of devices can be connected to the cam positioner and it is easy to set the pulse output starting angle, it has many applications in addition to displaying revolution speeds, such as setting the timing of systems.

Refer to "4.4 Pulse Output (F1/F2)".

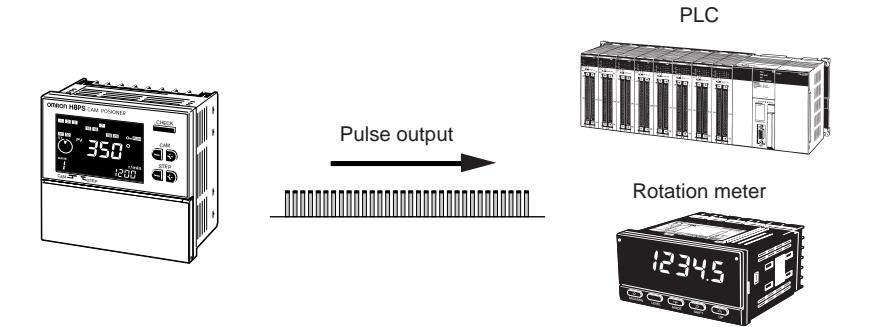

#### Convenient/Advanced Functions

32 output

 Advance angle compensation function

Bank function

16 output

32 output

16 output

8 output

This function advances the ON/OFF timing from the preset angle in proportion to the rotational speed of the machine (encoder). It automatically compensates for the delay in output timing during high-speed operation, eliminating the need to switch the program according to the operation speed that is a characteristic of conventional systems.

Refer to "4.2 Advance Angle Compensation (ADV) Function".

Example When 2° is set to the angle advancement for a rotational speed of 100 r/min

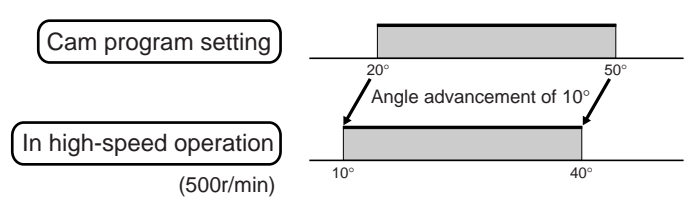

The bank function allows registration of up to eight types of programs. You can switch among them simply by selecting a desired program when changing a setup or the targeted type of a workpiece.

The bank function also simplifies programming since it offers a program copy function.

Refer to "4.8 Bank Function (F7/F8/F9)".

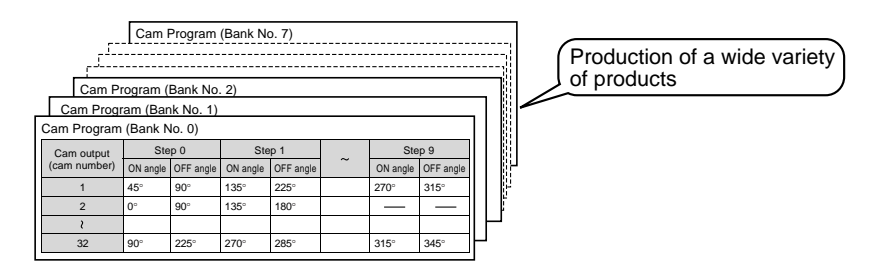

 Rotational speed alarm (upper limit/ lower limit) function

16 output

32 output

8 output

It is possible to set upper and lower limit values for the rotational speed. When the actual rotational speed exceeds the upper-limit value or falls below the lower-limit value, the corresponding alarm is output.

Refer to "4.5 Speed Alarm (F3/F4)".

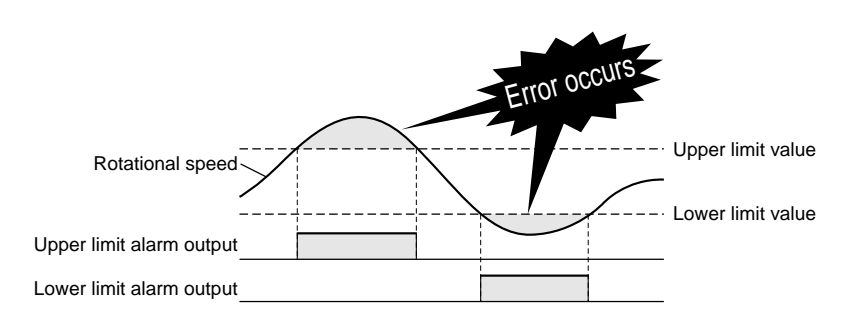

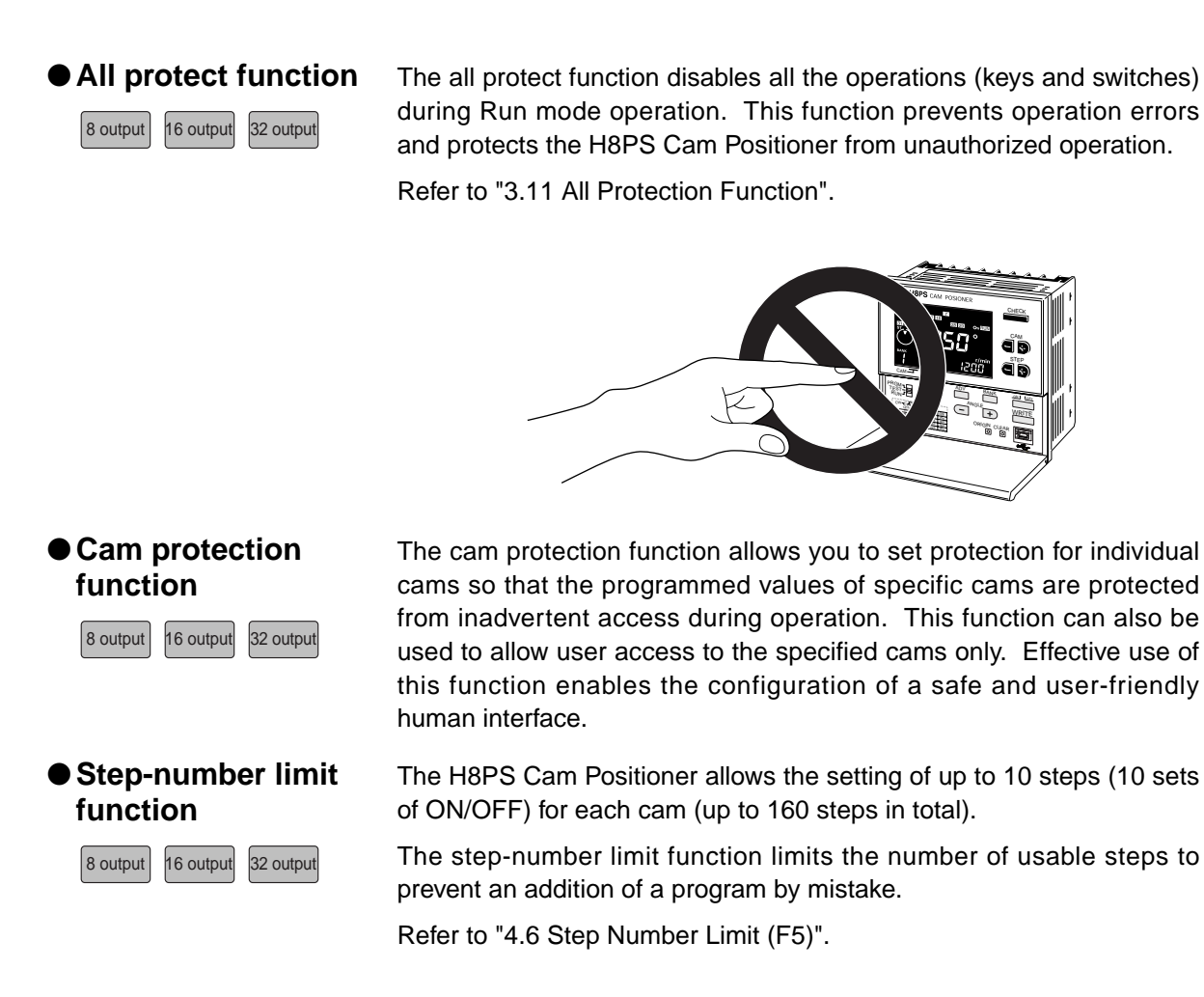

#### **1.3 System Configuration**

#### 1.3.1 8-output Model

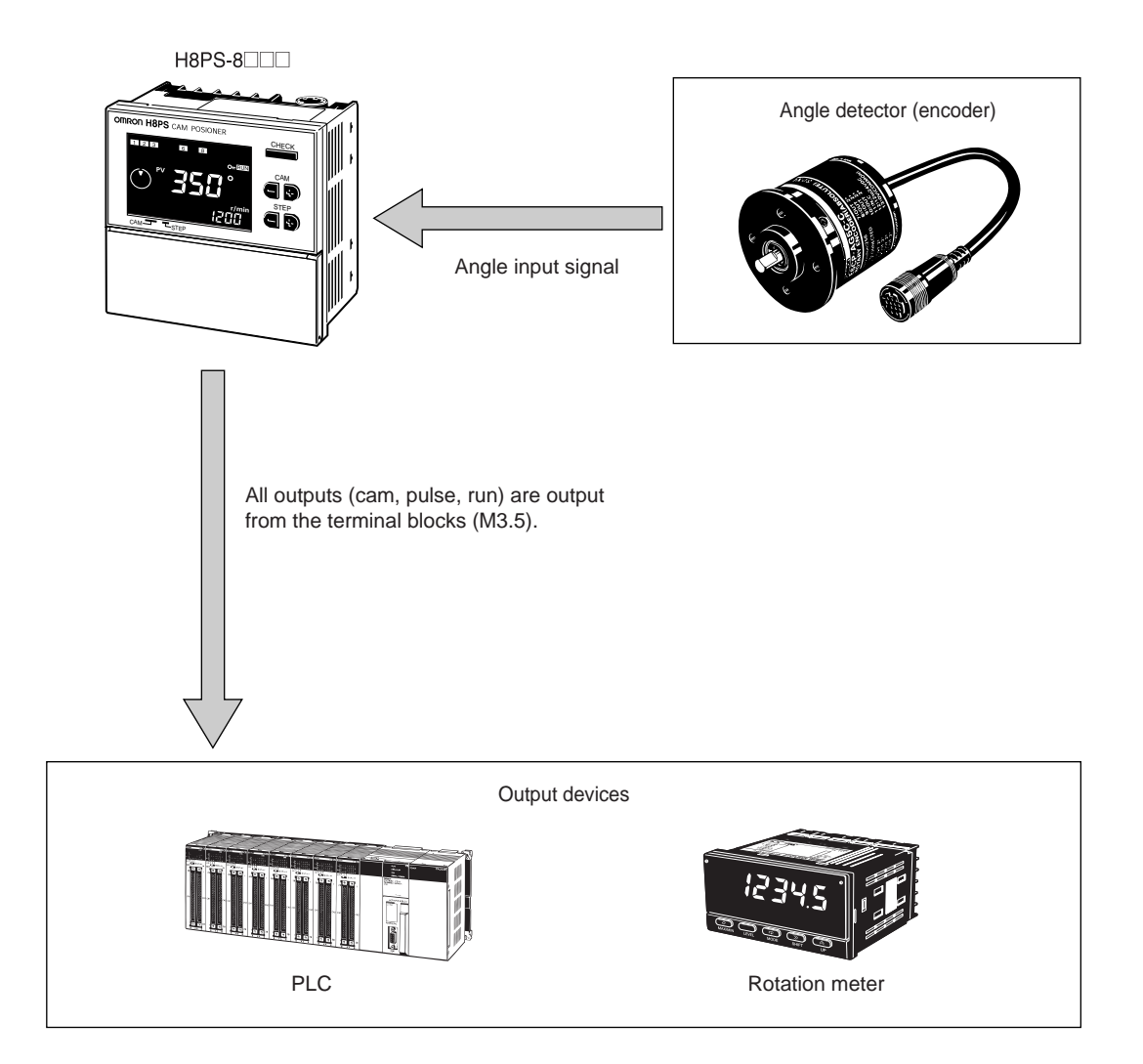

#### 1.3.2 16-/32-output Model

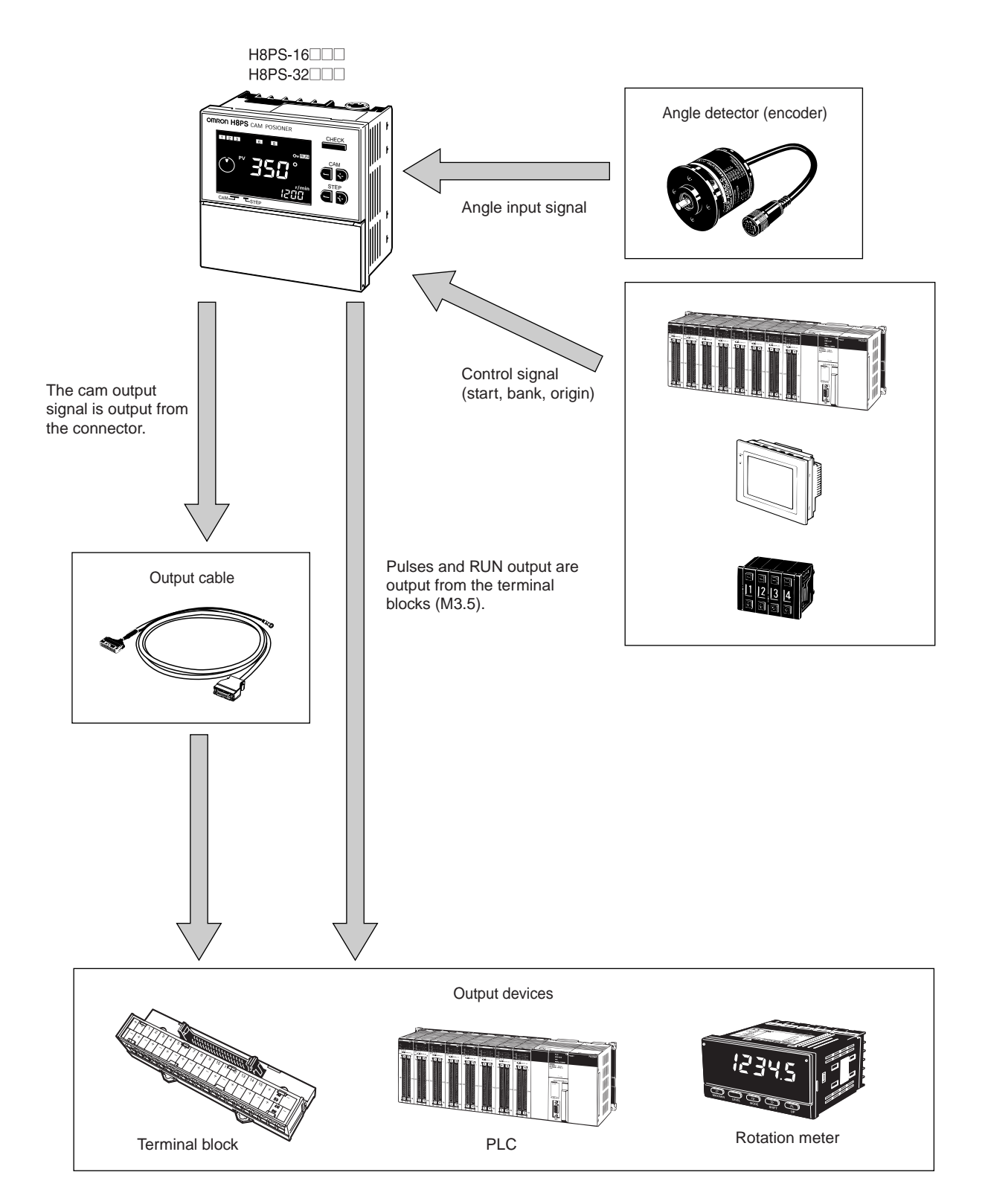

#### 1.4 Table of Product Models

#### Model Number Legend

- 1. Number of outputs
- 2. Panel language B: English
- 8: 8 outputs16: 16 outputs
- 32: 32 outputs

| 3  | Mounting | method |
|----|----------|--------|
| э. | mounting | method |

None: Flush mounting F: Surface mounting/ track mounting

| 4. | Output | configuration |
|----|--------|---------------|
| т. | Output | configuration |

| None: | NPN transis- |
|-------|--------------|
|       | tor output   |
| P:    | PNP transis- |
|       | tor output   |
|       |              |

#### Cam Positioner

| Number of<br>outputs | Mounting method   | Output configuration  | Bank<br>function | Model      |
|----------------------|-------------------|-----------------------|------------------|------------|
|                      | Flush mounting    | NPN transistor output |                  | H8PS-8B    |
| 8 outputs            |                   | PNP transistor output | No               | H8PS-8BP   |
| o outputs            | Surface mounting/ | NPN transistor output |                  | H8PS-8BF   |
|                      | track mounting    | PNP transistor output |                  | H8PS-8BFP  |
| 16 outputs           | Flush mounting    | NPN transistor output |                  | H8PS-16B   |
|                      |                   | PNP transistor output | -                | H8PS-16BP  |
|                      | Surface mounting/ | NPN transistor output |                  | H8PS-16BF  |
|                      | track mounting    | PNP transistor output | Ves              | H8PS-16BFP |
| 32 outputs           | Flush mounting    | NPN transistor output | 103              | H8PS-32B   |
|                      |                   | PNP transistor output |                  | H8PS-32BP  |
|                      | Surface mounting/ | NPN transistor output |                  | H8PS-32BF  |
|                      | track mounting    | PNP transistor output |                  | H8PS-32BFP |

| Туре     | Resolution | Cable length | Model                 |
|----------|------------|--------------|-----------------------|
| Economy  | 256        | 2 m          | E6CP-AG5C-C 256P/R 2M |
| Standard | 256        | 1 m          | E6C3-AG5C-C 256P/R 1M |
|          |            | 2 m          | E6C3-AG5C-C 256P/R 2M |
|          | 360        |              | E6C3-AG5C-C 360P/R 2M |
|          | 720        |              | E6C3-AG5C-C 720P/R 2M |
| Rigid    | 256        | 2 m          | E6F-AG5C-C 256P/R 2M  |
|          | 360        |              | E6F-AG5C-C 360P/R 2M  |
|          | 720        |              | E6F-AG5C-C 720P/R 2M  |

#### ■ Accessories (Order Separately)

| Name                        | Specifications                                  | Model        |
|-----------------------------|-------------------------------------------------|--------------|
| Discrete Wire Output Cable  | 2 m                                             | Y92S-41-200  |
| Connector-type Output Cable | 2 m                                             | E5ZE-CBL200  |
| Support Software            | CD-ROM                                          | H8PS-SOFT-V1 |
| Shaft Coupling for the E6CP | Axis: 6 mm dia.                                 | E69-C06B     |
| Shaft Coupling for the E6C3 | Axis: 8 mm dia.                                 | E69-C08B     |
| Shaft Coupling for the E6F  | Axis: 10 mm dia.                                | E69-C10B     |
| Extension Cable (*)         | 5 m (same for E6CP, E6C3, and E6F)              | E69-DF5      |
| Parallel Input Adapter      | Two Units can operate in parallel.              | Y92C-30      |
| Protective Cover            |                                                 | Y92A-96B     |
| Watertight Cover            |                                                 | Y92A-96N     |
| Track Mounting Base         |                                                 | Y92F-91      |
| Mounting Track              | 50 cm $\times$ 7.3 mm (l $\times$ t)            | PFP-50N      |
|                             | 1 m × 7.3 mm (l × t)                            | PFP-100N     |
|                             | $1 \text{ m} \times 16 \text{ mm} (l \times t)$ | PFP-100N2    |
| End Plate                   |                                                 | PFP-M        |
| Spacer                      |                                                 | PFP-S        |

\* Ask your OMRON representative about the availability of non-standard lengths.

#### • Recommended USB Cables

| Name      | Recommended manufacturer | Specifications | Model      |
|-----------|--------------------------|----------------|------------|
| USB Cable | ELECOM CO. Ltd.          | A-mini B, 2 m  | U2C-MF20BK |

Note: If you cannot purchase the recommended replacement cable, purchase a commercially available USB cable with a ferrite core attached to it.

## OUTLINE

#### 1.5 Nomenclature

#### 1.5.1 8-output Models (H8PS-8□)

#### Displays

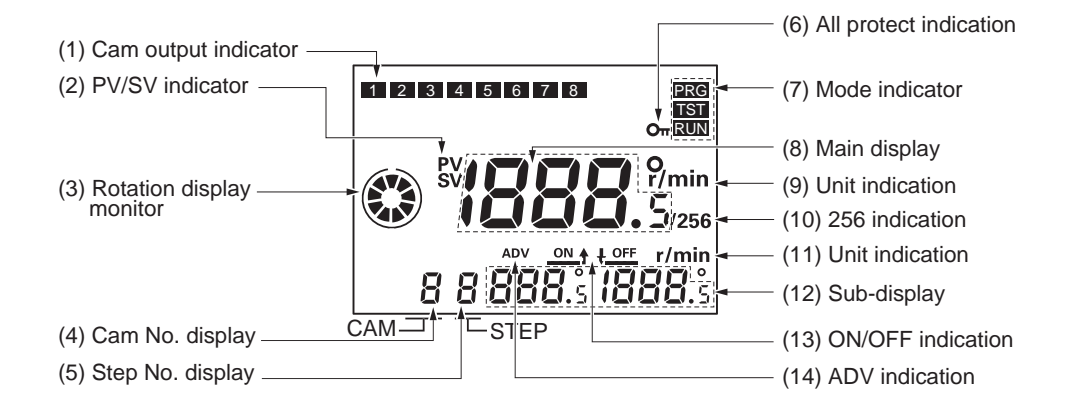

| No.  | Display color | Description                                                                                                    |
|------|---------------|----------------------------------------------------------------------------------------------------|
| (1)  | Orange        | Lit while cam outputs are ON.                                                                                                    |
| (2)  | Red           | <ul><li>PV: Lit while the present angular position or speed is displayed in Main display.</li><li>SV: Lit while the setting value is displayed in Main display.</li></ul> |
| (3)  | Orange        | Displays Encoder present angular position, direction, and speed guide-<br>lines.                                                                                          |
| (4)  | Green         | Displays the cam number for the angle setting displayed on Sub-display.                                                                                                   |
| (5)  | Green         | Displays the step number for the angle setting displayed on Sub-display.                                                                                                  |
| (6)  | Orange        | Lit while the All Protection function is enabled.                                                                                                    |
| (7)  | Orange        | The indicator for the selected mode is lit.<br>PRG: Programming Mode<br>TST: Test Mode<br>RUN: Run Mode                                                                   |
| (8)  | Red           | Displays the present angular position or the speed and settings being made.                                                                                               |
| (9)  | Red           | Displays units for the angle or the speed displayed on Main display.                                                                                                    |
| (10) | Red           | Lit while using an Encoder with a resolution of 256 if 256° display is selected.                                                                                          |
| (11) | Green         | Displays units for the angle or the speed displayed on Sub-display.                                                                                                    |
| (12) | Green         | Displays the speed or the ON/OFF angle settings.                                                                                                    |
| (13) | Green         | Indicates whether Main display displays the ON or OFF angle setting.                                                                                                    |
| (14) | Green         | Lit while setting the Advance Angle Compensation (ADV) Function.                                                                                                    |

#### Operation Buttons and Keys

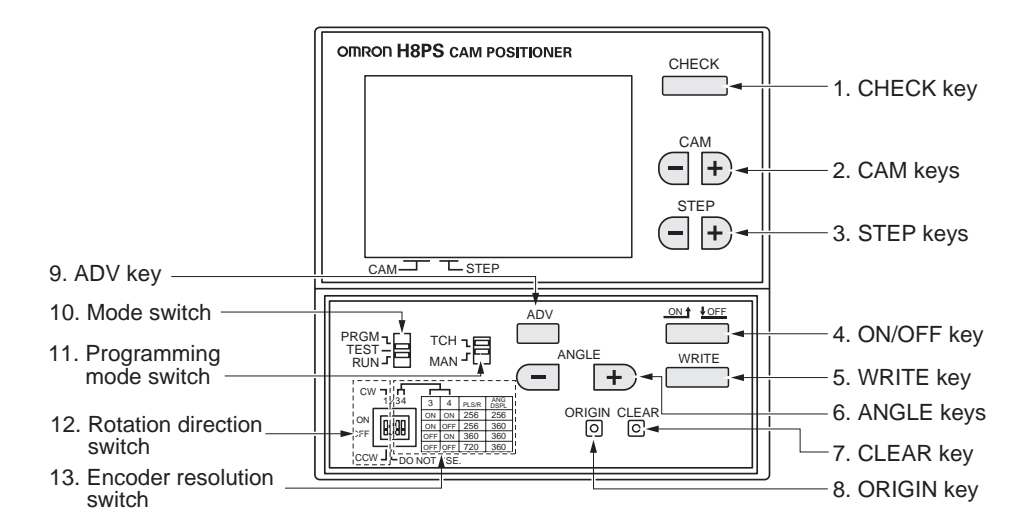

| No. | Description                                                                                                    |
|-----|----------------------------------------------------------------------------------------------------|
| 1   | Displays program details in Run Mode.                                                                                                    |
| 2   | Selects the cam number with + - Keys.                                                                                                    |
| 3   | Selects the step number with + - Keys.                                                                                                    |
| 4   | Selects the ON angle, or OFF angle.                                                                                                    |
| 5   | Writes the set data to memory.                                                                                                    |
| 6   | Changes the angle or other setting value with $+$ – Keys.                                                                                                    |
| 7   | Moves to the screen for clearing settings.                                                                                                    |
| 8   | Designates the current angle of the machine (Encoder) as the origin $(0^{\circ})$ .                                                                                                    |
| 9   | Programming or Test Mode:    Press to shift to the ADV function setting screen.      Programming Mode:    Press and hold at least 3 s to shift to the Function Setting Mode.                                                              |
|     | Run Mode:Press and hold at least 5 s to enable/disable the All Protec-<br>tion function.                                                                                                    |
| 10  | Switches modes.Programming Mode (PRGM):Used to write cam programs, set the ADV function, etc.Test Mode (TEST):Used to modify settings while the Encoder is running.Run Mode (RUN):Used for normal operation and to check the cam program. |
| 11  | Select the method used for programming cams.<br>Teaching: ON/OFF Angles can be set based on actual machine (Encoder) operation.<br>Manual: ANGLE Keys can be used to set ON/OFF angles.                                                   |
| 12  | Sets the H8PS rotation direction (rotation display monitor, etc.) to the machine (Encoder) rotation direction.                                                                                                    |
| 13  | Sets the resolution of the connected Encoder.<br>Also sets the unit for angle display when using an Encoder with a resolution of 256.                                                                                                    |

#### 1.5.2 16-/32-output Models (H8PS-16□/-32□)

#### Displays

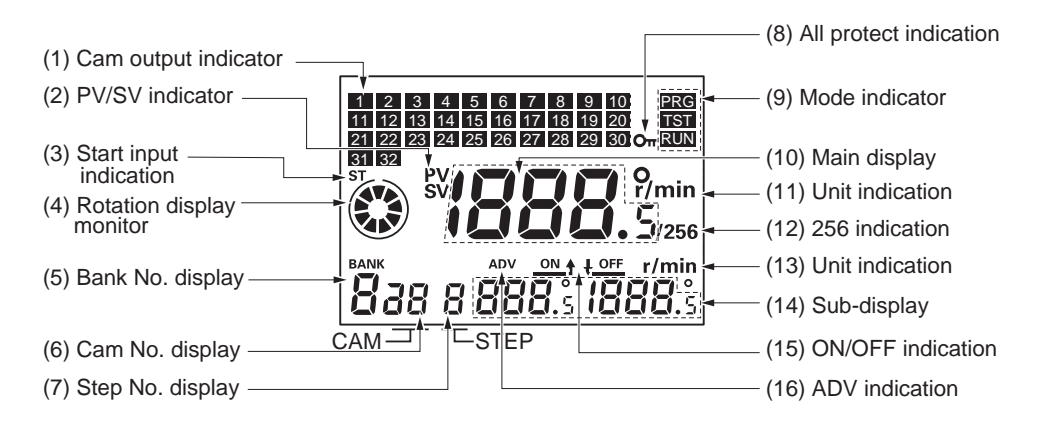

\* The illustration above shows the display section of a 32-output model. 16-output models have an output display covering 1 to 16 only.

| No.  | Display color | Description                                                                                                    |
|------|---------------|----------------------------------------------------------------------------------------------------|
| (1)  | Orange        | Lit while cam outputs are ON.                                                                                                    |
| (2)  | Red           | <ul><li>PV: Lit while the present angular position or speed is displayed in Main display.</li><li>SV: Lit while the setting value is displayed in Main display.</li></ul> |
| (3)  | Orange        | Lit while the start input is ON in Run or Test Mode.<br>Not lit when an error occurs.                                                                                     |
| (4)  | Orange        | Displays Encoder present angular position, direction, and speed guidelines.                                                                                               |
| (5)  | Green         | Displays the bank number that is running in Run or Test Mode and the bank number selected in Programming Mode.                                                            |
| (6)  | Green         | Displays the cam number for the angle setting displayed on Sub-display.                                                                                                   |
| (7)  | Green         | Displays the step number for the angle setting displayed on Sub-display.                                                                                                  |
| (8)  | Orange        | Lit while the All Protection function is enabled.                                                                                                    |
| (9)  | Orange        | The indicator for the selected mode is lit.<br>PRG: Programming Mode<br>TST: Test Mode<br>RUN: Run Mode                                                                   |
| (10) | Red           | Displays the present angular position or the speed and settings being made.                                                                                               |
| (11) | Red           | Displays units for the angle or the speed displayed on Main display.                                                                                                    |
| (12) | Red           | Lit while using an Encoder with a resolution of 256 if 256° display is selected.                                                                                          |
| (13) | Green         | Displays units for the angle or the speed displayed on Sub-display.                                                                                                    |
| (14) | Green         | Displays the speed or the ON/OFF angle settings.                                                                                                    |
| (15) | Green         | Indicates whether Main display displays the ON or OFF angle setting.                                                                                                    |
| (16) | Green         | Lit while setting the Advance Angle Compensation (ADV) Function.                                                                                                    |

#### Operation Buttons and Keys

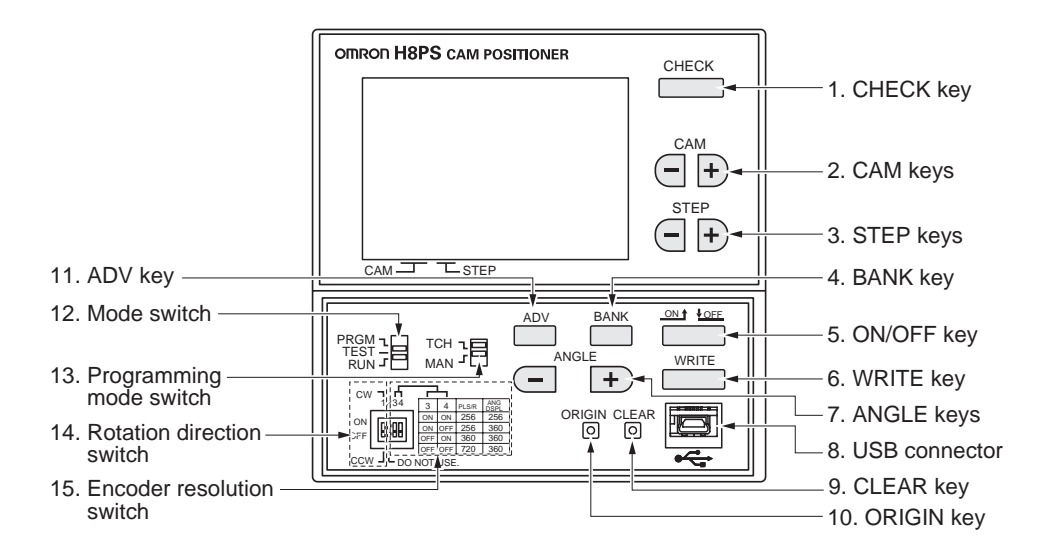

| No. | Description                                                                                                    |
|-----|----------------------------------------------------------------------------------------------------|
| 1   | Displays program details in Run Mode.                                                                                                    |
| 2   | Selects the cam number with + - Keys.                                                                                                    |
| 3   | Selects the step number with + Keys.                                                                                                    |
| 4   | Selects the bank number.                                                                                                    |
| 5   | Selects the ON angle, or OFF angle.                                                                                                    |
| 6   | Writes the set data to memory.                                                                                                    |
| 7   | Changes the angle or other setting value with $+$ – Keys.                                                                                                    |
| 8   | USB communications are scheduled to be supported in the near future.                                                                                                    |
| 9   | Moves to the screen for clearing settings.                                                                                                    |
| 10  | Designates the current angle of the machine (Encoder) as the origin $(0^{\circ})$ .                                                                                                    |
| 11  | Programming or Test Mode:Press to shift to the ADV function setting screen.Programming Mode:Press and hold at least 3 s to shift to the Function Setting<br>Mode.                                                                                           |
|     | Run Mode:Press and hold at least 5 s to enable/disable the All Protec-<br>tion function.                                                                                                    |
| 12  | Switches modes.<br>Programming Mode (PRGM):<br>Used to write cam programs, set the ADV function, etc.<br>Test Mode (TEST): Used to modify settings while the Encoder is running.<br>Run Mode (RUN): Used for normal operation and to check the cam program. |
| 13  | Select the method used for programming cams.<br>Teaching: ON/OFF Angles can be set based on actual machine (Encoder) operation.<br>Manual: ANGLE Keys can be used to set ON/OFF angles.                                                                     |
| 14  | Sets the H8PS rotation direction (rotation display monitor, etc.) to the machine (Encoder) rotation direction.                                                                                                    |
| 15  | Sets the resolution of the connected Encoder.<br>Also sets the unit for angle display when using an Encoder with a resolution of 256.                                                                                                    |

## Section 2 INSTALLATION

| 2.1 | Designing the System      | 2-2  |
|-----|---------------------------|------|
| 2.2 | Mounting (Cam Positioner) |      |
| 2.3 | Mounting (Encoder)        |      |
| 2.4 | Wiring                    | 2-24 |

#### 2.1 Designing the System

#### 2.1.1 Selecting the Encoder

The three series (eight models) of dedicated absolute encoder products shown below are available. Choose the most appropriate model for your application. Note that the encoders can be used with all the H8PS-series Cam Positioners.

Refer to the relevant datasheet for details.

| Туре     | Description                                                                                                    | Resolution | Cable<br>length | Model                 |
|----------|----------------------------------------------------------------------------------------------------|------------|-----------------|-----------------------|
| Economy  | Low-cost products                                                                                                    | 256        | 2 m             | E6CP-AG5C-C 256P/R 2M |
| Standard | Standard products that can<br>be used in environments<br>where the encoder is directly<br>exposed to water or oil                                                              | 256        | 1 m             | E6C3-AG5C-C 256P/R 1M |
|          |                                                                                                    |            | 2 m             | E6C3-AG5C-C 256P/R 2M |
|          |                                                                                                    | 360        |                 | E6C3-AG5C-C 360P/R 2M |
|          |                                                                                                    | 720        |                 | E6C3-AG5C-C 720P/R 2M |
| Rigid    | Ruggedly constructed prod-<br>ucts with high allowable<br>shaft load tolerance that can<br>be used in environments<br>where the encoder is directly<br>exposed to water or oil | 256        | 2 m             | E6F-AG5C-C 256P/R 2M  |
|          |                                                                                                    | 360        |                 | E6F-AG5C-C 360P/R 2M  |
|          |                                                                                                    | 720        |                 | E6F-AG5C-C 720P/R 2M  |

#### Dedicated Absolute Encoder

#### ■ Ratings and Characteristics

| Item                               |        | E6CP-AG5C-C                                                                                                    | E6C3-AG5C-C                                                                                                    | E6F-AG5C-C                                                                          |  |
|------------------------------------|--------|----------------------------------------------------------------------------------------------------|----------------------------------------------------------------------------------------------------|-------------------------------------------------------------------------------------|--|
| Rated supply voltage               |        | 12 VDC – 10% to 24 VDC +15%, ripple (p-p) 5% max.                                                                         |                                                                                                    |                                                                                     |  |
| Current consumption (*1)           |        | 70 mA                                                                                                    | A max. 60 mA max.                                                                                                   |                                                                                     |  |
| Resolution (pulses per revolution) |        | 256 (8-bit)                                                                                                    | 256 (8-bit), 360 (9-bit), or 720 (10-bit)                                                                           |                                                                                     |  |
| Output code                        |        |                                                                                                    | Gray binary                                                                                                    |                                                                                     |  |
| Output configuration               |        | NPN open-collector output                                                                                                 |                                                                                                    |                                                                                     |  |
| Output capacity                    |        | Applied voltage:<br>28 VDC max.<br>Sink current: 16 mA max.<br>Residual voltage:<br>0.4 V max.<br>(sink current at 16 mA) | Applied voltage: 30 VDC max.<br>Sink current: 35 mA max.<br>Residual voltage: 0.4 V max.<br>(sink current at 35 mA) |                                                                                     |  |
| Logic                              |        | Negative logic (H = 0, L = 1)                                                                                             |                                                                                                    |                                                                                     |  |
| Accuracy                           |        | Within $\pm 1^{\circ}$                                                                                                    |                                                                                                    |                                                                                     |  |
| Rotation<br>direction              |        | Clockwise (viewed from the shaft) for output code increment                                                               |                                                                                                    |                                                                                     |  |
| Rise and fall times of output      |        | 1.0 μs max.<br>(control output voltage:<br>16 V; load resistance: 1 kΩ<br>output cord: 2 m max.)                          | 1.0 μs max.<br>(control output voltage: 5 V;<br>load resistance: 1 kΩ ; output cord: 2 m max.)                      |                                                                                     |  |
| Starting torque                    |        | 0.98 m N⋅m max.                                                                                                    | 10 m N⋅m max.<br>(at room temperature),<br>30 m N⋅m max.<br>(at low temperature)                                    | 9.8 m N⋅m max.<br>(at room temperature),<br>14.7 m N⋅m max.<br>(at low temperature) |  |
| Moment of inertia                  |        | $1 \times 10^{-6} \text{ kg} \cdot \text{m}^2 \text{ max.}$                                                               | $2.3 \times 10^{-6} \text{ kg} \cdot \text{m}^2 \text{ max}.$                                                       | $1.5 \times 10^{-6} \text{ kg} \cdot \text{m}^2 \text{ max.}$                       |  |
| Shaft-load                         | Radial | 30 N                                                                                                    | 80 N                                                                                                    | 120 N                                                                               |  |
| tolerance                          | Thrust | 20 N                                                                                                    | 50 N                                                                                                    |                                                                                     |  |
| Max. permissible rotation          |        | 1000 r/min                                                                                                    | 5000 r/min                                                                                                    |                                                                                     |  |
| Ambient temperature                |        | - 10 to 55°C (with no icing)                                                                                              | – 10 to 70°C (with no icing)                                                                                        |                                                                                     |  |
| Storage temperature                |        |                                                                                                    | – 25 to 85°C (with no icing)                                                                                        |                                                                                     |  |
| Ambient humidity                   |        | 35% to 85% (with no condensation)                                                                                         |                                                                                                    |                                                                                     |  |
| Degree of protection               |        | IEC standard IP50                                                                                                    | IEC standard IP65<br>(JEM standard IP65f) (*2)                                                                      | IEC standard IP65<br>(JEM standard IP65f)                                           |  |
| Insulation resistance              |        | 20 M $\Omega$ min. (at 500 VDC) between charged parts and the case                                                        |                                                                                                    |                                                                                     |  |
| Dielectric strength                |        | 500 VAC, 50/60 Hz for 1 min between charged parts and the case                                                            |                                                                                                    |                                                                                     |  |

| Item                 | E6CP-AG5C-C                                                                                         | E6C3-AG5C-C                                                                                                    | E6F-AG5C-C                                                                                                    |
|----------------------|----------------------------------------------------------------------------------------------------|----------------------------------------------------------------------------------------------------|----------------------------------------------------------------------------------------------------|
| Vibration resistance | Destruction:<br>10 to 55 Hz,1.5-mm dou-<br>ble amplitude for 2 hr each<br>in X, Y, and Z directions | Destruction:<br>10 to 500 Hz, 2-mm double<br>amplitude, 150 m/s <sup>2</sup> 3<br>times each in X, Y, and Z<br>directions, 11-min sweep<br>time | Destruction:<br>10 to 500 Hz,1.5-mm dou-<br>ble amplitude 3 times each<br>in X, Y, and Z directions,<br>11-min sweep time |
| Shock resistance     | Destruction: 1,000 m/s <sup>2</sup> 3 times each in X, Y, and Z directions                          |                                                                                                    |                                                                                                    |
| Weight               | Approx. 200 g<br>(with 2-m cord)                                                                    | Approx. 300 g<br>(with 1-m cord)                                                                                                    | Approx. 500 g<br>(with 2-m cord)                                                                                          |
| Datasheet Cat. No.   |                                                                                                    | F058                                                                                                    | E283                                                                                                    |

\*1: The rush current indicated below will flow when the power is switched on.

Model E6CP-AG5C-C:Approx. 8 A (Time: Approx. 0.3 ms)Model E6C3-AG5C-C:Approx. 6 A (Time: Approx. 0.8 ms)Model E6F-AG5C-C:Approx. 9 A (Time: Approx. 5 μs)

\*2: JEM1030: Applied in 1991

#### Options

| Name                        | Specifications                        | Model    |
|-----------------------------|---------------------------------------|----------|
| Shaft Coupling for the E6CP | Axis: 6 mm dia.                       | E69-C06B |
| Shaft Coupling for the E6C3 | Axis: 8 mm dia.                       | E69-C08B |
| Shaft Coupling for the E6F  | Axis: 10 mm dia.                      | E69-C10B |
| Extension Cable (*)         | 5 m<br>(same for E6CP, E6C3, and E6F) | E69-DF5  |
| Parallel Input Adapter      | Two Units can operate in parallel.    | Y92C-30  |

\* Ask your OMRON representative about the availability of non-standard lengths.

#### 2.1.2 Selecting the Output Cable

#### ■ Model H8PS-8□ (8-output model)

The cam outputs of 8-output model cam positioners are output from the M3.5 terminal block of the cam positioner unit.

No dedicated cable is provided, so the user should prepare the output cable.

## ■ Models H8PS-16□ (16-output model) and H8PS-32□ (32-output model)

With these models of cam positioner, cam outputs are output from the connector.

The two types of dedicated cables explained below are available and you should choose the one that suits your application.

For the terminal arrangement of the connector, refer to "2.4.2 Terminal Arrangement".

 Connector-type Output Cable (E5ZE-CBL200) The cable length is approximately 2 m.

Using this type of cable, terminal blocks (XW2D, etc.) can be connected directly.

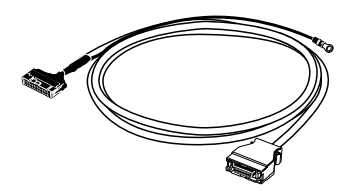

Discrete Wire
 Output Cable
 (Y92S-41-200)

The cable length is approximately 2 m.

One end of the cable is discrete wires so that the wires can be treated appropriately according to the application.

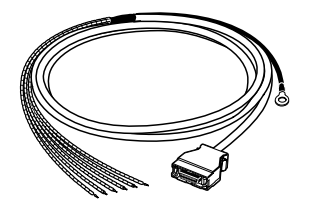

#### 2.2 Mounting (Cam Positioner)

#### 2.2.1 Dimensions

■ Flush Mounting H8PS-8□ (8-output Models)

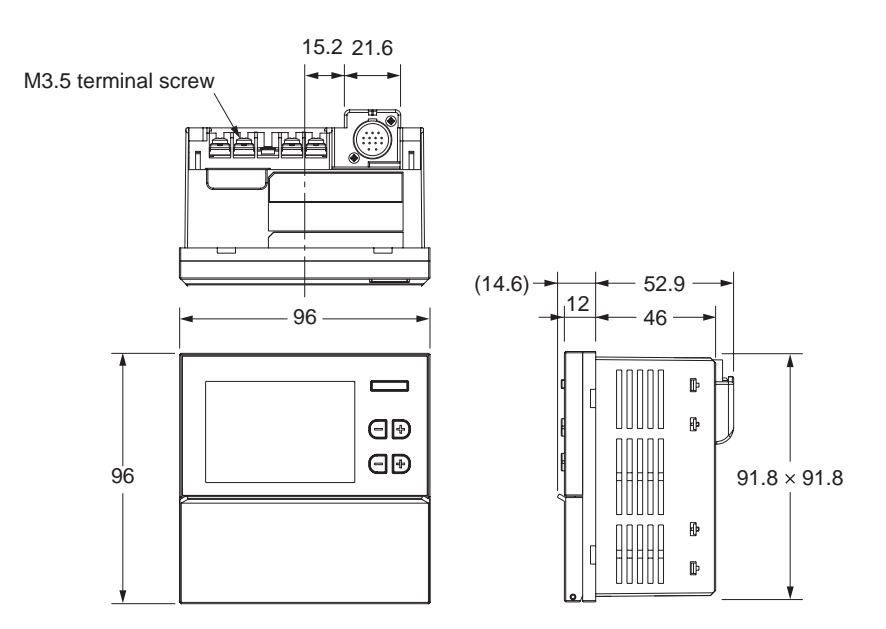

#### ■ Surface Mounting H8PS-8□F□ (8-output Models)

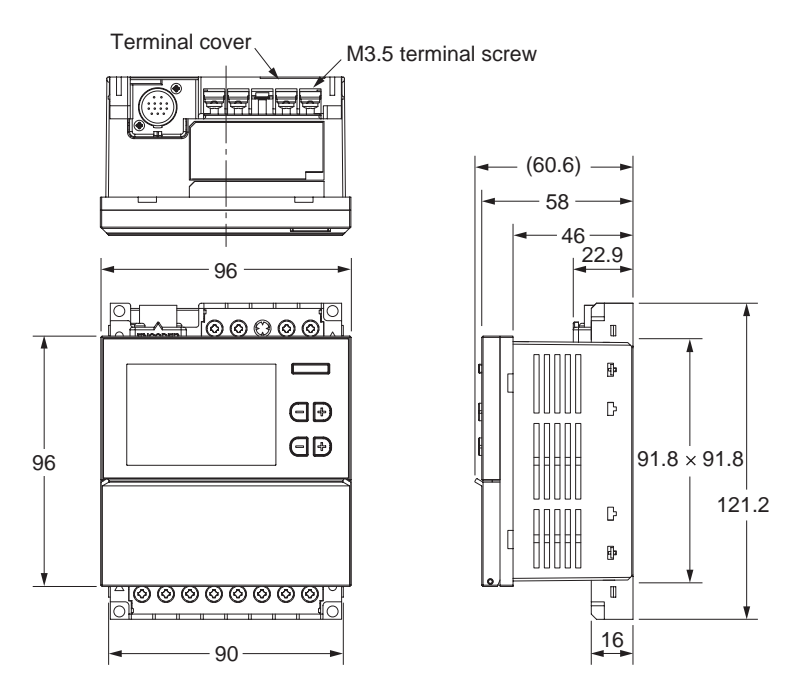
# ■ Flush Mounting H8PS-16□/32□ (16-/32-output Models)

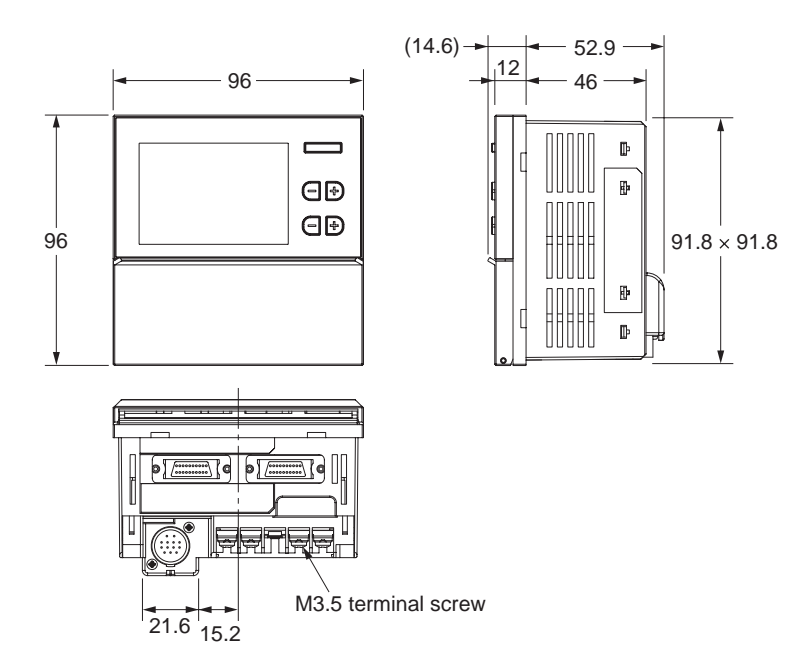

# ■ Surface Mounting H8PS-16□F□/32□F□ (16-/32-output models)

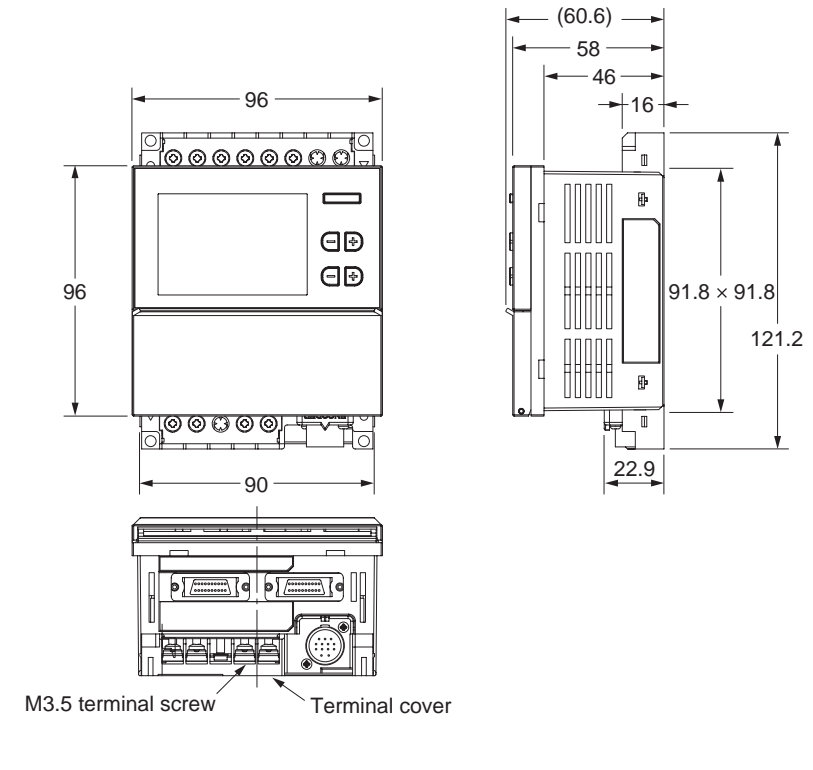

## 2.2.2 Mounting Method

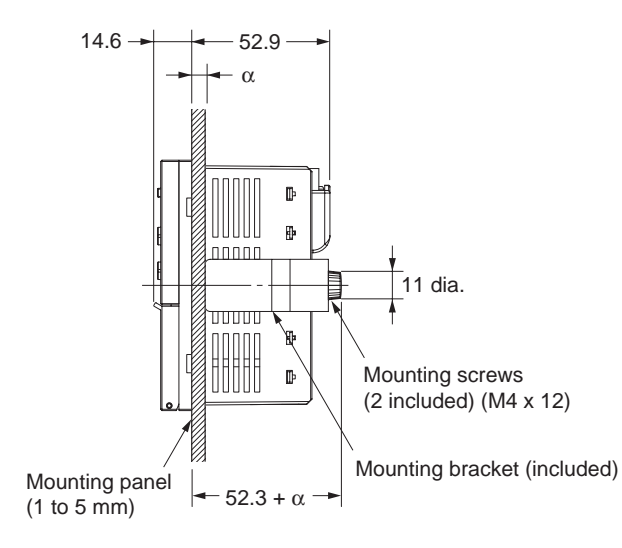

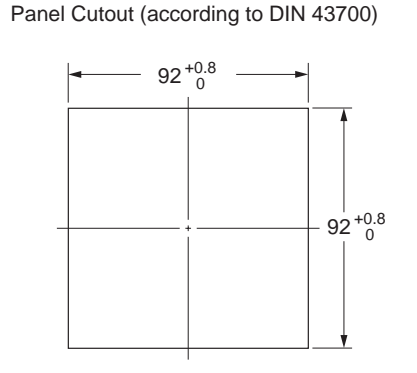

Mounting on the Panel (for all flush mounting models)

- Mounting panel thickness should be 1 to 5 mm.
- The illustration shows an 8-output model. With 16-/32-output models, the encoder cable is connected at the bottom of the cam positioner unit.

# ■ Options for Panel Mounting (sold separately)

#### Protective Cover

Y92A-96B

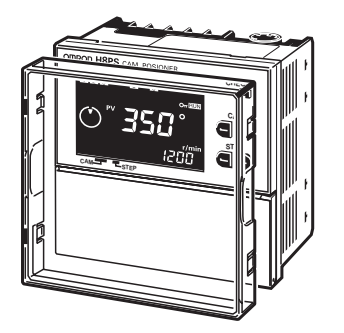

A hardened Y92A-96B Protective Cover is available. Use it for the following:

- To protect the front panel from dust and dirt.
- To prevents the set value from being altered due to accidental contact with the keys or switches.

## Waterproof Cover

Y92A-96N

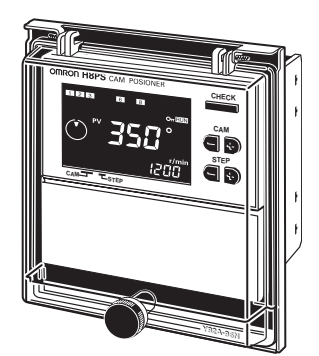

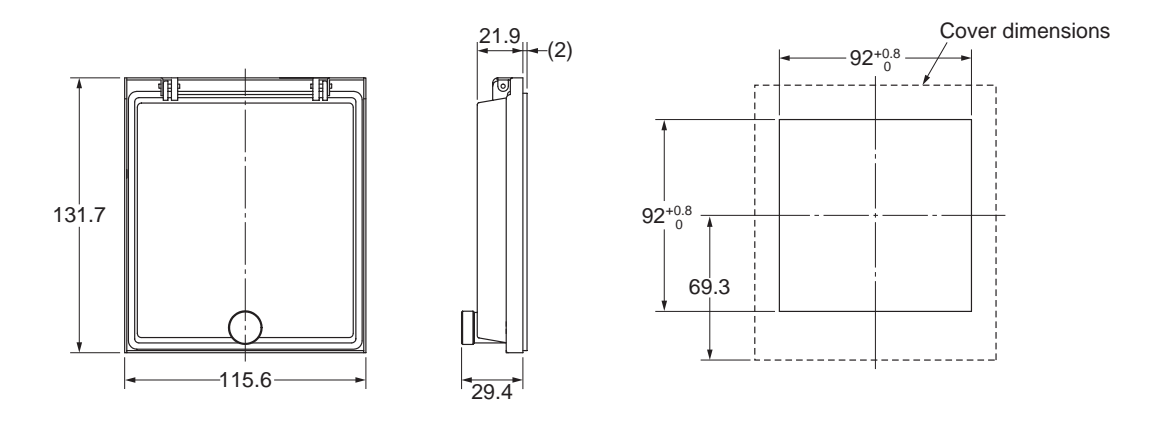

Use for flush mounting when waterproofing is required.

The Y92A-96N conforms to IP66 and NEMA4 (for indoor use) standards for waterproofing. The operating environment may cause the waterproof packing to deteriorate, shrink, or harden. Therefore, it is recommended that the packing be replaced regularly.

# ■ Surface Mounting (for all surface-mounting models)

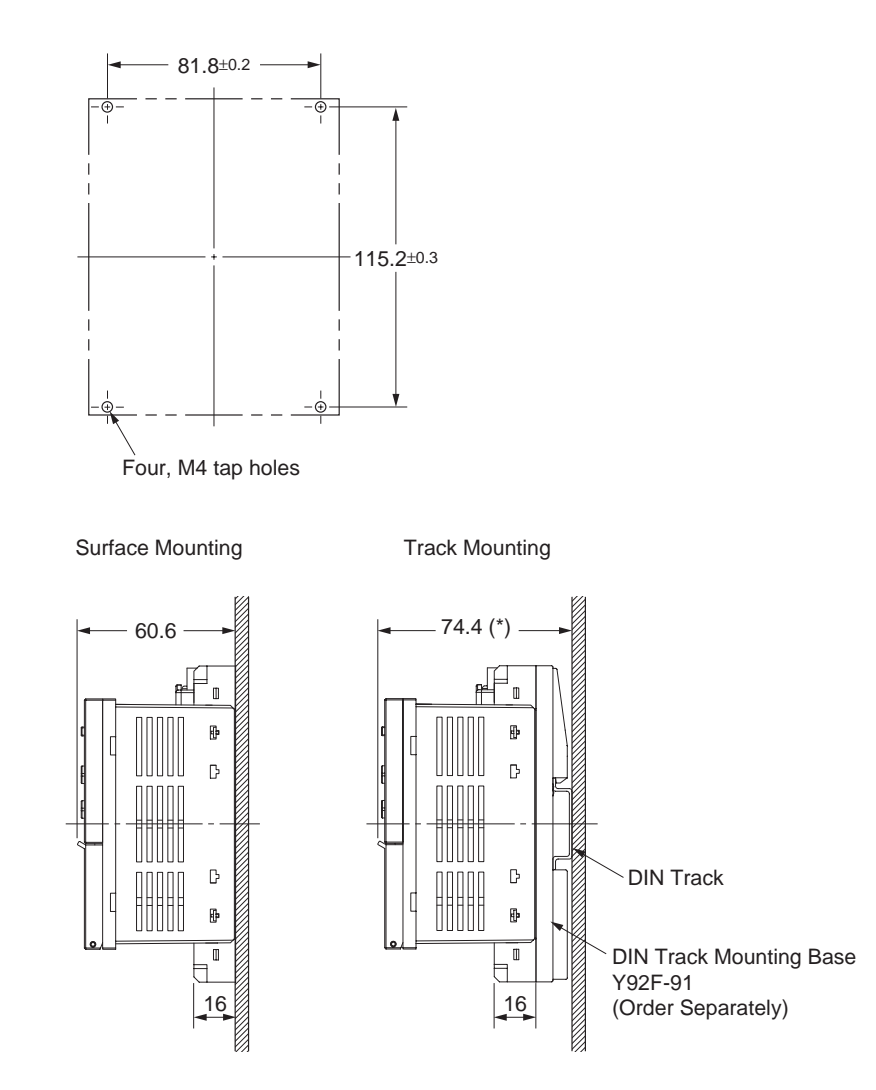

\* This dimension (\*) differs depending on the DIN track type (74.4 is only for reference).

The illustration shows an 8-output model. With 16-/32-output models, the encoder cable is connected at the bottom of the cam positioner unit.

# ■ DIN Track Mounting Options (sold separately)

### • DIN Track Mounting Base

Y92F-91

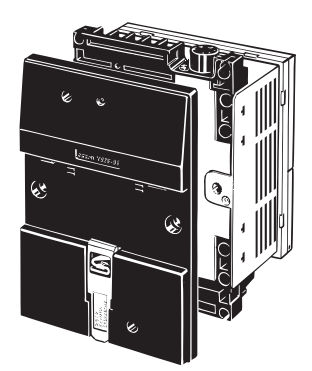

### Mounting Track

PFP-100N PFP-50N

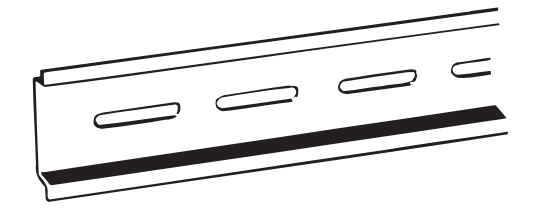

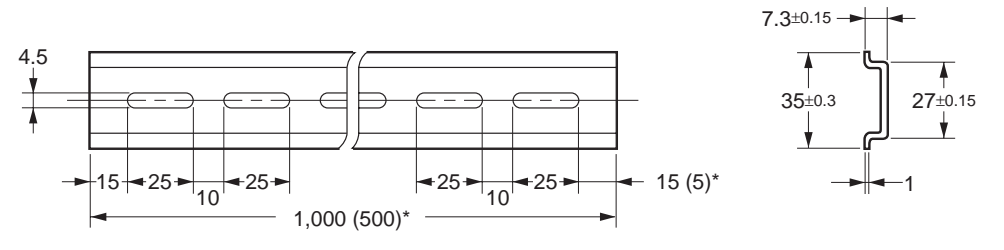

\* Dimensions in parentheses ( ) are for PFP-50N.

PFP-100N2

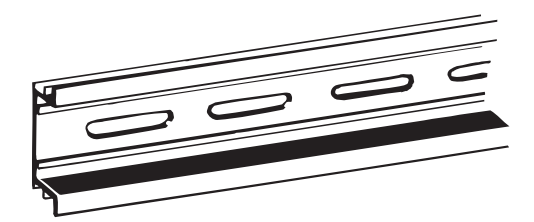

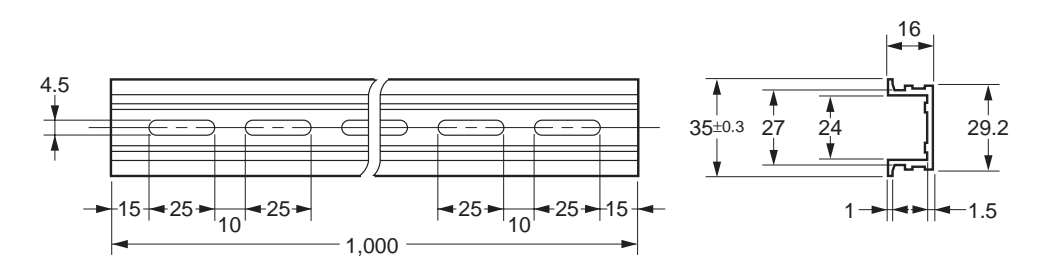

## End Plate

PFP-M

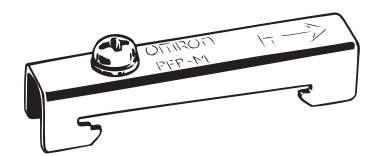

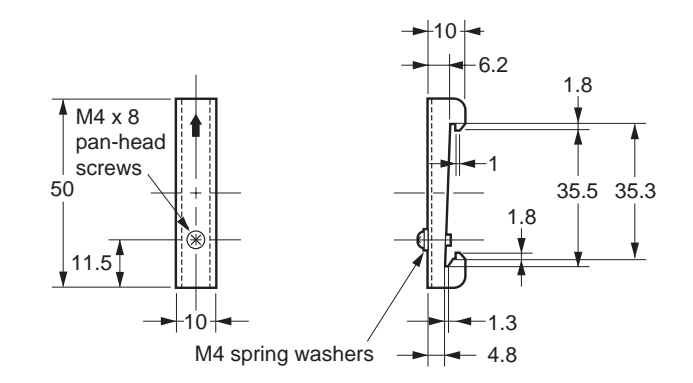

## • Spacer

PFP-S

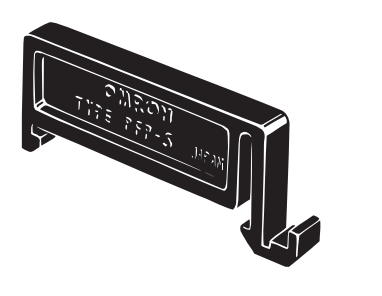

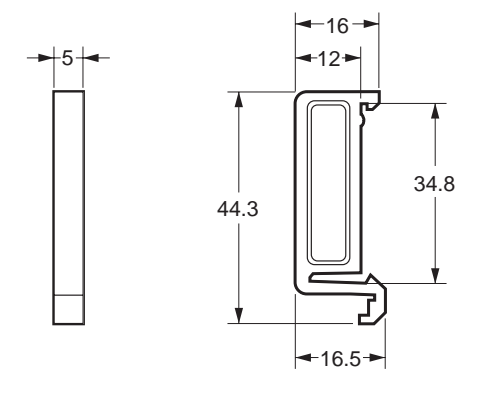

# 2.2.3 Encoder Connecting Direction

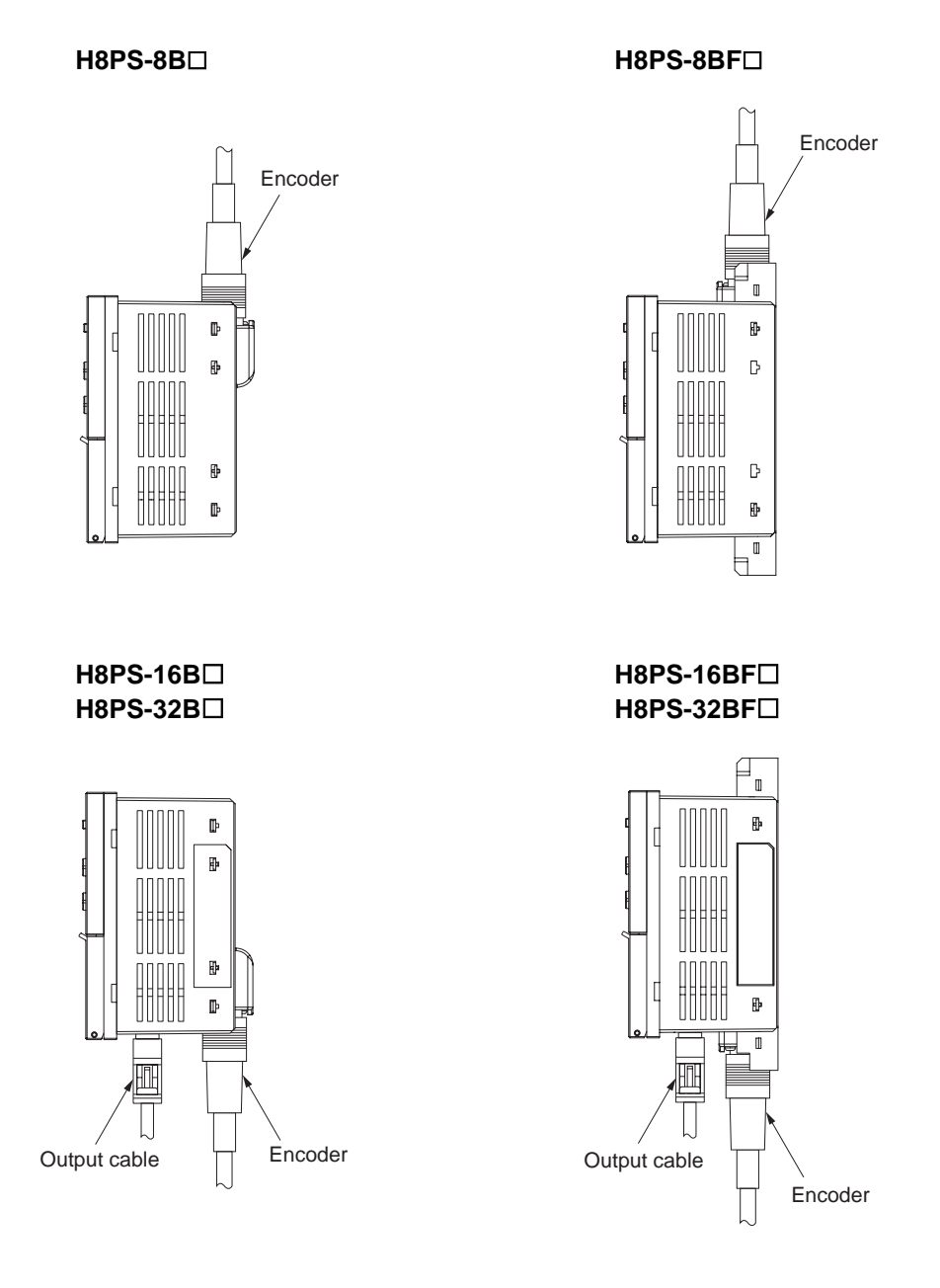

# 2.3 Mounting (Encoder)

Refer to the relevant datasheet for details.

# 2.3.1 Dimensions and Mounting Method

# ■ E6CP-AG5C-C

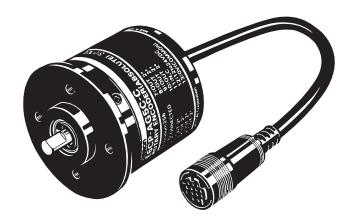

• Dimensions

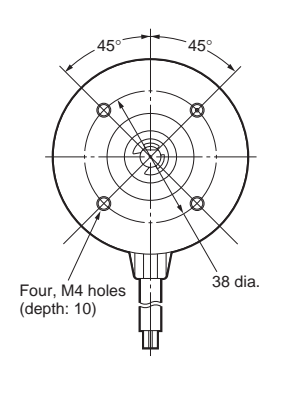

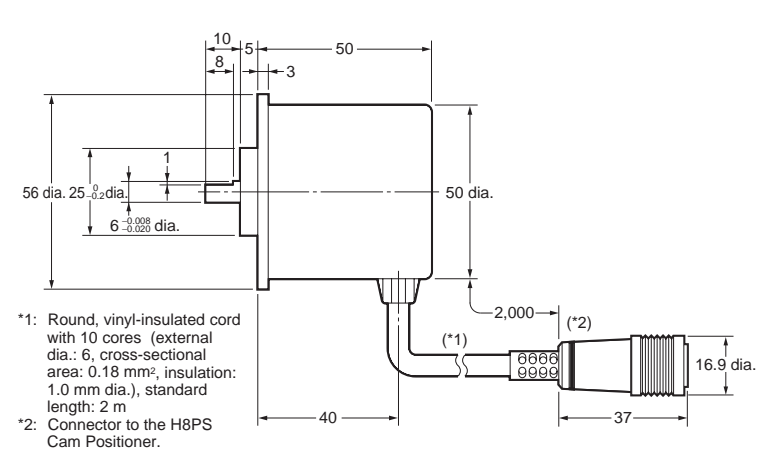

Bracket Mounting Diagram

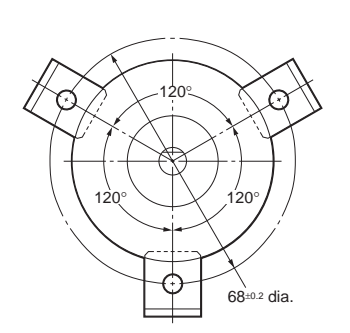

 Accessory Mounting Bracket (Included)

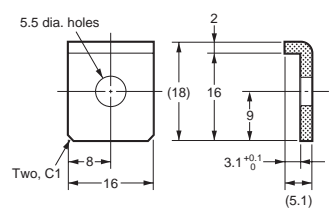

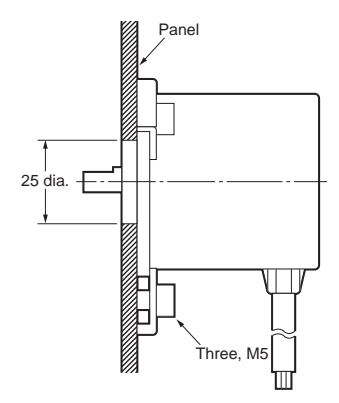

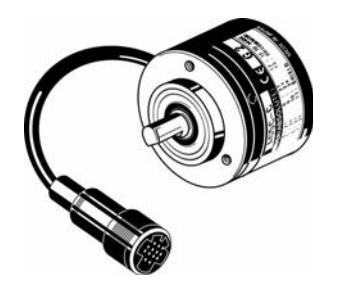

• Dimensions

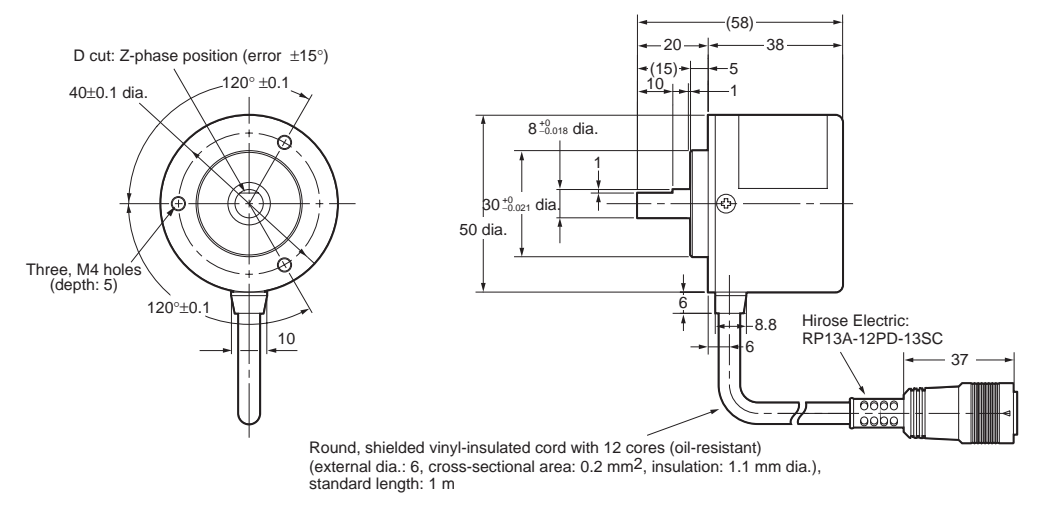

\* Order coupling E69-C08B separately.

## ■ E6F-AG5C-C

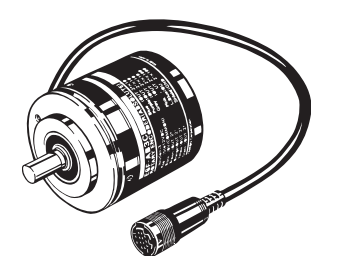

• Dimensions

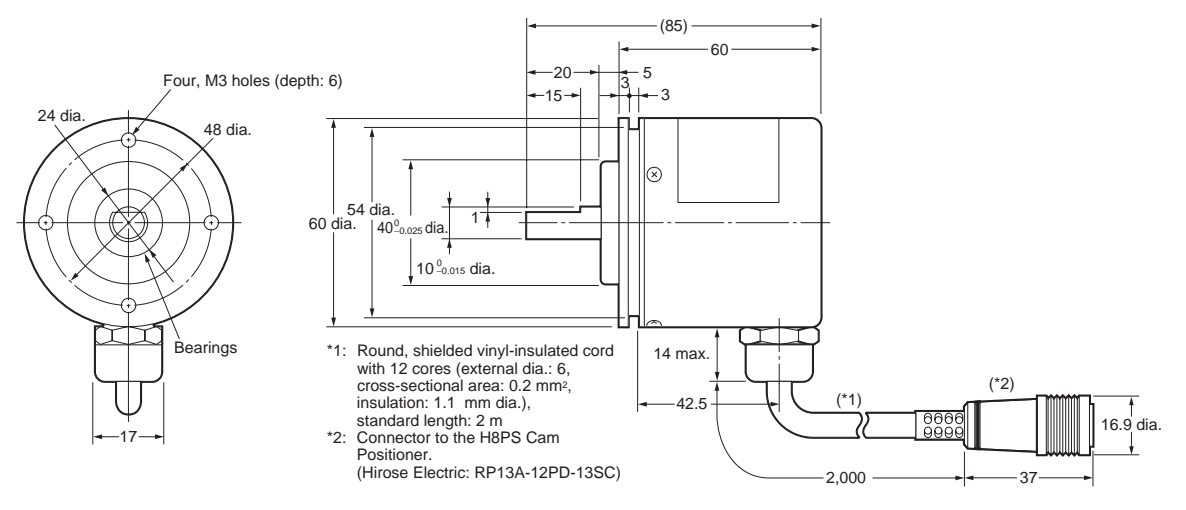

#### • Bracket Mounting Diagram

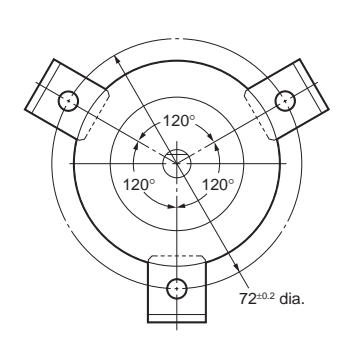

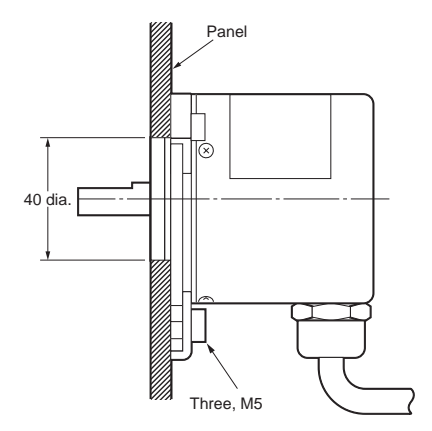

Accessory
 Mounting Bracket (Included)

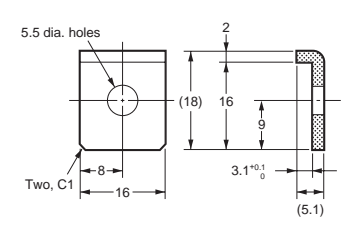

# 2.3.2 Accessories (Order Separately)

## ■ Shaft Coupling

 Shaft coupling E69-C06B (for E6CP)

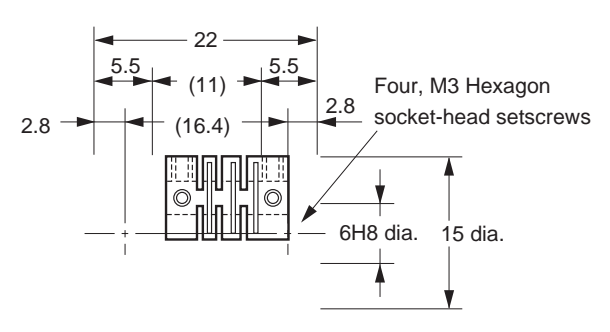

Material: Glass fiber reinforced polybutylene terephtalate resin (PBT)

 Shaft coupling E69-C08B (for E6C3)

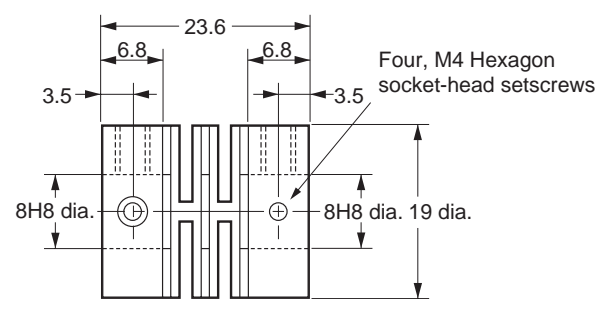

Material: Glass fiber reinforced polybutylene terephtalate resin (PBT)

 Shaft coupling E69-C10B (for E6F)

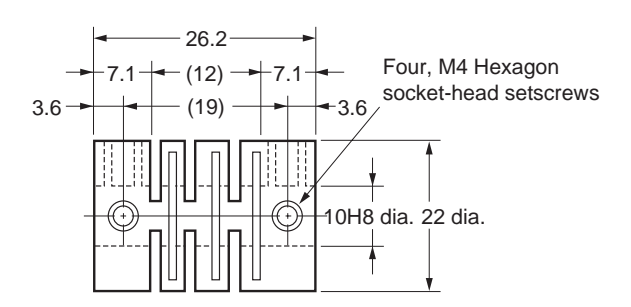

Material: Glass fiber reinforced polybutylene terephtalate resin (PBT)

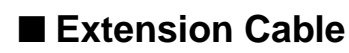

• E69-DF5 extension cable

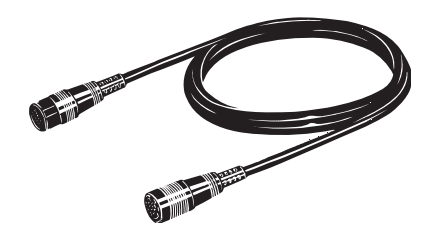

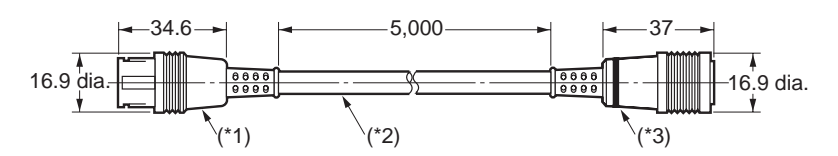

\*1: E6F-AG5C-C, E6CP-AG5C-C, and E6C3-AG5C-C Connectors for the H8PS.
\*2: 6-dia., 12-core shielded cord (cross-sectional area: 0.2 mm<sup>2</sup>, insulation: 1.1 mm dia.), standard length: 5 m
\*3: Connected to the H8PS Cam Positioner.

## 2.3.3 Safety Precautions (Encoder)

### Precautions for Correct Use

- Do not subject the E6CP Encoder to oil or water.
- The Encoder consists of high-precision components. Handle it with utmost care and do not drop it, otherwise malfunctioning may result.
- When connecting the shaft of the Encoder with a chain timing belt or gear, connect the chain timing belt or gear with the shaft via a bearing or coupling as shown in the following diagram.

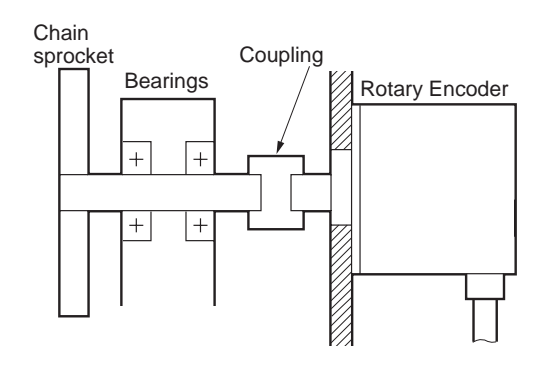

- If the decentering or declination value exceeds the tolerance, an excessive load imposed on the shaft may damage or shorten the life of the Encoder.
- Do not place excessive loads on the shaft if the shaft is connected to a gear.
- The tightening torque must not exceed the value given in the table at the right when the Rotary Encoder is mounted with screws.
- Do not pull wires with a force greater than 29.4 N while the Rotary Encoder is secured and wired.

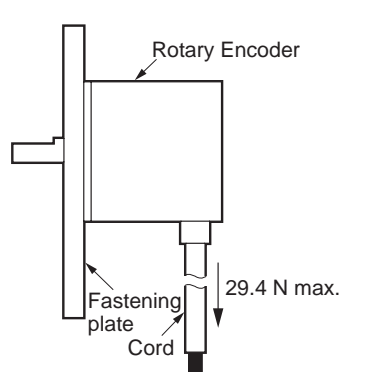

- Do not subject the shaft to shock. Therefore, do not strike the shaft or coupling with a hammer when inserting the shaft into the coupling.
- Make sure there is no foreign matter in the Connector before connecting it to the Encoder.

### Mounting Procedure

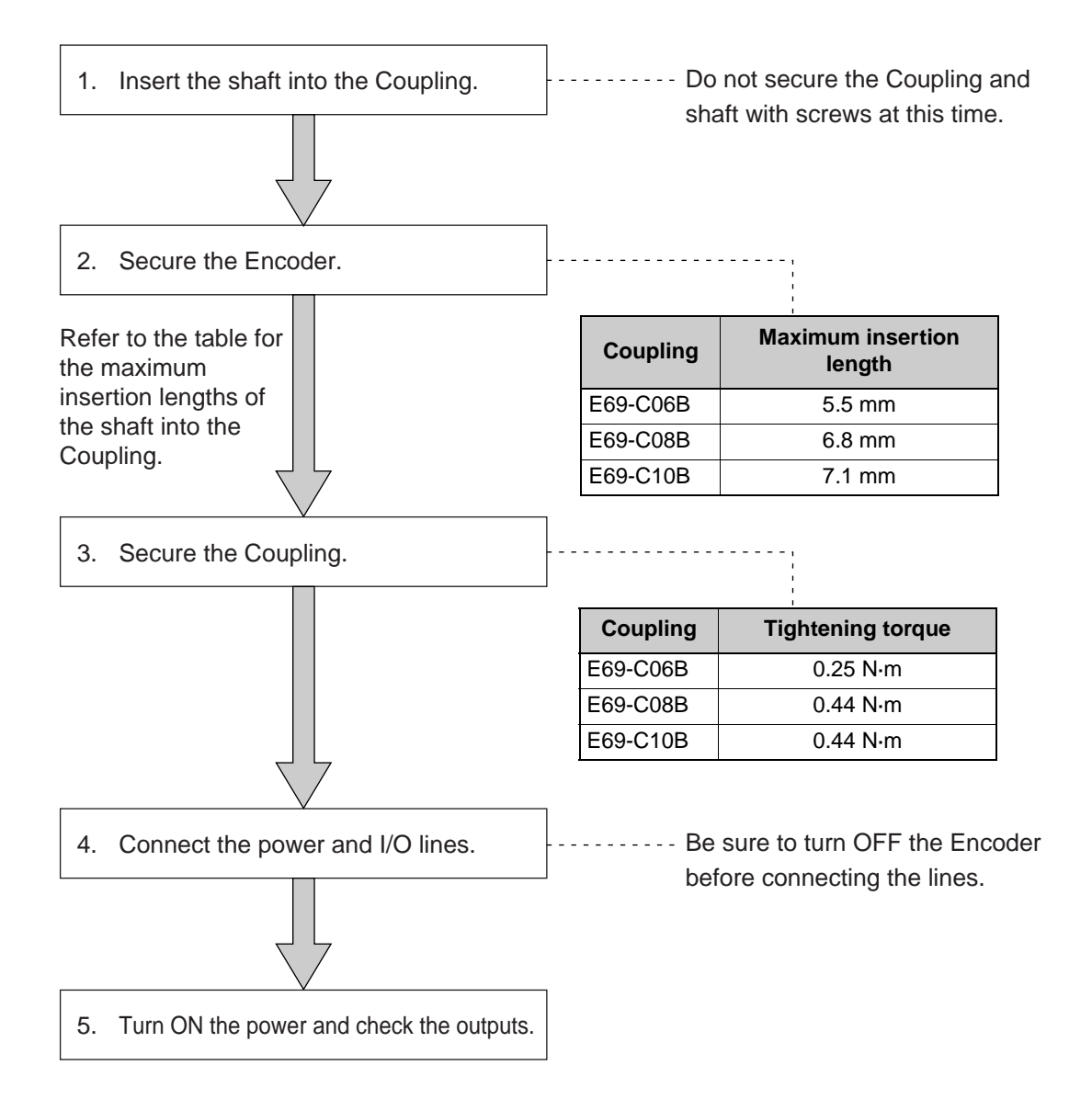

# 2.3.4 Parallel Input Adapters (Order Separately)

#### ■ Y92C-30

This Adapter enables two H8PS Cam Positioners to share signals from an Encoder.

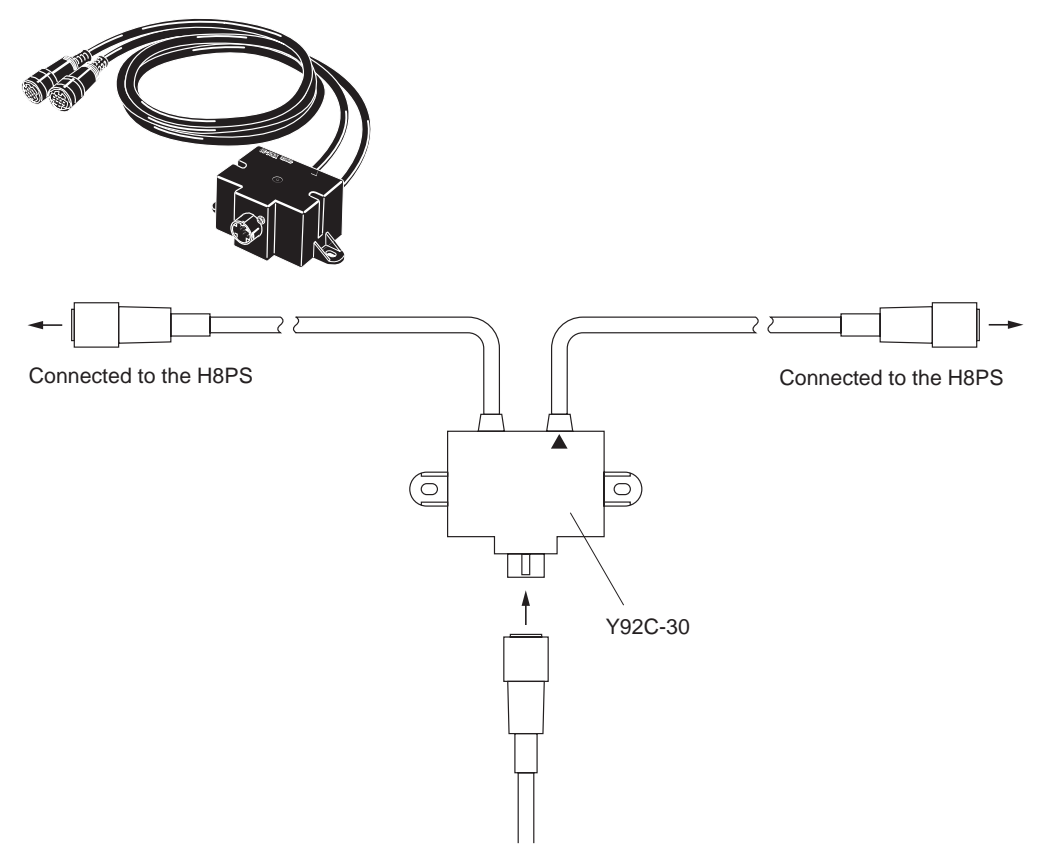

From the Dedicated Absolute Encoder

When connecting only one Positioner to the Parallel Operation Adapter, connect the cable with the  $\blacktriangle$  mark.

## Precautions for Correct Use

Starting in April 2004, H8PS Cam Positioners have been functionally improved to support high-resolution encoders as given below.

Previous H8PS Cam Positioners: The encoder input resolution was 256.

New H8PS Cam Positioners: The encoder input resolution can be 256, 360, or 720.

You cannot use the previous and new Cam Positioners together with a Y92C-30 Parallel Input Adapter for parallel operation. If you perform parallel operation, do not combine different types of H8PS Cam Positioners.

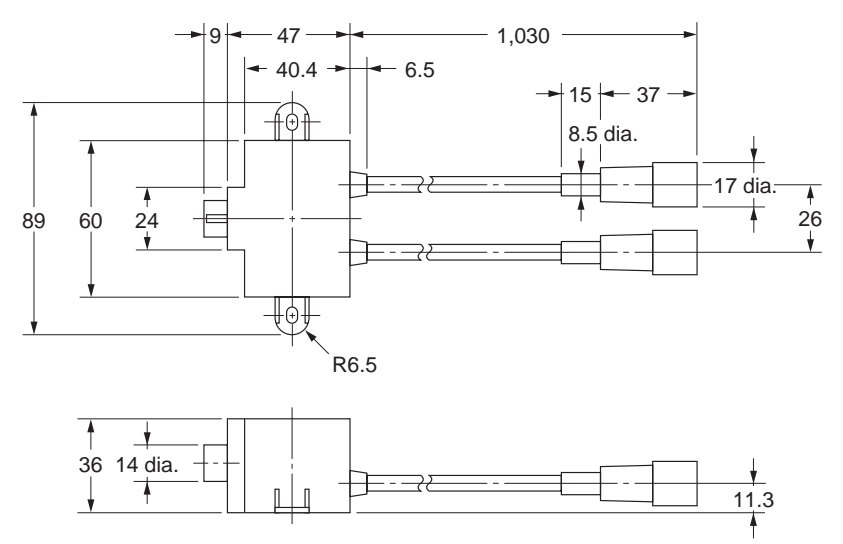

• Panel Surface Mounting

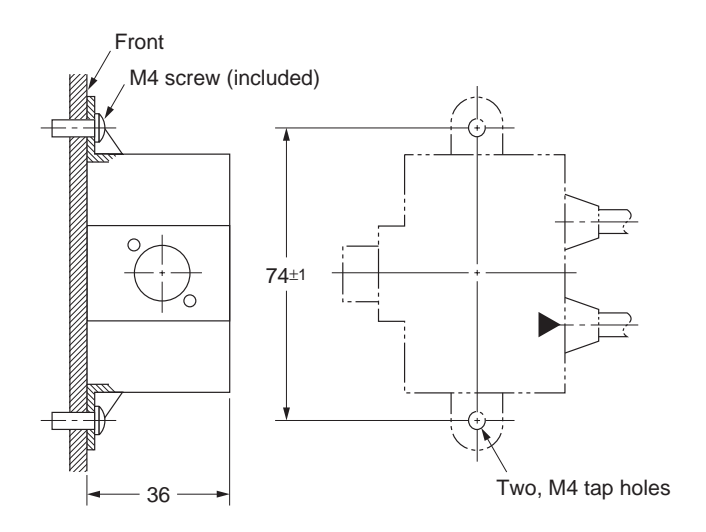

• Panel Back Mounting

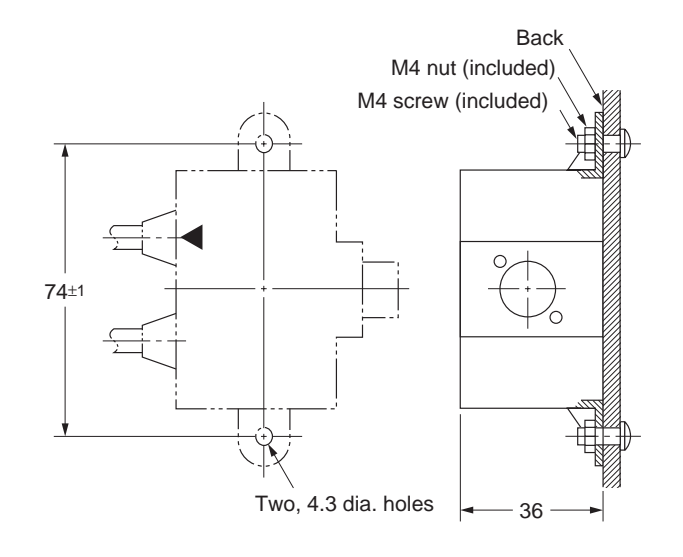

# 2.4 Wiring

# 2.4.1 System Connection Diagram

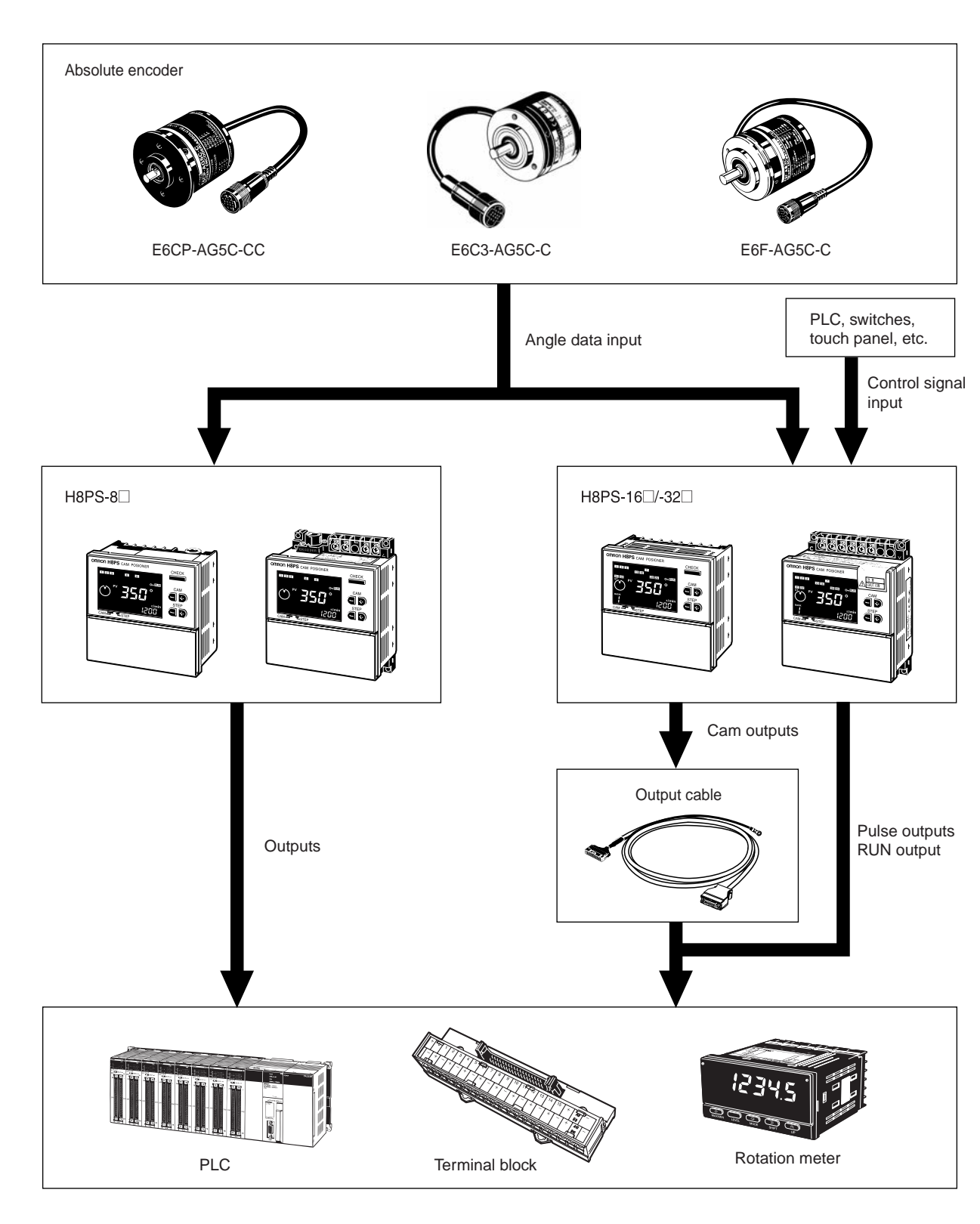

# 2.4.2 Terminal Arrangement

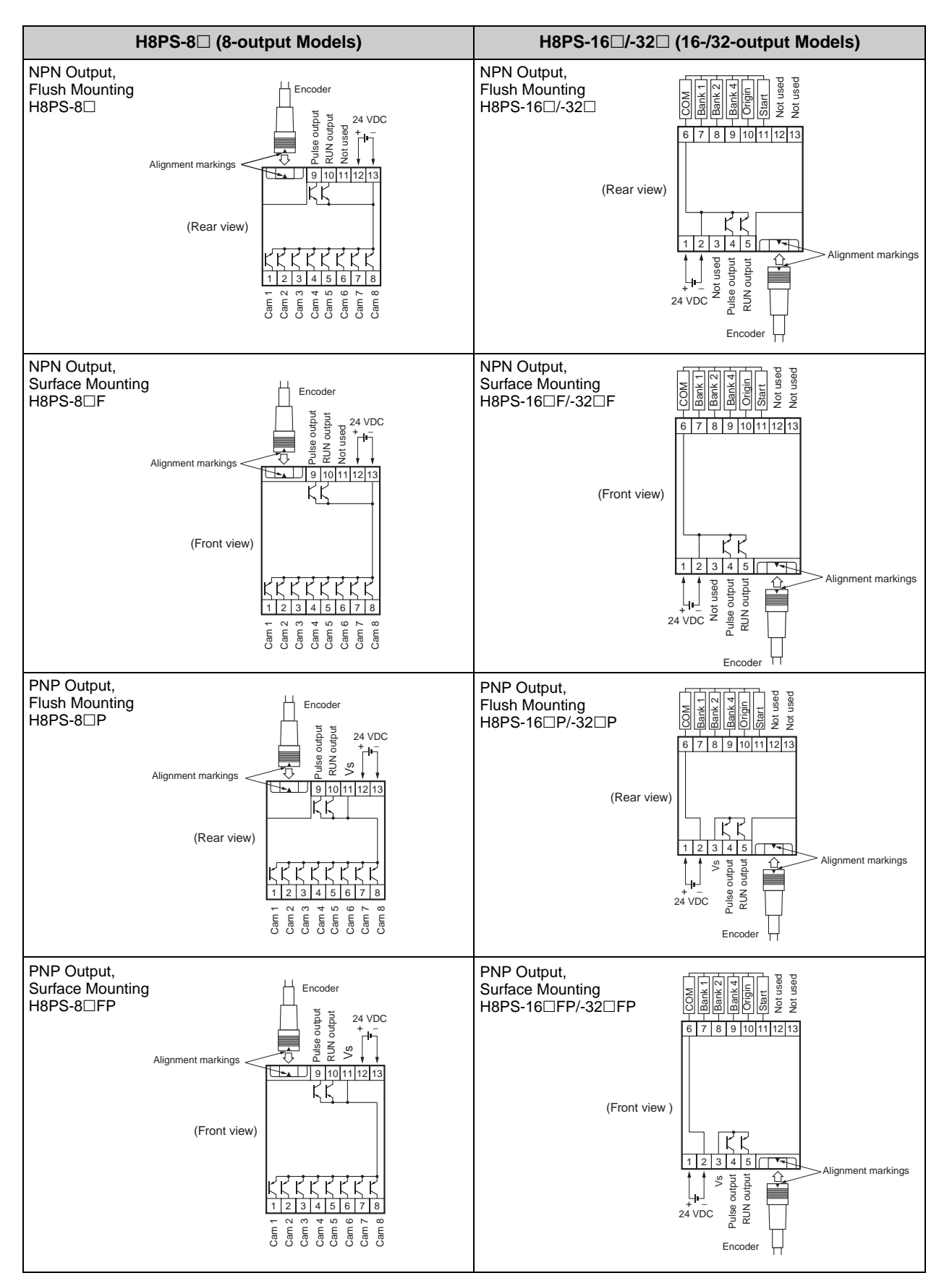

# ■ Output Cable Connections (16-/32-output Models Only)

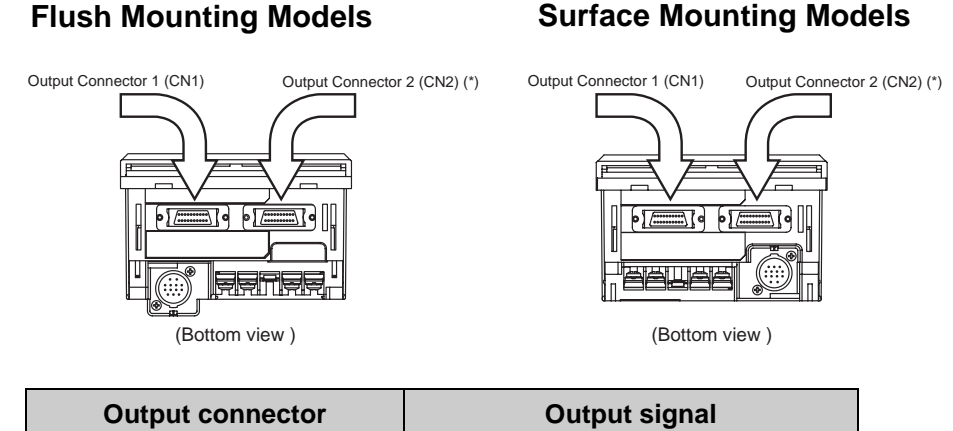

| Output connector        | Output signal                |
|-------------------------|------------------------------|
| Output connector (CN1)  | Cam 1 to Cam 16, COM and Vs  |
| Output connector (CN2)* | Cam 17 to Cam 32, COM and Vs |

\* 16-output models do not have CN2 connector.

### • E5ZE-CBL200 Connector-type Output Cable (Order Separately) Connections

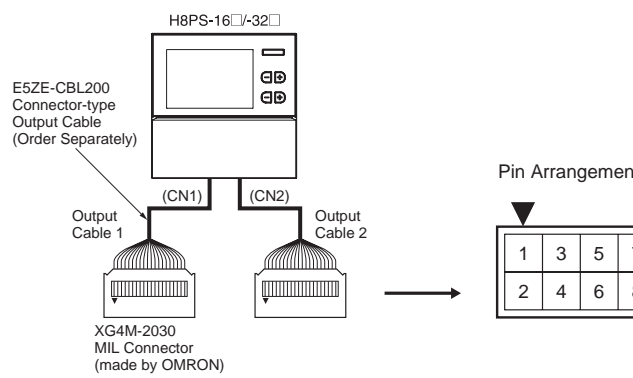

Pin Arrangement of XG4M-2030 Connectors

| - |   |   |   |   |    |    |    |    |    |    |
|---|---|---|---|---|----|----|----|----|----|----|
|   | 1 | 3 | 5 | 7 | 9  | 11 | 13 | 15 | 17 | 19 |
|   | 2 | 4 | 6 | 8 | 10 | 12 | 14 | 16 | 18 | 20 |

Wiring table - Output cable 1

| Output | Connector<br>pin No. | Output | Connector<br>pin No. |
|--------|----------------------|--------|----------------------|
| Cam 1  | 20                   | Cam 9  | 19                   |
| Cam 2  | 18                   | Cam 10 | 17                   |
| Cam 3  | 16                   | Cam 11 | 15                   |
| Cam 4  | 14                   | Cam 12 | 13                   |
| Cam 5  | 12                   | Cam 13 | 11                   |
| Cam 6  | 10                   | Cam 14 | 9                    |
| Cam 7  | 8                    | Cam 15 | 7                    |
| Cam 8  | 6                    | Cam 16 | 5                    |
| COM    | 4                    | COM    | 3                    |
| Vs     | 2                    | Vs     | 1                    |

| Output | Connector<br>pin No. | Output | Connector<br>pin No. |
|--------|----------------------|--------|----------------------|
| Cam 17 | 20                   | Cam 25 | 19                   |
| Cam 18 | 18                   | Cam 26 | 17                   |
| Cam 19 | 16                   | Cam 27 | 15                   |
| Cam 20 | 14                   | Cam 28 | 13                   |
| Cam 21 | 12                   | Cam 29 | 11                   |
| Cam 22 | 10                   | Cam 30 | 9                    |
| Cam 23 | 8                    | Cam 31 | 7                    |
| Cam 24 | 6                    | Cam 32 | 5                    |
| COM    | 4                    | СОМ    | 3                    |
| Vs     | 2                    | Vs     | 1                    |

- Note 1. The COM signal on the output connector is connected to the minus terminal of the 24-VDC power input inside the Cam Positioner.
- Note 2. The Vs signal on the output connector is connected to Vs terminal inside the Cam Positioner.
- Note 3. For an NPN output, the Vs signal on the output connector is not used.
- Note 4. The COM signals on output connectors 1 and 2 are connected inside the Cam Positioner. Also, the Vs signals are connected inside the Cam Positioner.
  - Using Connector-Terminal Block Conversion Units

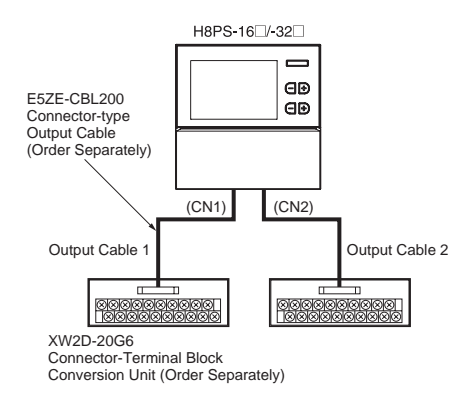

Terminal Arrangement of the XW2D-20G6 Connector-Terminal Block Conversion Unit

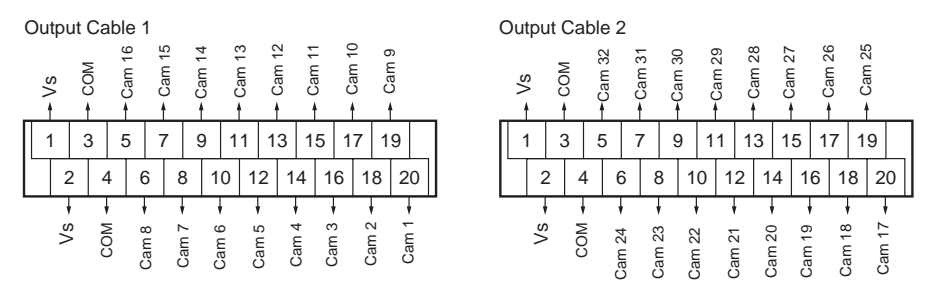

## ● Y92S-41-200 Discrete Wire Output Cable (Order Separately) Connections

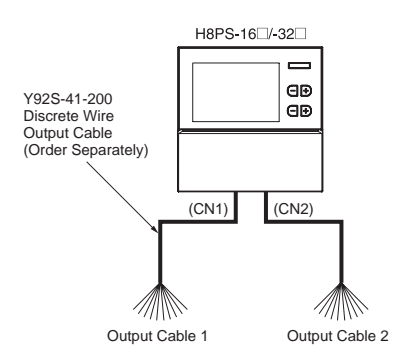

#### Output Cable 1 Wiring Table

| Outputs | Cable<br>color | Marks | Marking<br>color | Outputs | Cable<br>color | Marks | Marking<br>color |
|---------|----------------|-------|------------------|---------|----------------|-------|------------------|
| Cam 1   | Orange         |       | Black            | Cam 9   | Orange         |       | Red              |
| Cam 2   | Gray           |       | Black            | Cam 10  | Gray           |       | Red              |
| Cam 3   | White          |       | Black            | Cam 11  | White          |       | Red              |
| Cam 4   | Yellow         |       | Black            | Cam 12  | Yellow         |       | Red              |
| Cam 5   | Pink           |       | Black            | Cam 13  | Pink           |       | Red              |
| Cam 6   | Orange         |       | Black            | Cam 14  | Orange         |       | Red              |
| Cam 7   | Gray           |       | Black            | Cam 15  | Gray           |       | Red              |
| Cam 8   | White          |       | Black            | Cam 16  | White          |       | Red              |
| СОМ     | Yellow         |       | Black            | СОМ     | Yellow         |       | Red              |
| Vs      | Pink           |       | Black            | Vs      | Pink           |       | Red              |

#### Output Cable 2 Wiring Table

| Outputs | Cable<br>color | Marks | Marking<br>color | Outputs | Cable<br>color | Marks | Marking<br>color |
|---------|----------------|-------|------------------|---------|----------------|-------|------------------|
| Cam 17  | Orange         |       | Black            | Cam 25  | Orange         |       | Red              |
| Cam 18  | Gray           |       | Black            | Cam 26  | Gray           |       | Red              |
| Cam 19  | White          |       | Black            | Cam 27  | White          |       | Red              |
| Cam 20  | Yellow         |       | Black            | Cam 28  | Yellow         |       | Red              |
| Cam 21  | Pink           |       | Black            | Cam 29  | Pink           |       | Red              |
| Cam 22  | Orange         |       | Black            | Cam 30  | Orange         |       | Red              |
| Cam 23  | Gray           |       | Black            | Cam 31  | Gray           |       | Red              |
| Cam 24  | White          |       | Black            | Cam 32  | White          |       | Red              |
| СОМ     | Yellow         |       | Black            | СОМ     | Yellow         |       | Red              |
| Vs      | Pink           |       | Black            | Vs      | Pink           |       | Red              |

## 2.4.3 Input Connections

Only the Encoder inputs are connected with 8-output Models.

For 16-/32-point models, the inputs are no-voltage (short-circuit or open) inputs.

## ■ No-voltage Inputs

<Open Collector>

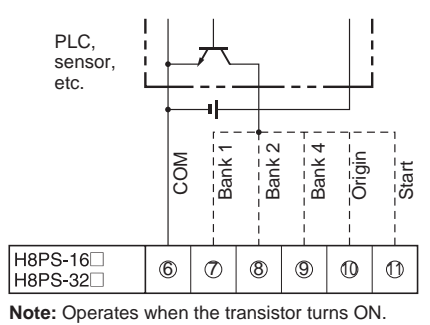

<Contact Input>

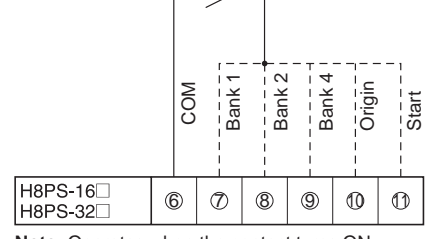

Note: Operates when the contact turns ON.

Voltage-output sensors can also be connected.

#### <Connection Examples>

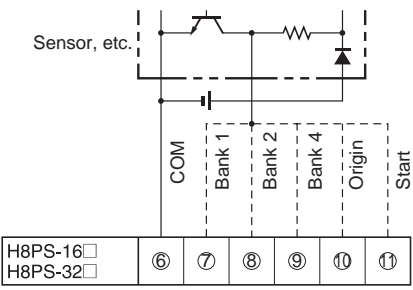

Note: Operates when the transistor turns ON.

No-voltage Input Signal Levels

| No-contact inputs | <ul> <li>Short-circuit level for transistor ON</li> <li>Residual voltage: 2 V max.</li> <li>Impedance when ON: 1 kΩ max.<br/>(The leakage current is approx. 2 mA when the impedance is 0 Ω.)</li> </ul> |
|-------------------|----------------------------------------------------------------------------------------------------|
|                   | Open level for transistor OFF<br>• Impedance when OFF: 100 kΩ min.                                                                                                    |
| Contact inputs    | Use a contact that can adequately switch 2 mA at 5 V.                                                                                                    |

\* Use a maximum DC power supply of 30 V.

#### **Output Connections** 2.4.4

Internal circuit damage may result from a short circuit in the load.

# ■ NPN Output Models

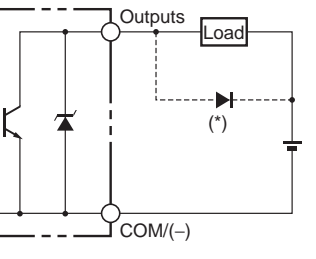

<sup>\*</sup> Always connect a diode to absorb counter-electromotive force when connecting an inductive load.

| ltem                | Cam outputs,<br>RUN output | Pulse output |
|---------------------|----------------------------|--------------|
| Output method       | NPN open collector         |              |
| Dielectric strength | 30 VDC                     |              |
| Rated current       | 100 mA (See note.)         | 30 mA        |
| Residual voltage    | 2 VDC max.                 | 0.5 VDC max. |
| Leakage current     | 100 μA max.                | 5 μA max.    |

\* Do not exceed 1.6 A total for all cam outputs and the RUN output.

### ■ PNP Output Models

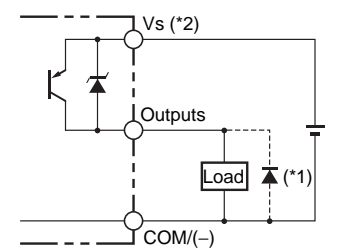

\*1 Always connect a diode to absorb counter-electromotive force when connecting an inductive load.
\*2 The Vs terminal and power supply terminals are not connected.

| ltem                | Cam outputs,<br>RUN output                | Pulse output     |
|---------------------|-------------------------------------------|------------------|
| Output method       | PNP open collector                        |                  |
| Dielectric strength | 8-output Models:3016-/32-output Models:26 | ) VDC<br>3.4 VDC |
| Rated current       | 100 mA (*)                                | 30 mA            |
| Residual voltage    | 2 VDC max.                                |                  |
| Leakage current     | 100 μA max.                               |                  |

\* Do not exceed 1.6 A total for all cam outputs and the RUN output.

# Section 3 HOW TO USE THE BASIC FUNCTIONS

The H8PS Cam Positioners can be operated easily by simply following the operational steps described in this section.

| 3.1  | Operation Basics                              | 3-2  |
|------|-----------------------------------------------|------|
| 3.2  | Preparatory Steps before Starting Operation   | 3-4  |
| 3.3  | DIP Switch Setting                            | 3-5  |
| 3.4  | Setting the Origin                            | 3-7  |
| 3.5  | Setting the ON/OFF Angles                     | 3-8  |
| 3.6  | Checking the Operation Timing                 | 3-12 |
| 3.7  | Operation                                     | 3-13 |
| 3.8  | Clearing the Settings                         |      |
| 3.9  | Checking the Settings in the Run Mode         | 3-18 |
| 3.10 | Switching the Display between Speed and Angle |      |
| 3.11 | All Protection Function                       |      |

# 3.1 Operation Basics

The basics of the operation of the H8PS Cam Positioner are explained below.

For more details on operation, refer to "4.1 Mode Transitions".

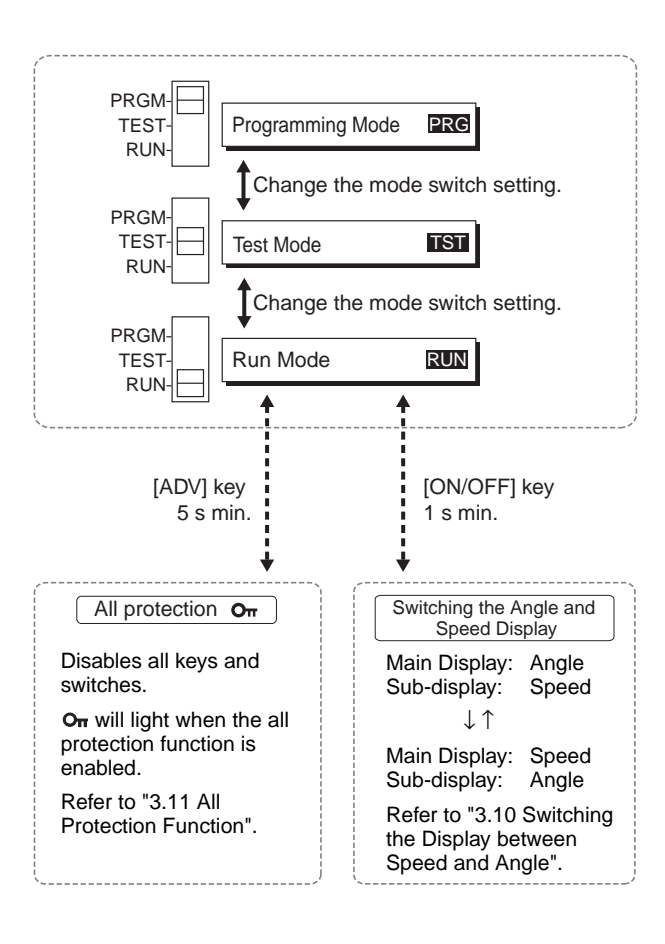

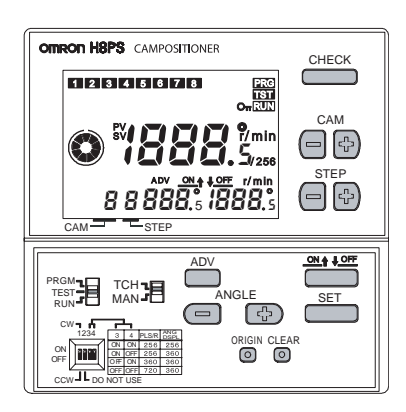

# • Operation Modes and Functions

| Operation<br>mode   | Display       | Outline                                                                                                    | Main functions                                                                                                    |
|---------------------|---------------|----------------------------------------------------------------------------------------------------|----------------------------------------------------------------------------------------------------|
| Programming<br>Mode | [PRG] lights. | In this mode, programming<br>and setting, e.g. writing cam<br>programs and setting the<br>advance angle compensa-<br>tion (ADV) function, are per-<br>formed.<br>No outputs will be given in<br>this mode.                                                                                                    | <ul> <li>Writing cam programs<br/>(manual/teach)</li> <li>Clearing cam programs</li> <li>All clear</li> <li>Setting the origin</li> <li>Setting the advance<br/>angle compensation<br/>(ADV) function</li> <li>Switching to the func-<br/>tion setting mode</li> </ul> |
| Test Mode           | [TST] lights. | In this mode, programming<br>and setting, e.g. writing cam<br>programs and setting the<br>advance angle compensa-<br>tion (ADV) function, are per-<br>formed while confirming the<br>outputs. This mode should<br>also be selected for making<br>adjustments such as chang-<br>ing the settings while run-<br>ning the Cam Positioner. | <ul> <li>Writing cam programs<br/>(manual/teach)</li> <li>Clearing cam programs</li> <li>All clear</li> <li>Setting the origin</li> <li>Setting the advance<br/>angle compensation<br/>(ADV) function</li> </ul>                                                       |
| Run Mode            | [RUN] lights. | In this mode, normal opera-<br>tion is performed.<br>Programming and setting<br>operations such as writing<br>cam programs and setting<br>the advance angle compen-<br>sation (ADV) function are not<br>possible.                                                                                                    | <ul> <li>Checking cam programs</li> <li>Switching the display<br/>between Speed and<br/>Angle</li> <li>All protection</li> </ul>                                                                                                    |

\* The items in *Italic* are explained in "4 HOW TO USE THE ADVANCED FUNCTIONS".

# 3.2 Preparatory Steps before Starting Operation

The steps to be followed before starting the operation of the H8PS Cam Positioner are explained below.

(The steps described below are a series of preparatory steps before starting H8PS Cam Positioner operation under the default settings.)

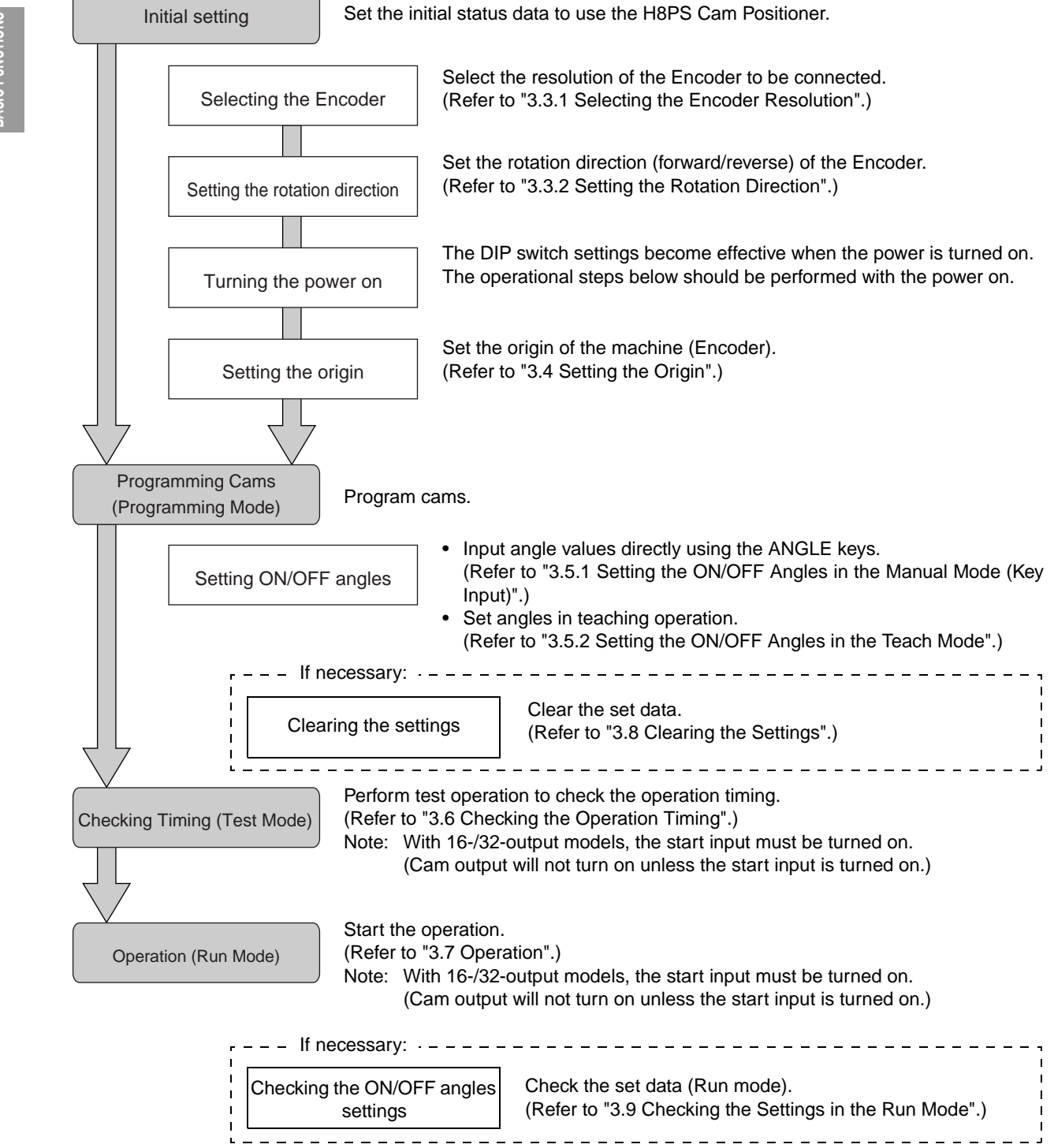

# 3.3 DIP Switch Setting

## 3.3.1 Selecting the Encoder Resolution

The Encoder to be connected to the H8PS Cam Positioner can be chosen from among three resolutions (256/360/720).

In this step the resolution and display angle are designated.

# Operation

Make sure that the power is off.

Open the front cover at the lower part of the H8PS and set pins 3 and 4 on the DIP switch.

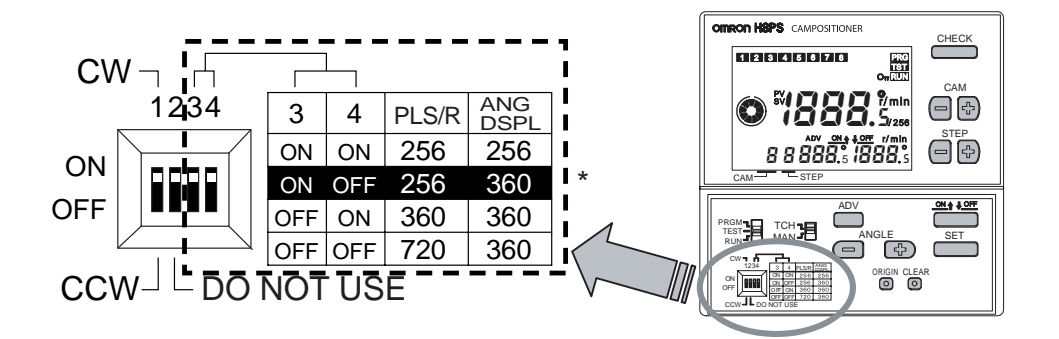

\* The factory setting is indicated by white characters on a black background.

If an Encoder with a resolution of 256 per rotation is used, angles cannot be displayed using 360° notation if the Encoder outputs are used as they are. To facilitate operation, the H8PS Cam Positioner has a function for displaying/setting the angles using 360° notation even if a 256 resolution Encoder is connected. With this type of Encoder, however, there are angles that cannot be displayed if 360° notation display is selected.

| Hint | <ul> <li>When operating the DIP switch, use a tip of tweezers or a tool with a tip approximately 0.8 mm in width.</li> <li>The DIP switch settings are read to the H8PS Cam Positioner when the power is turned on.</li> <li>When the resolution selection is changed and read, all types of information including all the programs, the data set in the function setting mode, and the origin information are cleared (initialized). This does not happen if just the display angle setting is changed on a 256 resolution Encoder.</li> <li>If the all protection function is active (Refer to "3.11 All Protection Function"), changing the settings is not allowed and any attempt to do so is disregarded.</li> <li>Pin 2 on the DIP switch is not used and must remain in the factory setting.</li> </ul> |
|------|----------------------------------------------------------------------------------------------------|

## 3.3.2 Setting the Rotation Direction

Set the rotation direction of the machine (Encoder).

## Checking the Rotation Direction

Turn the machine (Encoder) in the direction of actual operation and confirm that the rotation display monitor shows clockwise rotation. (This can also be checked by observing the angle display values increase as the Encoder turns).

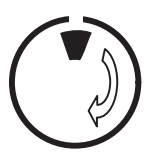

Monitoring is possible in the following modes:

- Run mode (unconditionally)
- Test mode (only in the teaching mode)

### Operation

Make sure that the power is off.

Open the front cover at the lower part of the H8PS and set pin 1 on the DIP switch.

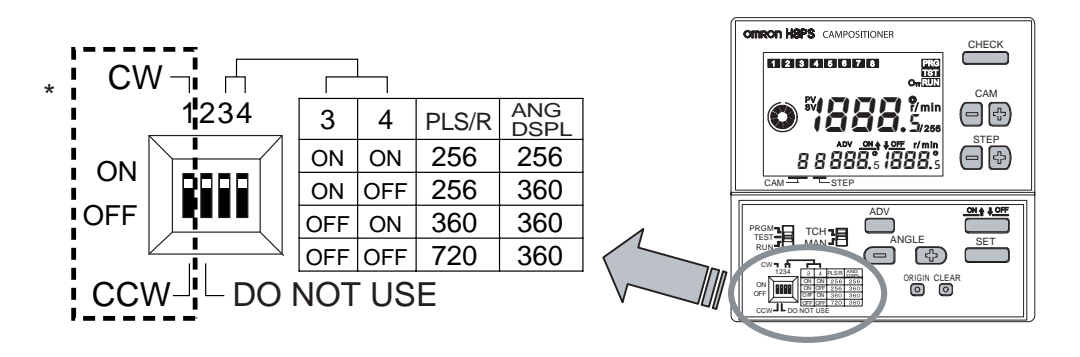

\* Default setting.

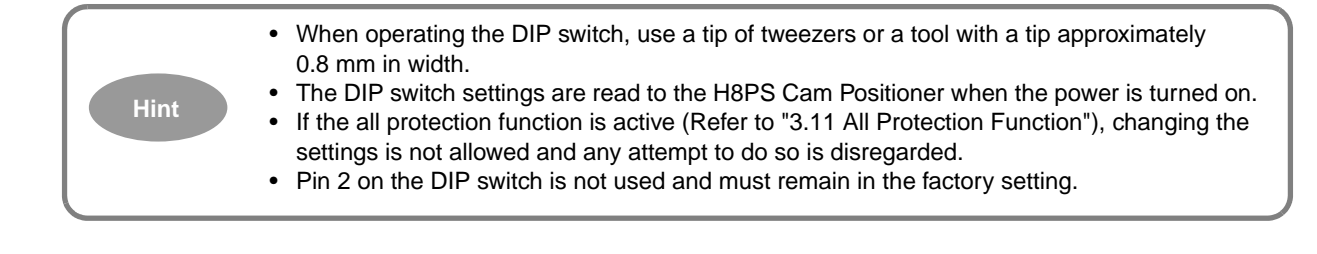

# 3.4 Setting the Origin

This step (origin designation) is necessary to match the origin of the H8PS Cam Positioner with that of the machine (Encoder).

Origin designation is necessary when the system is introduced. It is also required in the cases indicated below.

- When an Absolute Encoder is replaced.
- When an H8PS Cam Positioner is replaced.
- When the Encoder resolution setting is changed by DIP switch setting.
- Adjustments that require the origin to be changed.

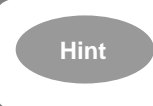

The origin information set by pressing the [ORIGIN] key is retained even if the power to the H8PS Cam Positioner is turned off. Note that the origin is common to all banks. (The bank function is available only with 16-/32-output models.)

# Operation

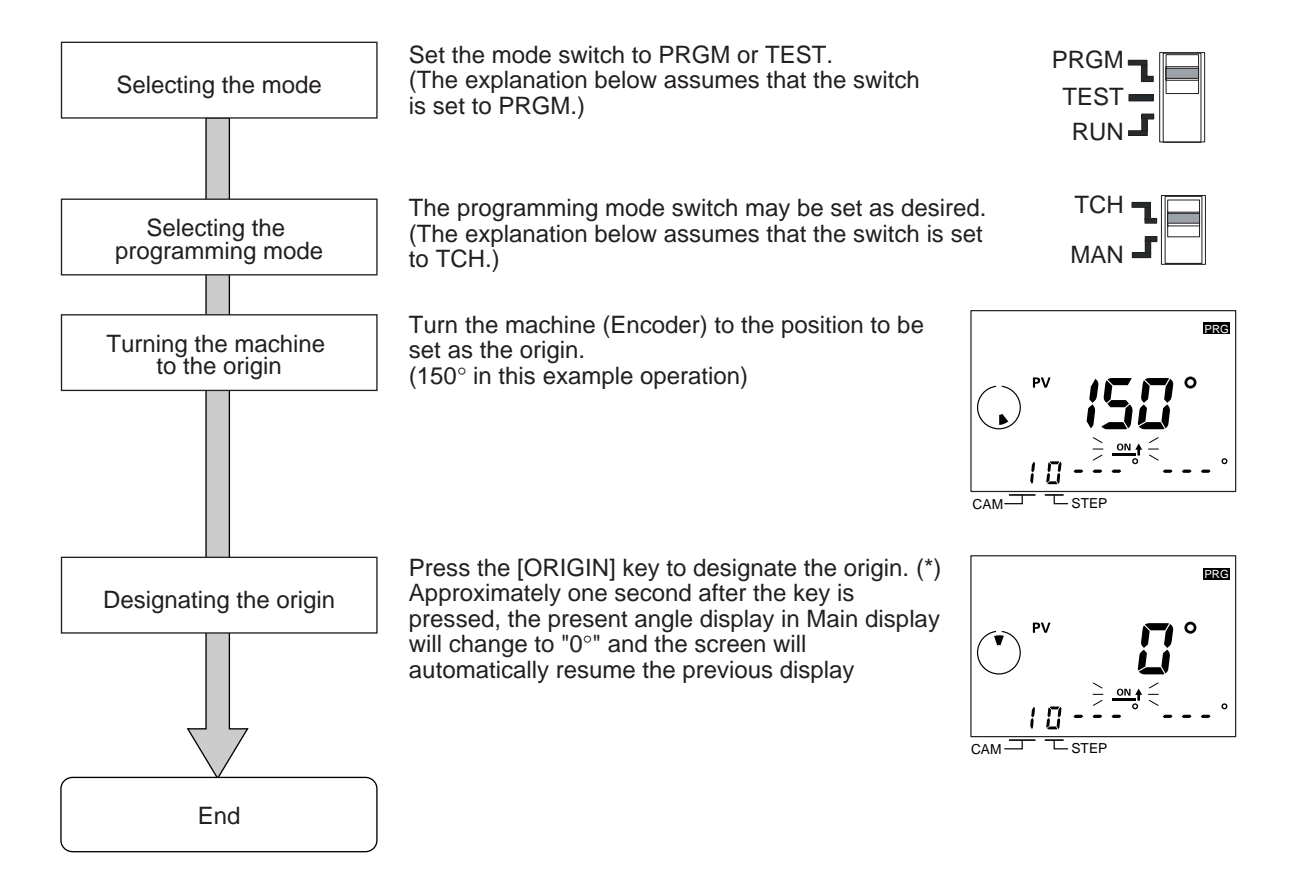

\* With 16-/32-output models, the origin input from the terminal block can be turned ON to specify the origin.

# 3.5 Setting the ON/OFF Angles

#### The number of programmable steps

ON/OFF angles may be set with up to 10 steps for each cam.

With a 32-output model, however, the total number of programmable steps is 160 for all cams and if an attempt is made to set ON/OFF angles exceeding this limit, "FUL" will appear, setting being disabled.

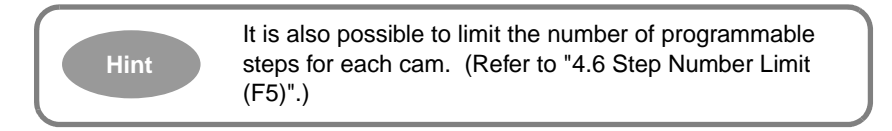

#### Programming

The two methods shown below are provided for setting ON/OFF angles and any of these may be used.

1. Manual mode setting using the keys (Refer to "3.5.1 Setting the ON/OFF Angles in the Manual Mode (Key Input)".)

In this method, the desired angle is set directly using the keys on the front of the Cam Positioner.

This setting can be done without connecting an Encoder.

2. Teaching mode setting (Refer to "3.5.2 Setting the ON/OFF Angles in the Teach Mode".)

In this method, the machine (Encoder) is actually turned and the desired angle is set by teaching operation.

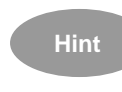

For your convenience, use the coding sheet to write cam programs. (Refer to "Appendix A Specifications (Ratings)".)

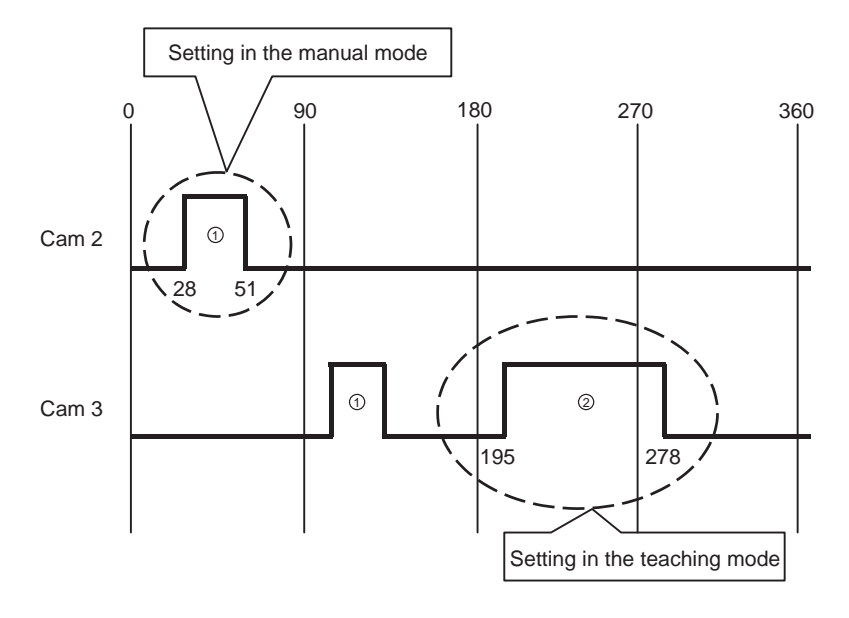

# The next pages explain the actual programming steps using the following ON/OFF chart as an example.

## 3.5.1 Setting the ON/OFF Angles in the Manual Mode (Key Input)

<Example>

To set "ON at 25° and OFF at 51°" for Cam 2, Step No. 1

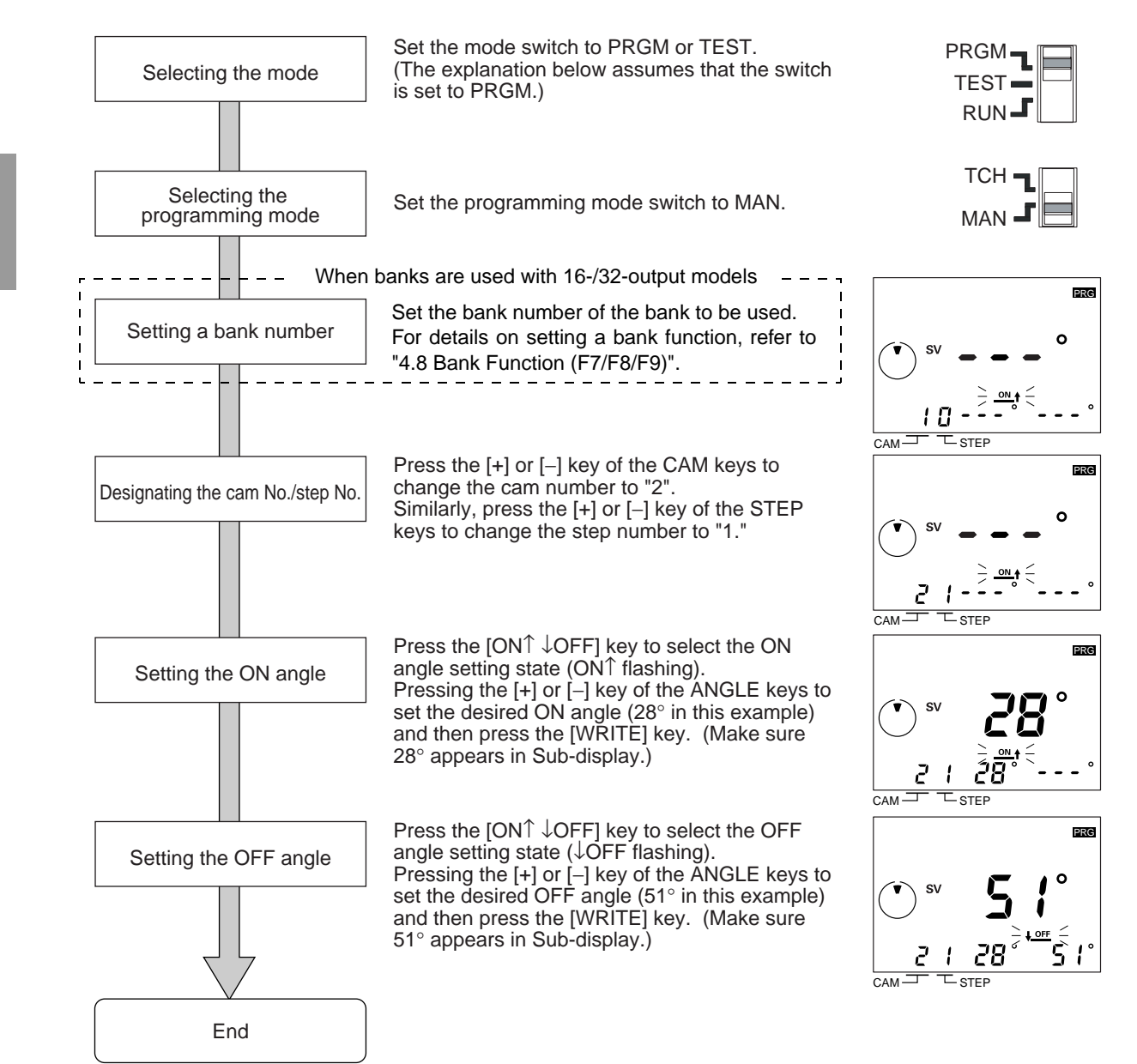

# 3.5.2 Setting the ON/OFF Angles in the Teach Mode

<Example>

To set "ON at 195° and OFF at 278°" for Cam 3, Step No. 2

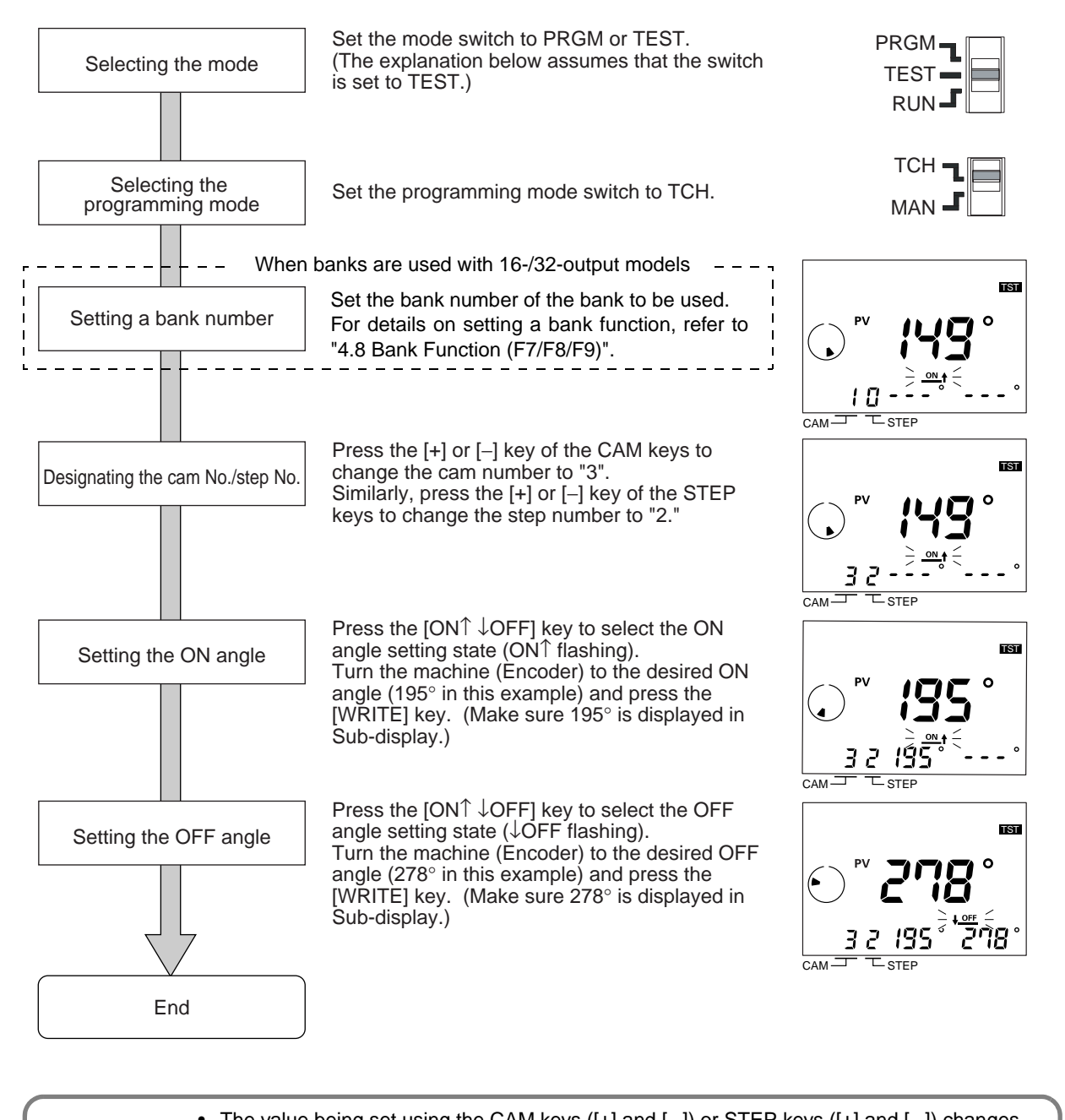

| >             |
|---------------|
| n<br>o-<br>d. |
| )<br>;        |

# 3.6 Checking the Operation Timing

Set the mode switch to TEST and check the ON/OFF angles while turning on the outputs.

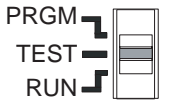

Operating the machine (Encoder) to confirm the operation timing.

If it is not correct, change the set ON/OFF angles.

For the procedure to change the ON/OFF angles, refer to "3.5 Setting the ON/OFF Angles".

## ■ For 16-/32-output Models

Be sure to turn ON the start input. ("ST" will light on the display.)

Cam outputs and the RUN output are not turned ON unless the start input is turned ON.

For details of operation chart, refer to "Appendix D Operation Timing Chart".
# 3.7 Operation

Set the mode switch to RUN to start the operation.

| PRGM   |  |
|--------|--|
| TEST - |  |
| RUN 📕  |  |

### ■ For 16-/32-output Models

Be sure to turn ON the start input. ("ST" will light on the display.)

Cam outputs and the RUN output are not turned ON unless the start input is turned ON.

For details of operation chart, refer to "Appendix D Operation Timing Chart".

#### Differences between the Run Mode and the Test Mode

In the Run mode, cam programs cannot be changed.

In the Test mode, cam programs can be changed while being executed. Therefore, the Test mode operation can be considered "operation for adjustment purposes."

The table below shows the differences between the two modes. Select an operation mode that suits the purpose of your operation.

|                                               | Run mode                     | Test mode              | Remarks                                                      |
|-----------------------------------------------|------------------------------|------------------------|--------------------------------------------------------------|
| Outputs<br>(Cam, Pulse, RUN)                  | Turned on                    | Turned on              | With 16-/32-output models, the start input must be ON.       |
| Cam program                                   | Checking only<br>(*1 and *2) | Can be changed<br>(*2) |                                                              |
| Speed display                                 | Possible                     | Not possible           | Refer to the display examples below.                         |
| All protection operation                      | Possible                     | Not possible           | Refer to "3.11 All Protection Function".                     |
| Switch to the function setting mode           | Not possible                 | Not possible           |                                                              |
| Origin setting                                | Not possible                 | Possible               | Refer to "3.4 Setting the Origin".                           |
| Clear                                         | Not possible                 | Possible               | Refer to "3.8 Clearing the Set-<br>tings".                   |
| Bank switching<br>(16-/32-output models only) | Possible<br>(*3)             | Possible<br>(*4)       | Refer to "4.8 Bank Function (F7/<br>F8/F9)".                 |
| ADV function setting                          | Not possible                 | Possible (*2)          | Refer to "4.2 Advance Angle<br>Compensation (ADV) Function". |

\*1: Not possible when the all protection function is enabled.

\*2: Not possible for cams with the cam protection function being enabled.

- \*3: Switching in response to inputs at "bank input terminals" only
- \*4: Switching in response to inputs at the "bank input terminals" or the [BANK] key. (selectable)

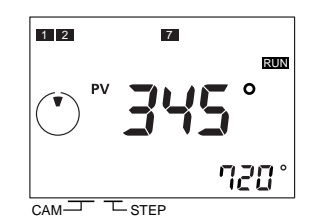

Display example in the Run mode

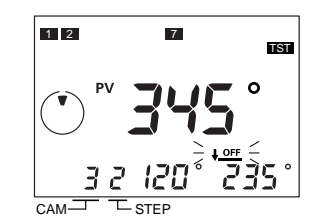

Display example in the Test mode

# 3.8 Clearing the Settings

The two methods for clearing settings are provided: clearing by steps/cams/banks and "all clear", where all the settings are cleared collectively.

The table below shows the details of the data to be cleared. (The bank function is available only with 16-/32-output models.)

|                             |          | Target<br>step | Target<br>cam | Target<br>bank | Advance<br>angle<br>compen-<br>sation | Function<br>setting<br>mode | Origin<br>data |
|-----------------------------|----------|----------------|---------------|----------------|---------------------------------------|-----------------------------|----------------|
|                             | By steps | 0              | ×             | ×              | ×                                     | ×                           | ×              |
| Clear items<br>individually | By cams  | 0              | 0             | ×              | ×*2                                   | ×                           | ×              |
|                             | By banks | 0              | 0             | 0              | ⊜*3                                   | ×                           | ×              |
| All c                       | lear     | 0              |               | ⊜*1            | ×                                     |                             |                |

- $\bigcirc$ : Cleared  $\times$ : Not cleared
- \*1: The settings in the function setting mode are reset to the factory settings. (Refer to "Appendix C List of Settings".)
- \*2: If the settings are cleared by cams, the advance angle compensation (ADV) function setting of the cam subject to the clear operation is not cleared.
- \*3: ADV function settings of all cams in the bank subject to the clear operation are also cleared.

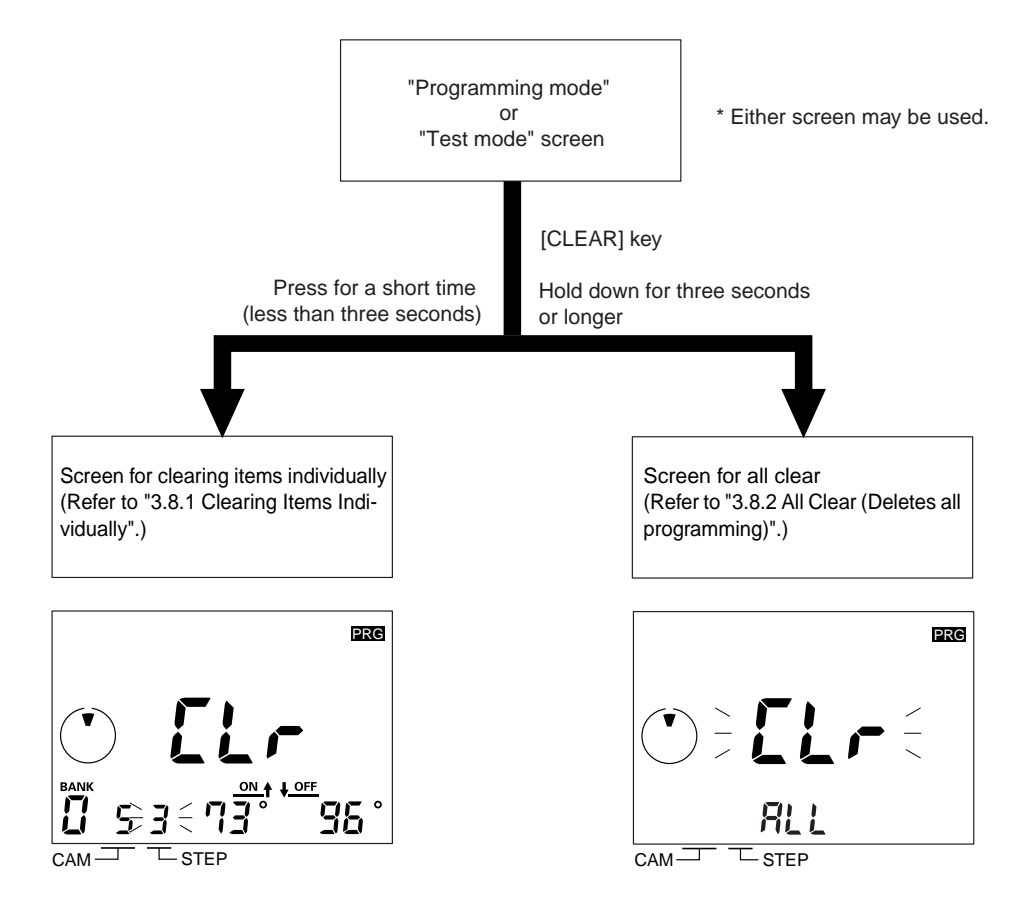

#### 3.8.1 Clearing Items Individually

The procedure for clearing individual steps, cams, and banks is explained below.

• Set the mode switch to PRGM or TEST.

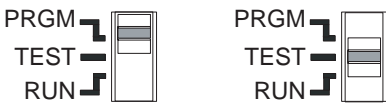

 Press the [CLEAR] key for a short time (less than three seconds) to display for clearing items individually.
 In this state, pressing the [WRITE] key enables to clear the settings by steps being displayed, and pressing the CAM or [BANK] key will display a clear screen for by cams or by banks.

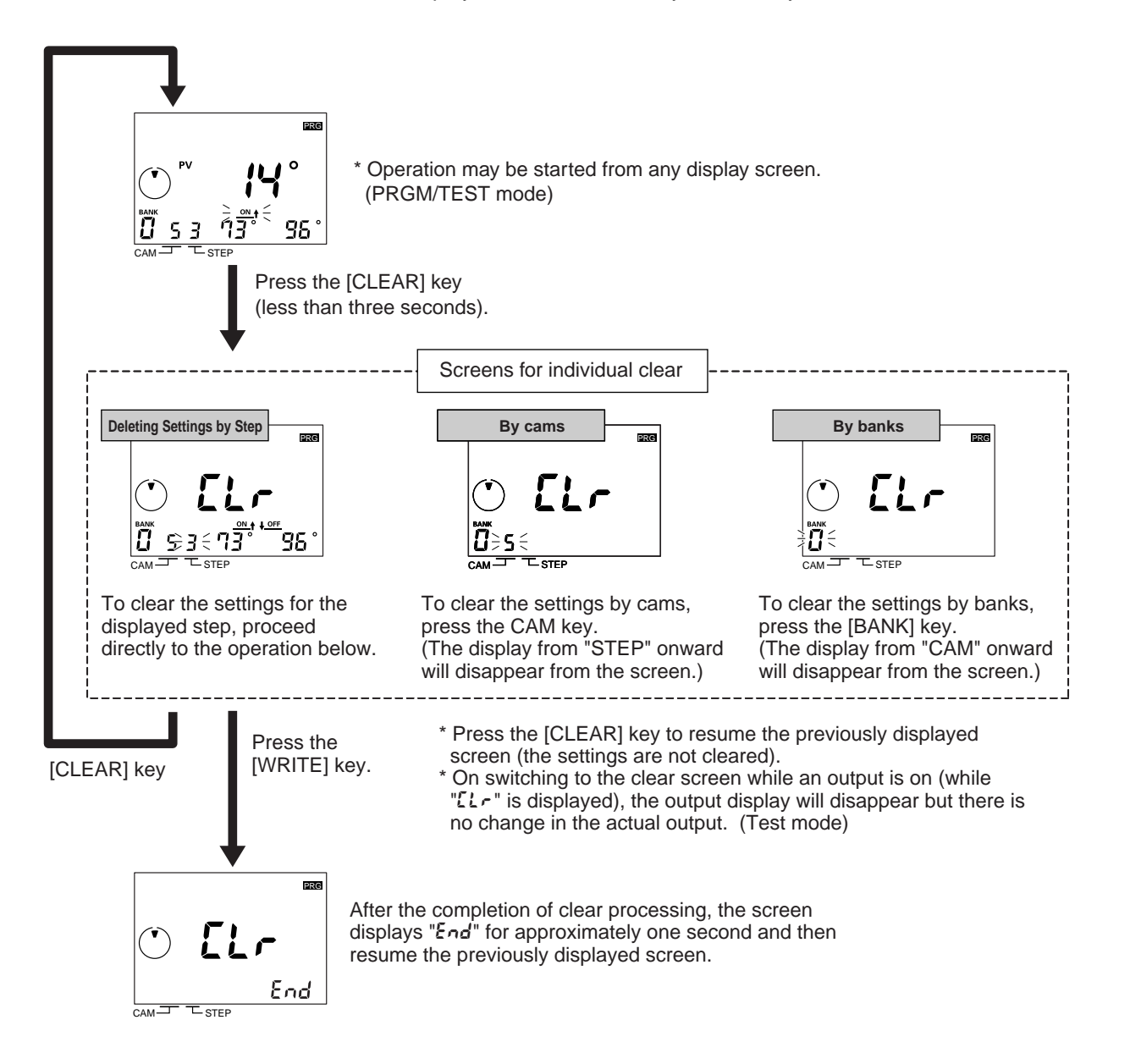

### 3.8.2 All Clear (Deletes all programming)

The section below explains the procedure for clearing all programs.

• Set the mode switch to PRGM or TEST.

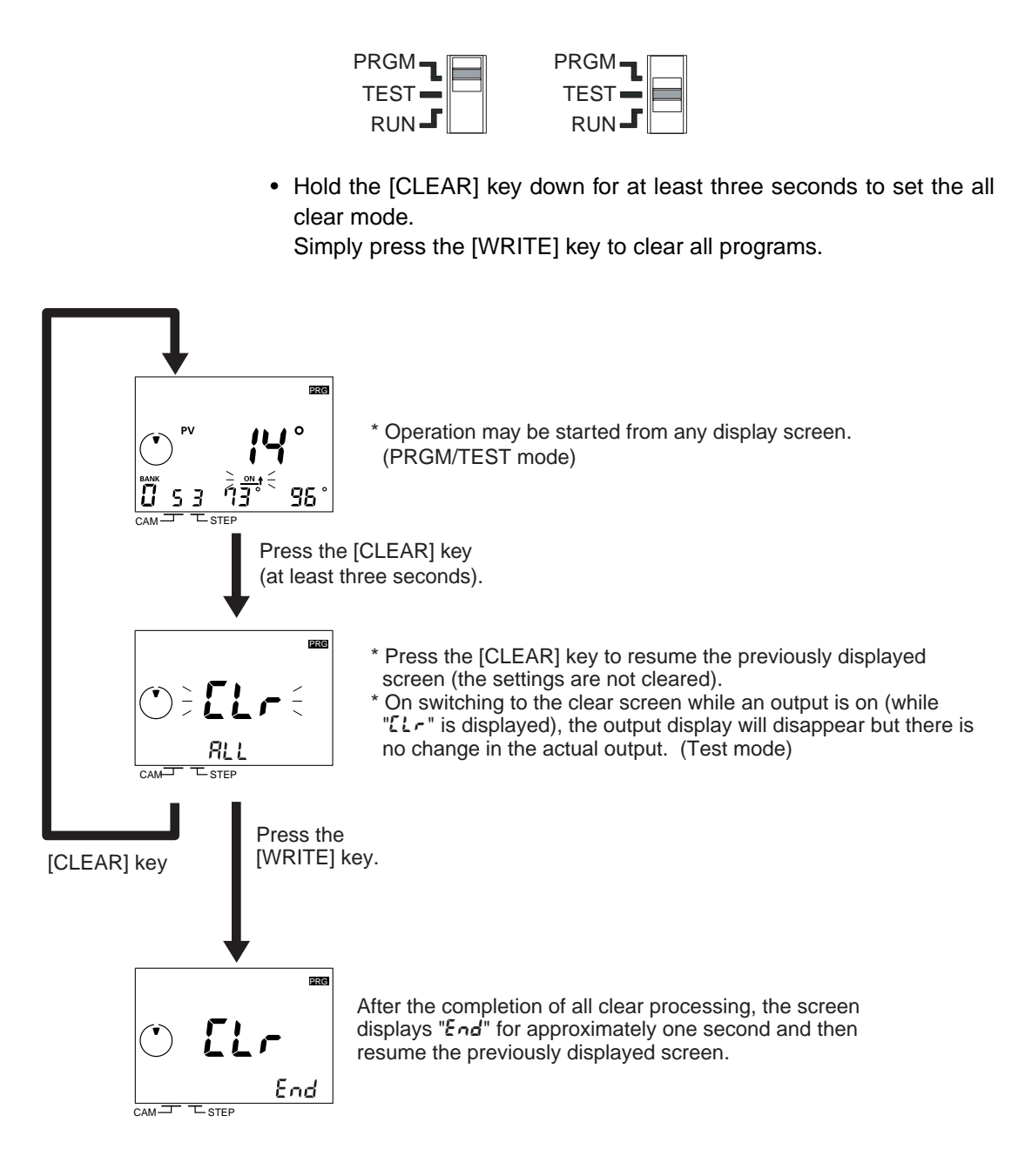

# 3.9 Checking the Settings in the Run Mode

The section below explains the procedure for checking cam programs in the Run mode.

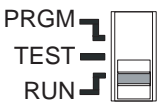

• Press the [CHECK] key to check the programmed ON/OFF angles.

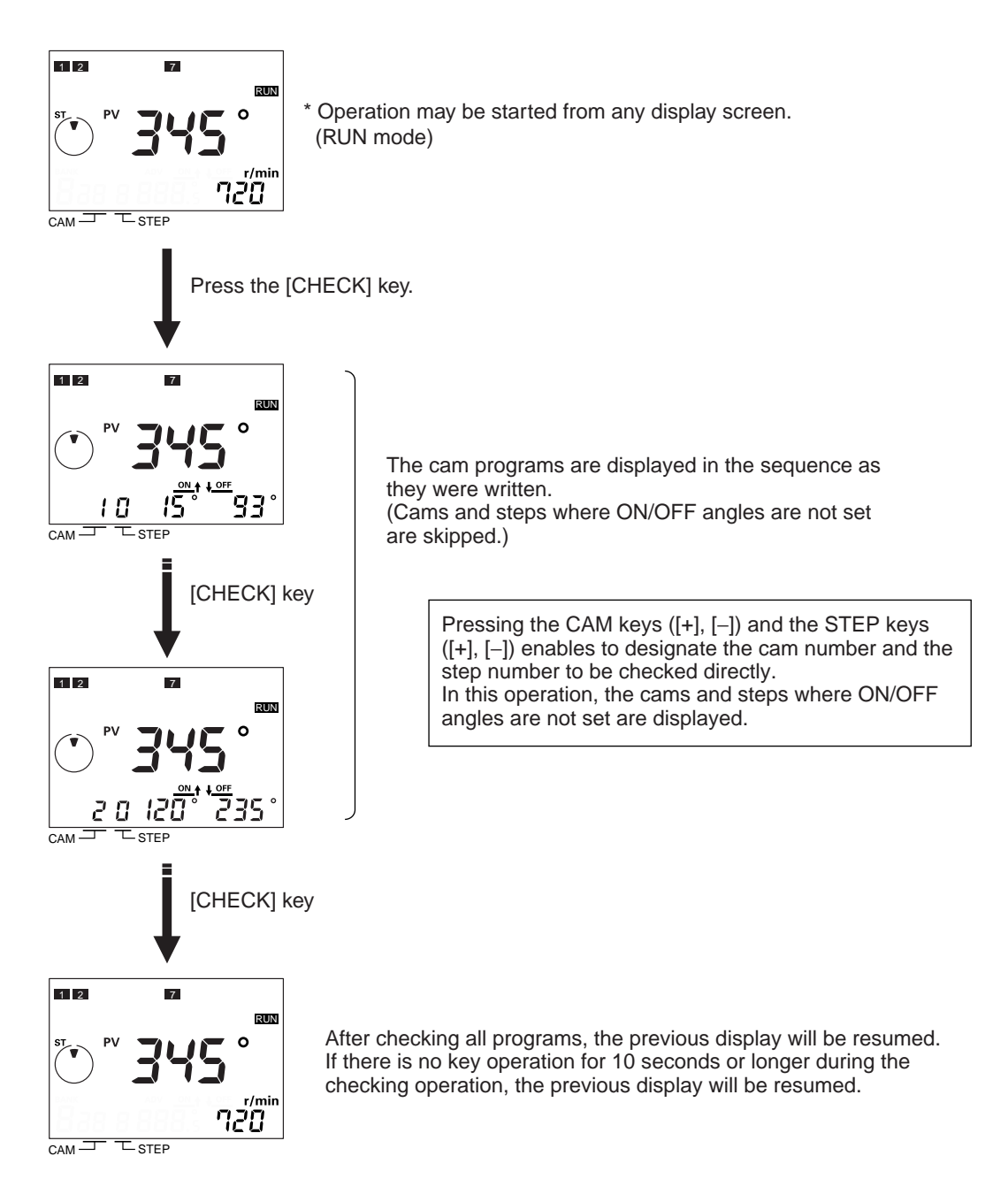

# 3.10 Switching the Display between Speed and Angle

The displayed information ("Angle" and "Speed") can be switched between Main display and Sub-display (only in the Run mode).

Pressing the [ON $\uparrow \downarrow$ OFF] key for one second will toggle the information displayed at Main display and Sub-display between "Angle" and "Speed"

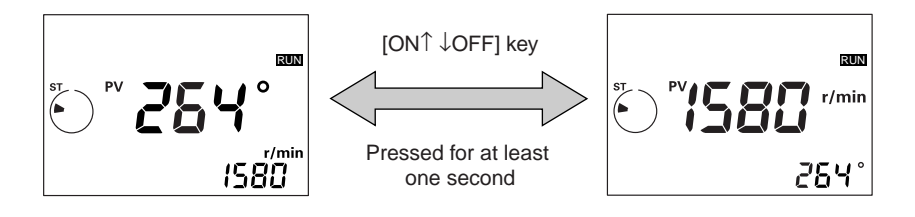

Main display (red): Present angular position Sub-display (green): Speed (r/min)

Main display (red): Speed (r/min) Sub-display (green): Present angular position

- The display pattern setting is retained even after the power is turned off. Accordingly, the screen displays information in the same pattern as before the power was turned off.
- This function is not reset even by executing the all clear function. (Refer to "3.8.2 All Clear (Deletes all programming)".)
- The speed is detected/updated in 200-ms intervals.
- Speeds up to 1,999 r/min can be displayed. Note that 1,999 r/min will remain displayed until the error code E21 appears even if the actual speed is 2,000 r/min or higher.

(Use the Cam Positioner at a speed slower than the maximum response speed.)

## **3.11 All Protection Function**

The all protection function disables all operations (keys and switches) in the Run mode.

Since the status of the Cam Positioner when the all protection function was enabled remains in memory even after the power is turned off, the settings are protected from incorrect or unauthorized operations.

| ● Display      | The $O_{\Pi}$ symbol appears at the upper right of the screen when the all protection function is enabled.                                                                                                    |
|----------------|----------------------------------------------------------------------------------------------------|
| Operation mode | When the mode switch is set to TEST or PRGM, the Run mode remains in effect.                                                                                                    |
|                | The $O_{\Pi}$ symbol flashes at intervals of approximately 0.5 second if the mode switch is moved from Run to TEST or PRGM, indicating that the setting can not be changed.                                                                                          |
| Key operation  | All key operations are disabled.                                                                                                    |
| ● DIP switch   | Changing the DIP switch setting used to select the rotation direction and the resolution of an Encoder is also disabled.                                                                                                    |
|                | As the DIP switch settings are read when the power is turned on, when<br>the power is turned on after changing the DIP switch settings, the $O_{\pi}$<br>symbol flashes at intervals of approximately 0.5 second to indicate that<br>the settings cannot be changed. |

#### Operation

In the Run mode, hold the [ADV] key down for at least five seconds.

To cancel the all protection function, do the same way.

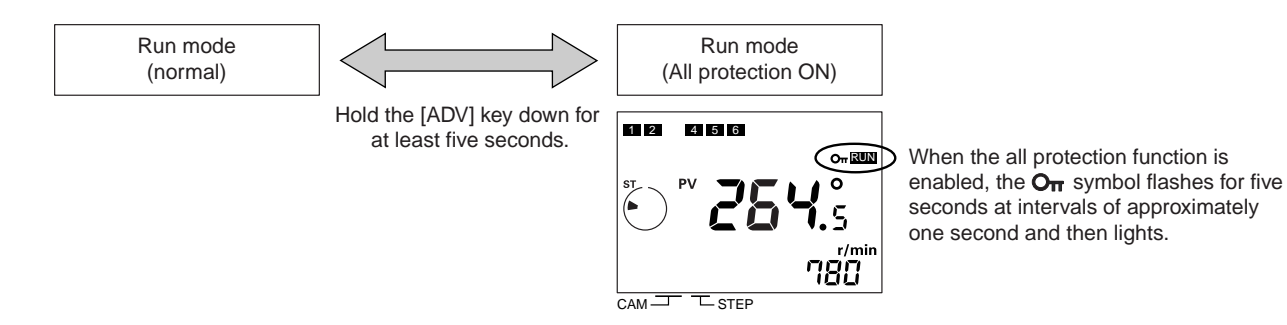

# Section 4 HOW TO USE THE ADVANCED FUNCTIONS

The basic operation of the H8PS Cam Positioner can be mastered by following the explanations in Section 3.

Section 4 deals with the functions that make operation easier, and the advanced functions.

The functions explained in this section can be really advantageous depending on the application. Please read about these functions and become familiar with them so that you can use the appropriate functions for efficient operation.

| 4.1 | Mode Transitions                          |     |
|-----|-------------------------------------------|-----|
| 4.2 | Advance Angle Compensation (ADV) Function | 4-4 |
| 4.3 | Prohibiting Outputs                       |     |
| 4.4 | Pulse Output (F1/F2)                      |     |
| 4.5 | Speed Alarm (F3/F4)                       |     |
| 4.6 | Step Number Limit (F5)                    |     |
| 4.7 | Cam Protection (F6)                       |     |
| 4.8 | Bank Function (F7/F8/F9)                  |     |
| 4.9 | E24 Detection Enable/Disable (F10)        |     |

# 4.1 Mode Transitions

#### The H8PS Cam Positioner has the modes shown below.

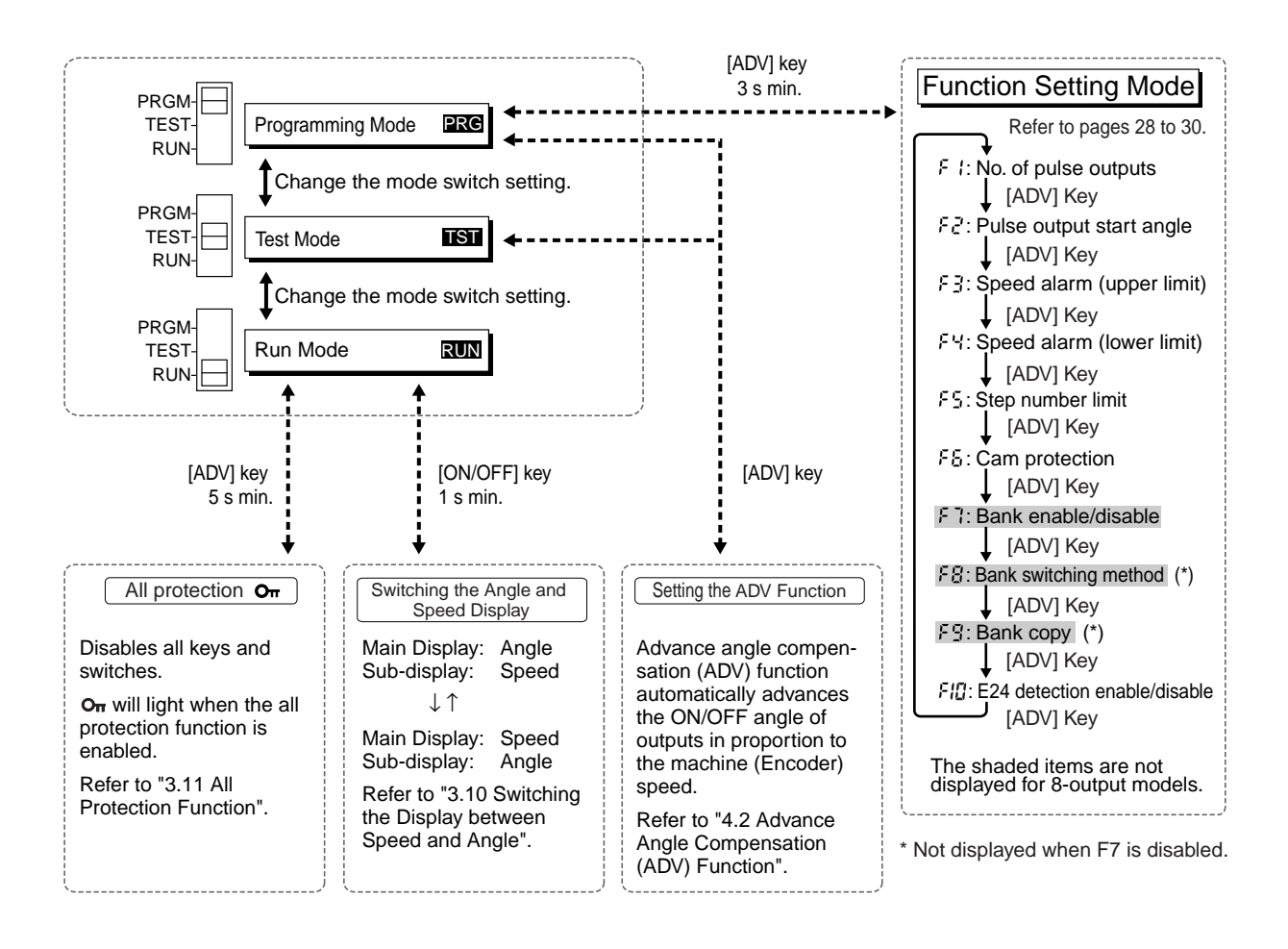

8 output

16 output

32 output

| Operation<br>mode          | Display       | Outline                                                                                                    | Main functions                                                                                                    |
|----------------------------|---------------|----------------------------------------------------------------------------------------------------|----------------------------------------------------------------------------------------------------|
| Programming<br>mode        | [PRG] lights. | In this mode, programming<br>and setting, e.g. writing cam<br>programs and setting ADV<br>values, are performed.<br>No outputs will be given in<br>this mode.                                                                                                    | <ul> <li>Writing cam programs<br/>(manual/teach)</li> <li>Clearing cam programs</li> <li>All clear</li> <li>Setting the origin</li> <li>Setting the ADV value</li> <li>Switching to the function<br/>setting mode</li> </ul>                                                                                                    |
| Test mode                  | [TST] lights. | In this mode, programming<br>and setting, e.g. writing cam<br>programs and setting ADV<br>values, are performed while<br>confirming the outputs. This<br>mode should also be<br>selected for making adjust-<br>ments such as changing the<br>settings while running the<br>Cam Positioner. | <ul> <li>Writing cam programs<br/>(manual/teach)</li> <li>Clearing cam programs</li> <li>All clear</li> <li>Setting the origin</li> <li>Setting the ADV value</li> </ul>                                                                                                    |
| Run mode                   | [RUN] lights. | In this mode, normal opera-<br>tion is performed.<br>Programming and setting<br>operations such as writing<br>cam programs and setting<br>ADV values are not possible.                                                                                                    | <ul> <li>Checking cam programs</li> <li>Switching the display<br/>between Speed and<br/>Angle</li> <li>All protection</li> </ul>                                                                                                    |
| Function set-<br>ting mode |               | In this mode, the convenient<br>functions and advanced<br>functions are set.                                                                                                    | <ul> <li>F1 Number of pulse outputs</li> <li>F2 Pulse output start angle</li> <li>F3 Speed alarm (upper limit)</li> <li>F4 Speed alarm (lower limit)</li> <li>F5 Step number limit</li> <li>F6 Cam protection</li> <li>F7 Bank enable/disable</li> <li>F8 Bank switching method</li> <li>F9 Bank copy</li> <li>F10 E24 detection enable/disable</li> </ul> |

# 4.2 Advance Angle Compensation (ADV) Function

8 output 16 output 32 output

### 4.2.1 What Is the Advance Angle Compensation (ADV) Function?

The ADV function advances the ON/OFF timing relative to the preset value and proportional to the Encoder rotation speed. As the speed of the machine increases, the system can be affected by the delay in outputs. If the ADV function is used, the output delay caused by higher speeds is automatically compensated.

#### General Concept of the ADV Function

The ADV value (point A) is set for a particular speed ( $2^{\circ}$  at 100 r/min in this example), ADV value is used to linearly compensate outputs according to the speed based on an ADV value set for a specific speed.

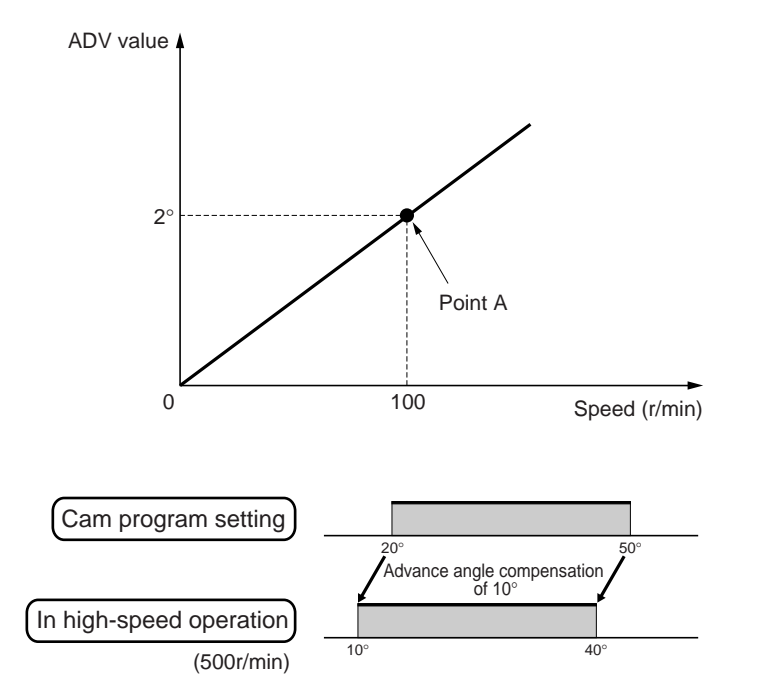

| Speed (r/min) | ADV value (°) |
|---------------|---------------|
| 0             | 0             |
| i             | :             |
| 50            | 1             |
| :             |               |
| 100           | 2             |
|               |               |
| 500           | 10            |
| :             |               |

# 4.2.2 Specifications of Advance Angle Compensation Function Setting

### The Number of Advance Angle Compensation Function Setting Enabled Outputs

The function can be set for seven outputs (cam No. 1 to 7). (Common to all of the 8-/16-/32-output models)

The settings for each of the seven outputs can be made independently.

#### ■ Settings (setting ranges)

When setting the ADV function, the speed and ADV value must be set.

If "---" is set for either of these settings, the ADV function is disabled for the corresponding cam

| Enc        | Encoder          |               |                |
|------------|------------------|---------------|----------------|
| Resolution | Display<br>angle | Speed         | ADV value (*)  |
| 256        | 256              | "", 1 to 1600 | "", 0 to 255   |
| 256        | 360              | "", 1 to 1600 | "", 0 to 359   |
| 360        | _                | "", 1 to 1600 | "", 0 to 359   |
| 720        | _                | "", 1 to 800  | "", 0 to 359.5 |

\* Even if the ADV value is set to 0°, the cam must be included in the number of cams with ADV values set, which affects the maximum response speed.

#### ■ Maximum Response Speed

The maximum response speed will decrease as shown in the following table when ADV values are set for 4 cams or more.

| The number of<br>cams with ADV<br>settings | Encoder resolution | Max. response<br>speed |
|--------------------------------------------|--------------------|------------------------|
| 0 to 3                                     | 256/360            | 1600 r/min (*2)        |
|                                            | 720                | 800 r/min              |
| 4 to 7                                     | 256/360            | 1200 r/min (*1, *2)    |
|                                            | 720                | 600 r/min (*1)         |

- \*1 The setting range for the ADV value is the same as that when the number of cams with ADV values is 0 to 3.
- \*2 The maximum speed is 1,000 r/min when an E6CP-AG5C-C Encoder is connected.

#### ■ Advance Timing Refreshing Period

200 ms

This is the time taken for one cycle, i.e. "measuring the speed/calculating the ADV value/making the output effective".

#### Precautions on Using the Advance Angle Compensation Function

 Maximum amount of angle compensation

In some cases the calculated amount of angle compensation may exceed 360° depending on the setting. In these cases the amount of angle compensation is clamped at 360° as shown in the figure below. Take this into consideration and set an ADV value appropriate for the speed in actual operation.

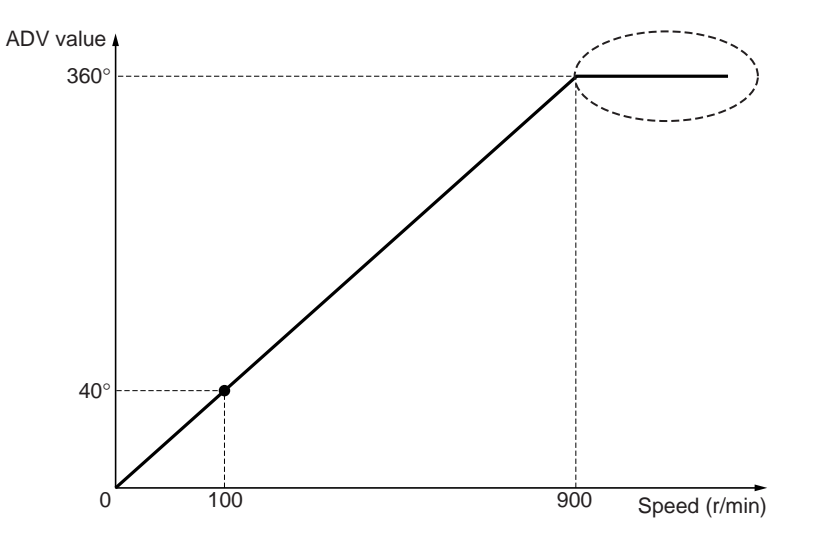

#### Precautions on the deceleration stage

As described above, the ADV function executes one "measuring the speed/calculating the advance angle/making the output effective" cycle every 200 ms. This enables to advance the output ON/OFF timing correctly while the speed is accelerating as well as during high-speed operation. However, the function must be used carefully if the operation has a deceleration stage since the problem described below may occur during such an operation stage.

- Conditions
  - There is a steep deceleration during one turn of the machine (Encoder).
  - The set duration of each output is short.
- Output operation

Although the program includes a single ON/OFF operation as shown below, output may turn ON/OFF more than one time as shown below.

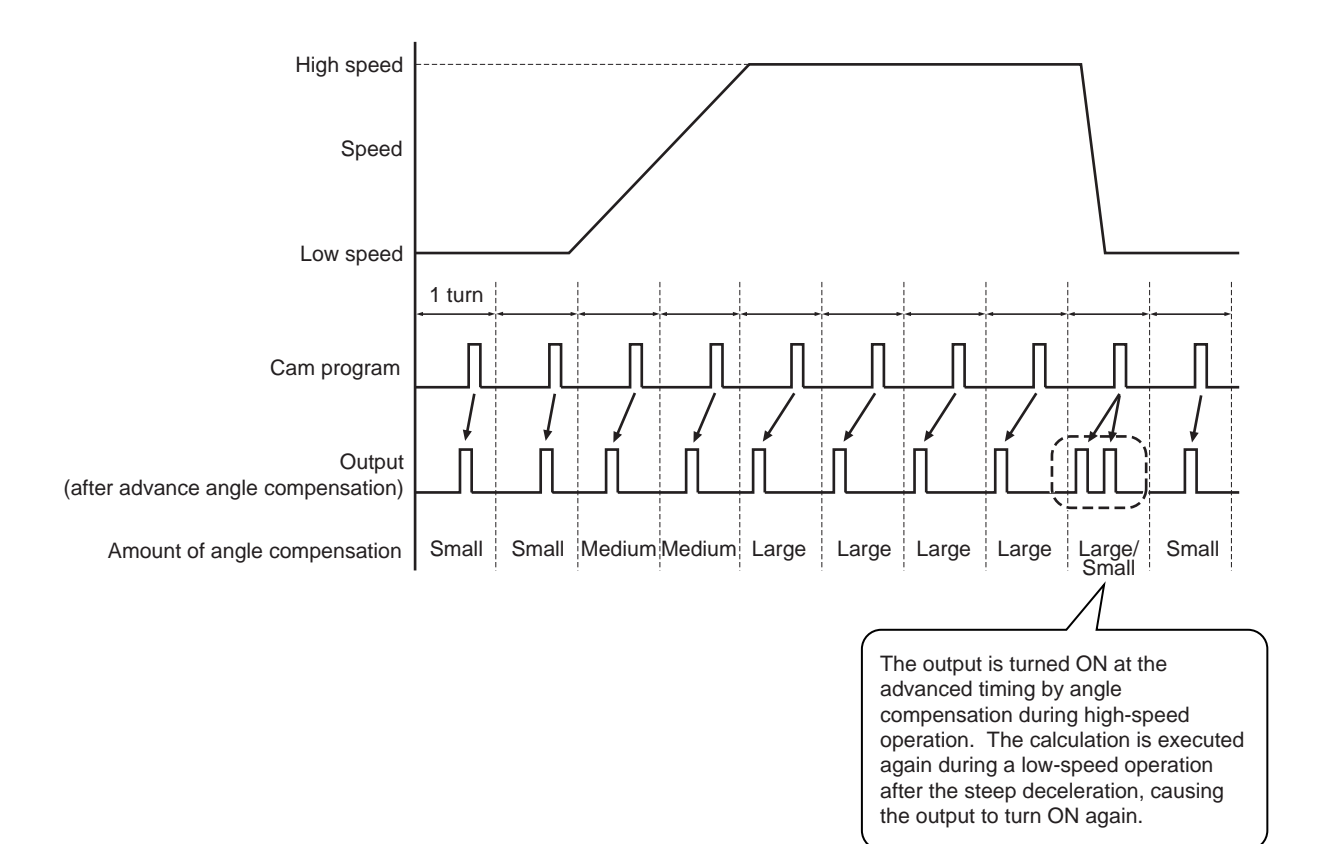

- Example countermeasures
  - Make the duration of each output as long as possible. This decreases the possibility that the output will turn on again during a steep deceleration.

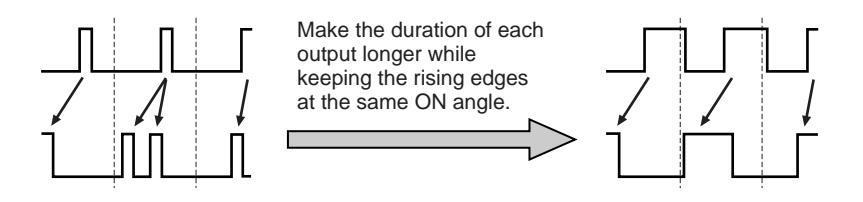

- Consider using an external sequence circuit that will not be affected by outputs turning on more than one time during a steep deceleration (e.g. one that detects the rise of the first pulse only).
- Design the system so that the variation in amount of angle compensation will be as small as possible.
- Examine the possibility of reducing the variation in amount of angle compensation by slowing the deceleration, or increasing the operating speed of the peripheral device (or reducing the speed of the drive shaft) to reduce the compensation amount itself.
- Run the system only after the speed has stabilized.

Run the system for production only after ensuring that the machine operates normally.

## 4.2.3 Operation

<Example>

Setting an ADV value for cam 4 (speed: 100 r/min, advance angle: 2°)

(The same example as explained in "4.2.1 What Is the Advance Angle Compensation (ADV) Function?")

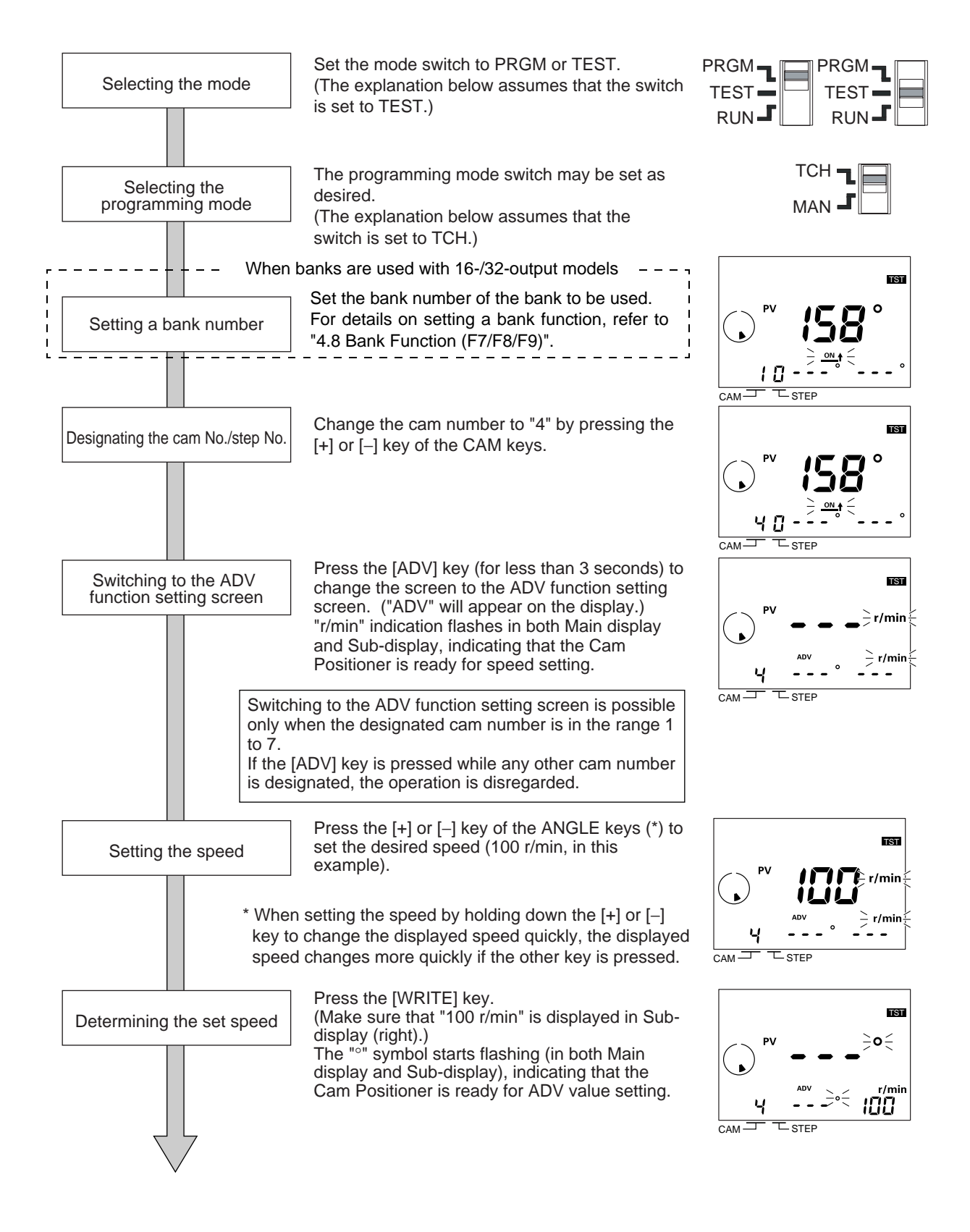

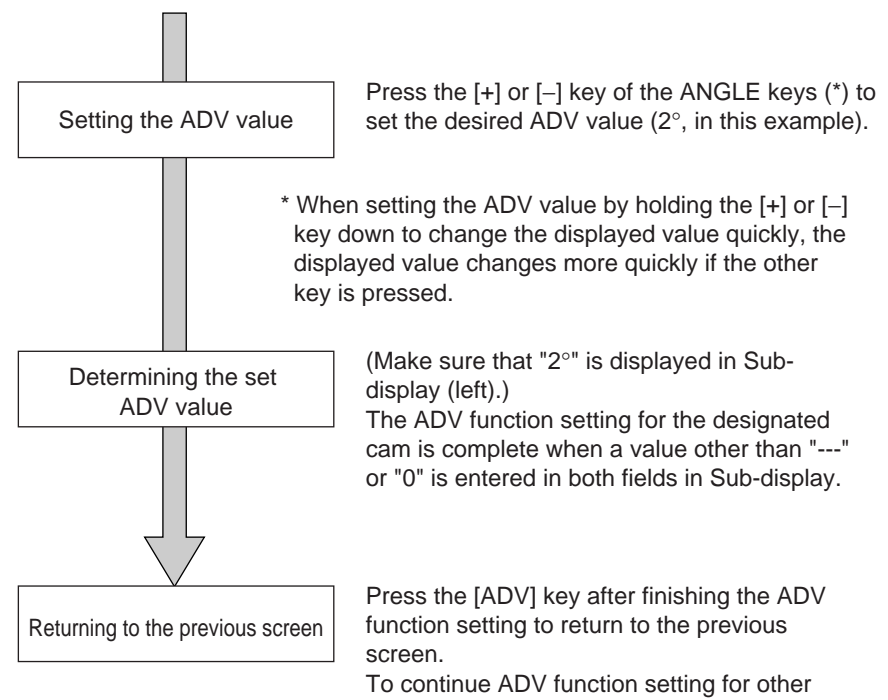

To continue ADV function setting for other cams, repeat the setting procedure explained above from the cam No. designation step.

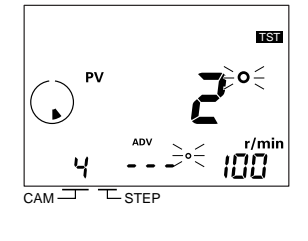

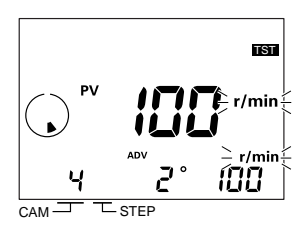

## Clearing the ADV Function Setting

Setting "---" for either the speed or ADV value disables the ADV function setting for that cam, which effectively means that the ADV function setting is cleared.

Although the ADV function is disabled if "0" is set for the ADV value, the cam concerned is included in the "number of cams with the ADV function", which affects the maximum response speed.

Note that the ADV function setting is not cleared even if the target cam program is cleared using the [CLEAR] key.

(Refer to "3.8 Clearing the Settings".)

#### Relationship between the Speed Alarm (upper limit) and the ADV Function

With an 8-output model, cam 7 may be allocated to the speed alarm (upper limit).

Although ADV function setting is still allowed under these circumstances, the actual operation of the output is the speed alarm (upper limit).

# 4.3 **Prohibiting Outputs**

As explained in "3.7 Operation", with 16-/32-output models, outputs do not turn on unless the "start input" is input.

In other words cam outputs are prohibited if the start input is turned off, as shown in the figure below.

Note that although the run output turns off if the start input turns off, the pulse outputs are not affected by the turning off of the start input.

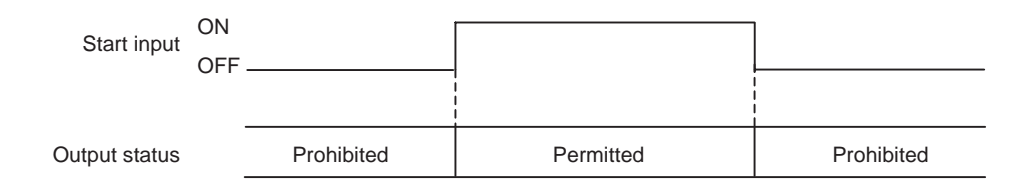

\* For details of timing, refer to "Appendix D Operation Timing Chart".

# 4.4 Pulse Output (F1/F2)

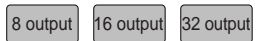

It is possible to output the desired number of pulses during one turn of the Encoder.

Output pulses can be used as outputs to a rotation meter and the ability to set the number of pulses per turn as required makes selection of the device to be connected easier.

The fact that it is also possible to set the pulse output timing allows the H8PS Cam Positioner to be used for setting the system operating timing and similar applications.

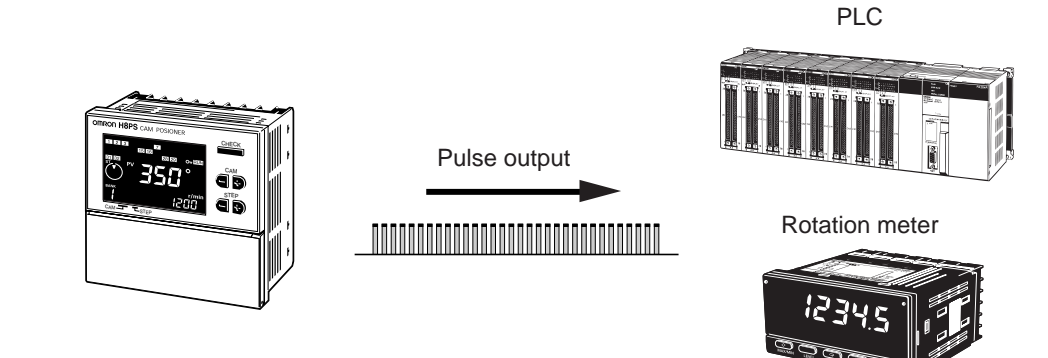

#### <Example 1>

Number of output pulses: 20, start angle: 0°

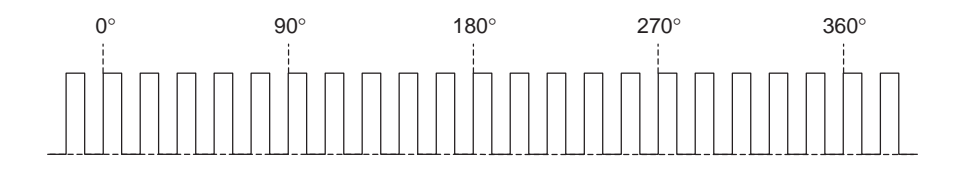

#### <Example 2>

Number of output pulses: 4, start angle: 10°

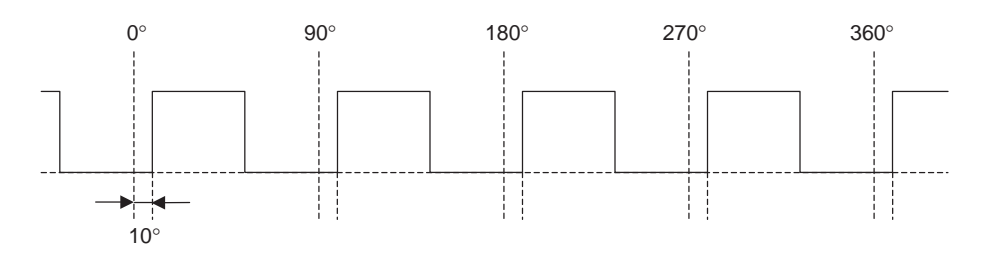

\* In Example 2, setting a pulse output start angle of 100°, 190° or 280° would result in the same pattern of pulse outputs.

## 4.4.1 Setting the Number of Pulse Outputs (F1)

Set the number of output pulses in the function setting mode.

Parameter

| Encoder resolution | The settable number of pulses                                                 |  |  |
|--------------------|-------------------------------------------------------------------------------|--|--|
| 256                | 1,2,3,4,5,6, 9,10,12,15,18,20, 30,36, 45, <b>60</b> , 90                      |  |  |
| 360                | 1,2,3,4,5,6, 9,10,12,15,18,20, 30,36, 45, <b>60</b> , 90, 180                 |  |  |
| 720                | 1,2,3,4,5,6, 9,10,12,15,18,20,24,30,36,40, 45, <b>60</b> ,72, 90,120, 180,360 |  |  |

\* The numbers in *Italic* indicate the default values.

## ■ Operation

<Example>

Changing to 90 pulses per rotation

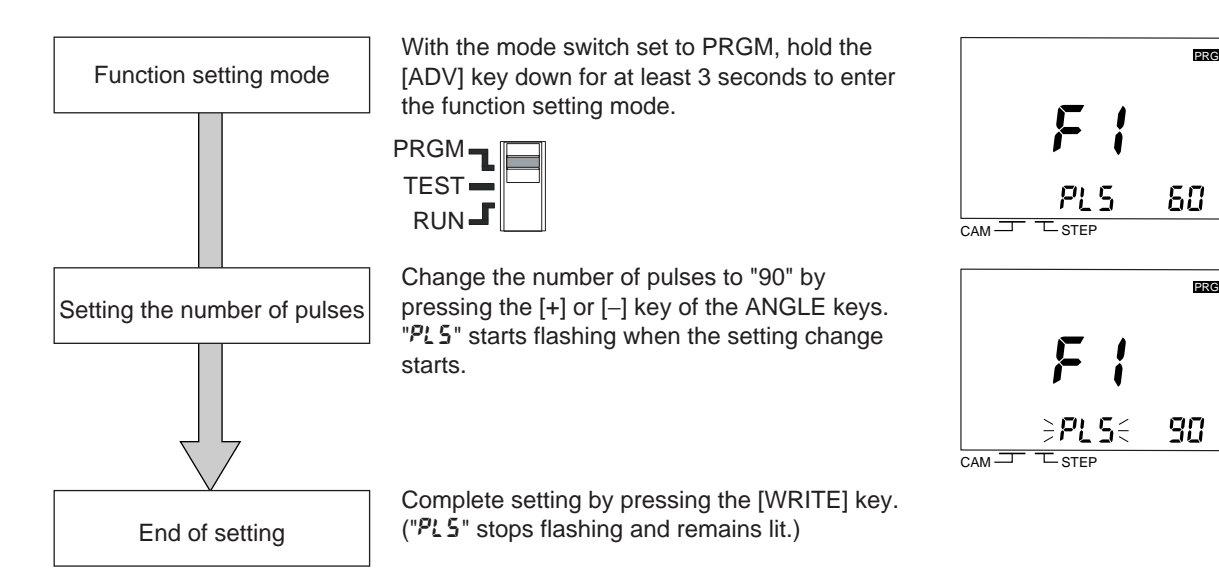

## 4.4.2 Setting the Pulse Output Start Angle (F2)

Set the pulse output start angle in the function setting mode.

• Parameter

| Encoder resolution | Pulse output start angle setting range                                                             |
|--------------------|----------------------------------------------------------------------------------------------------|
| 256 (256 display)  | 0 to 255                                                                                           |
| 256 (360 display)  | 0° to 359° (Not all angles can be set. Refer to "Appendix E Angle Data<br>Table (256 Resolution)") |
| 360                | 0° to 359°                                                                                         |
| 720                | 0° to 359.5°                                                                                       |

\* The default value is 0°

#### Operation

<Example>

Setting the pulse output start angle to 100°

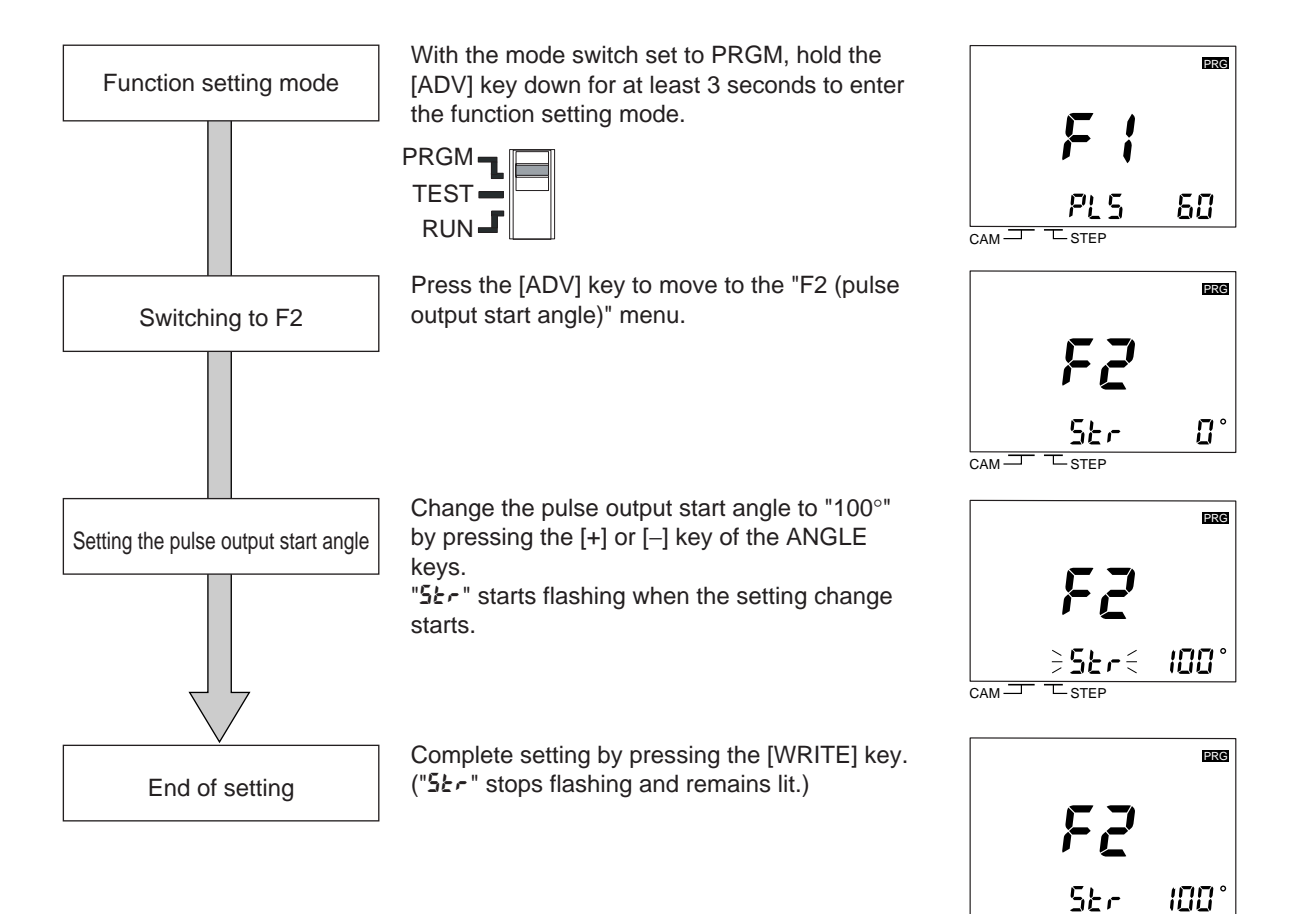

САМ —

STEP

# 4.5 Speed Alarm (F3/F4)

8 output 16 output 32 output

# The H8PS Cam Positioner allows the speed alarm function to be allocated to an output in addition to its capability to display the speed.

Since "speed alarm (upper limit)" and "speed alarm (lower limit)" are allocated to different outputs, this function can be used in conventional ways to meet the requirements for various applications.

Thanks to this feature, one H8PS Cam Positioner unit can be used for applications where previously a rotation meter would have had to be installed separately or a PLC would have been used to process the data.

#### • Speed Alarm outputs

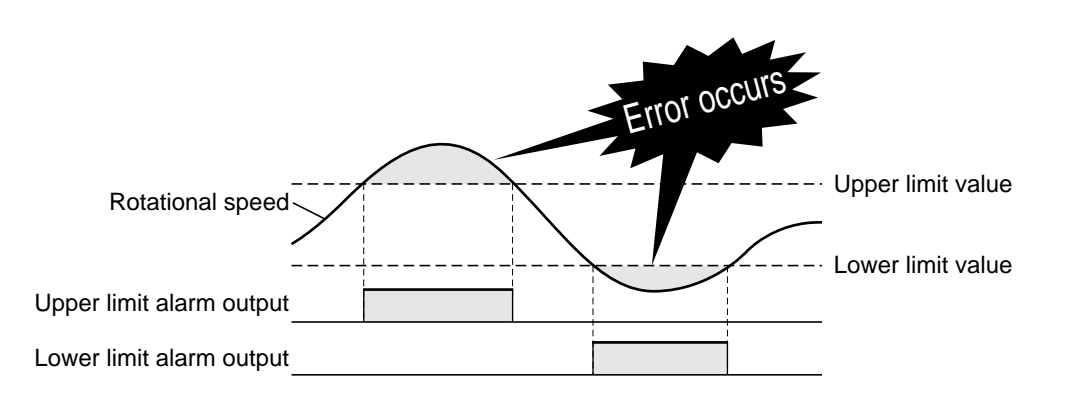

## ■ Output Allocation

The speed alarm output is allocated to the designated cam number as shown in the table below.

In the default setting, the speed alarm output is not allocated. However, if any value (0 to 1600 (800)) other than "---" is set for the speed alarm value, the normal ON/OFF program (including angle advance setting) of the corresponding cam number is disabled.

(Even in this case, the program of the corresponding cam number is not cleared.)

#### Speed alarm output allocation

|                           | Upper limit alarm output | Lower limit alarm output |
|---------------------------|--------------------------|--------------------------|
| H8PS-8 (8-output model)   | Cam 7                    | Cam 8                    |
| H8PS-16 (16-output model) | Cam 15                   | Cam 16                   |
| H8PS-32 (32-output model) | Cam 31                   | Cam 32                   |

- 1. Setting only an upper or lower limit is allowed.
- The speed alarm can be set independently for each bank. (When banks are used with 16-/32-output models)

## 4.5.1 Setting the Speed Alarm (Upper Limit) (F3)

Set the speed alarm upper limit using the F3 menu in the function setting mode.

Parameter

Set the speed alarm upper limit.

If it is set to "---", the upper limit speed alarm function is disabled and the output can be used as a normal cam output.

| Encoder resolution | Speed setting range |  |  |
|--------------------|---------------------|--|--|
| 256                | "" or 0 to 1600     |  |  |
| 360                |                     |  |  |
| 720                | "" or 0 to 800      |  |  |

\* The default value is "---".

#### Operation

<Example>

Setting the upper limit alarm value to "700 r/min" for a 16-output model

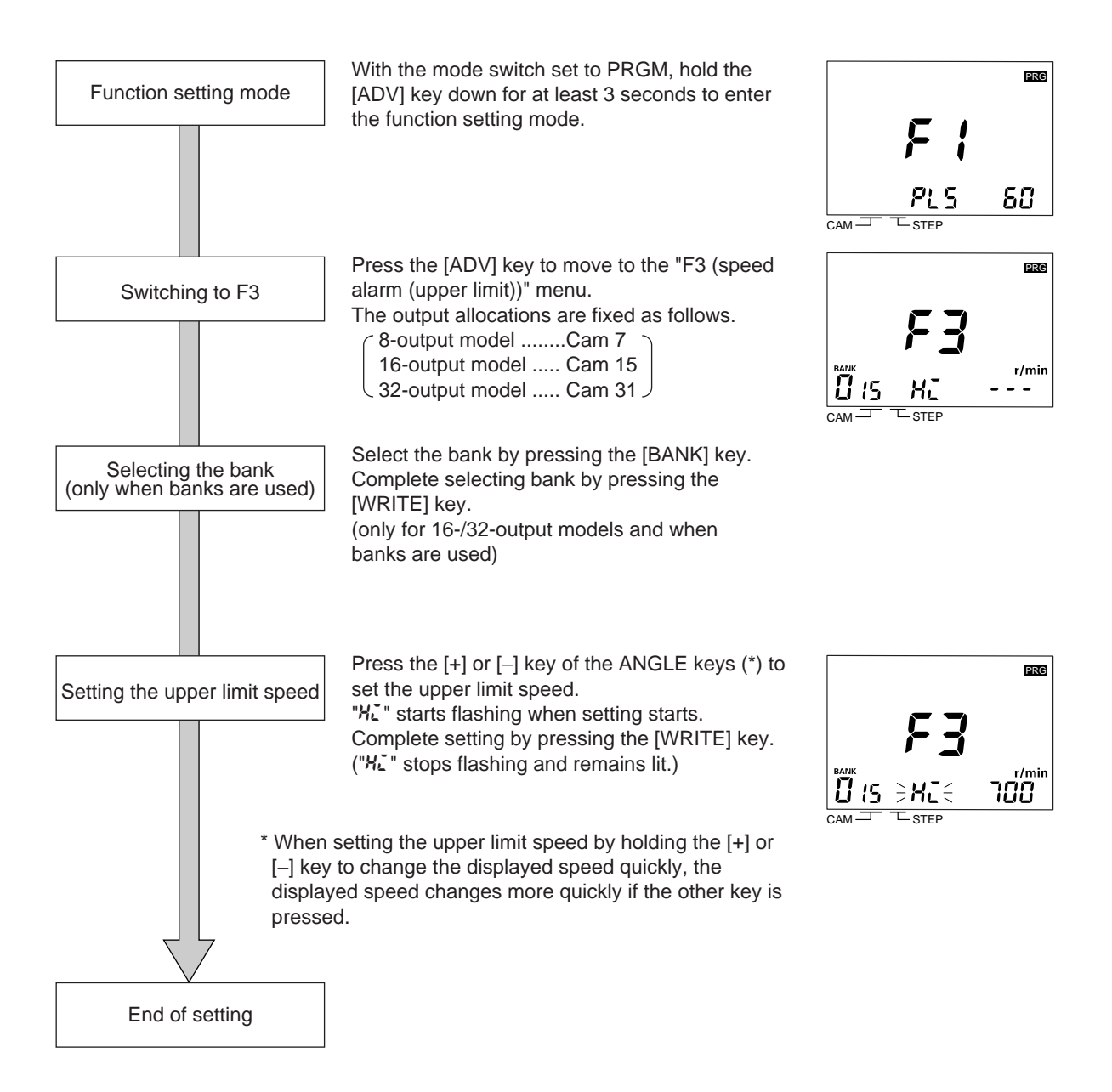

### 4.5.2 Setting the Speed Alarm (Lower Limit) (F4)

Set the speed lower limit alarm using the F4 menu in the function setting mode.

#### Parameter

Set the lower limit alarm speed.

If it is set to "---", the lower limit speed alarm function is disabled and the output can be used as a normal cam output.

| Encoder resolution | Speed setting range |  |  |
|--------------------|---------------------|--|--|
| 256                | "" or 0 to 1600     |  |  |
| 360                |                     |  |  |
| 720                | "" or 0 to 800      |  |  |

\* The default value is "---".

#### Operation

<Example>

Setting the lower limit alarm value to 20 r/min for a 16-output model

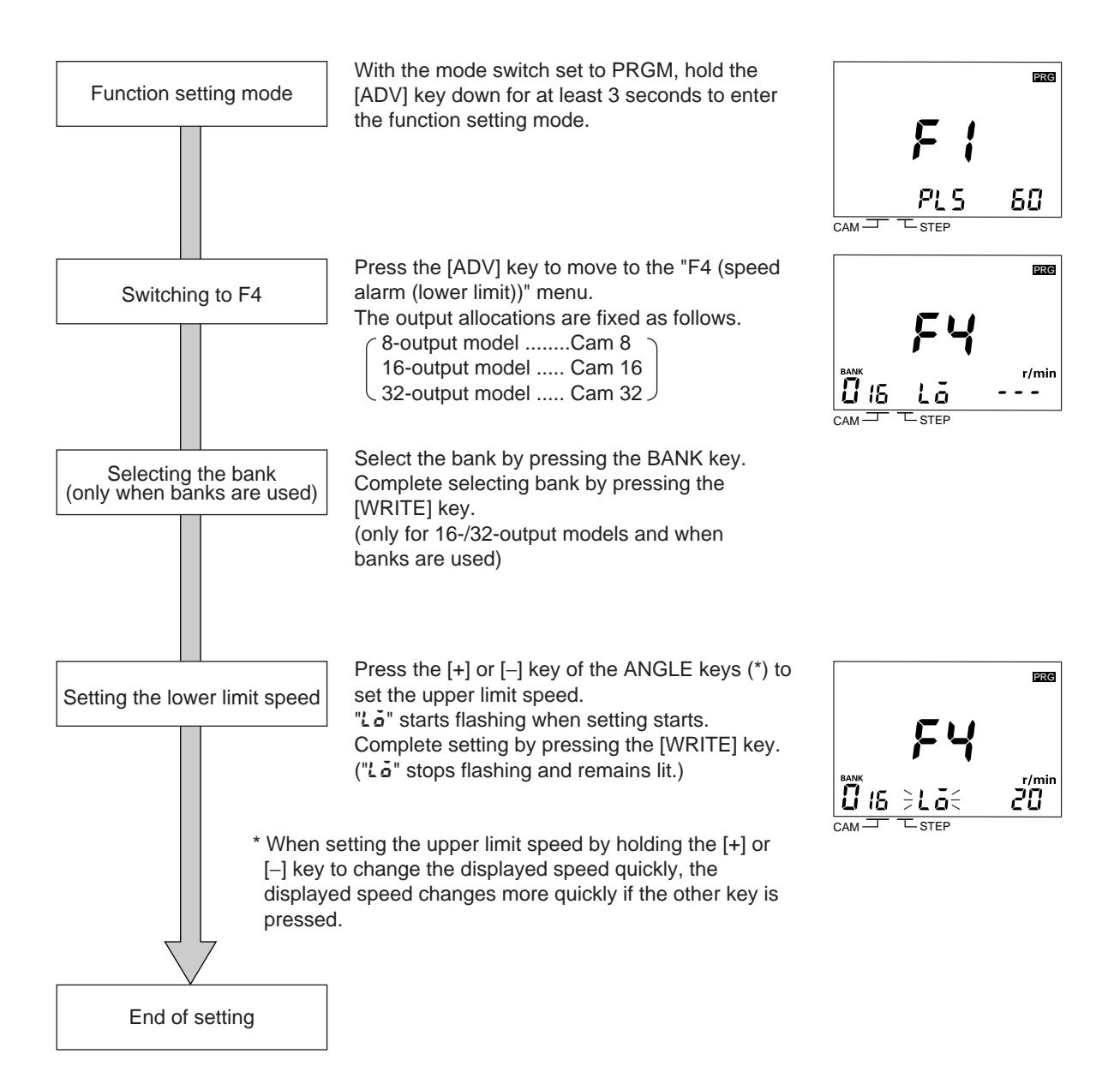

#### **Step Number Limit (F5)** 4.6

The H8PS Cam Positioner has the capacity to make a 10-step program for each cam. It also has a function to limit the number of programmable steps.

The step number limit function may be used in cases where, for example:

Making/changing cam programs is to be allowed, but addition of a program by operation errors must be avoided.

This function provides two limiting methods: "collective setting for all cams," and "independent setting for each cam".

Setting is accomplished using the F5 menu of the function setting mode.

## Operation

#### <Example 1>

Limiting the number of steps to "2" for all cams collectively

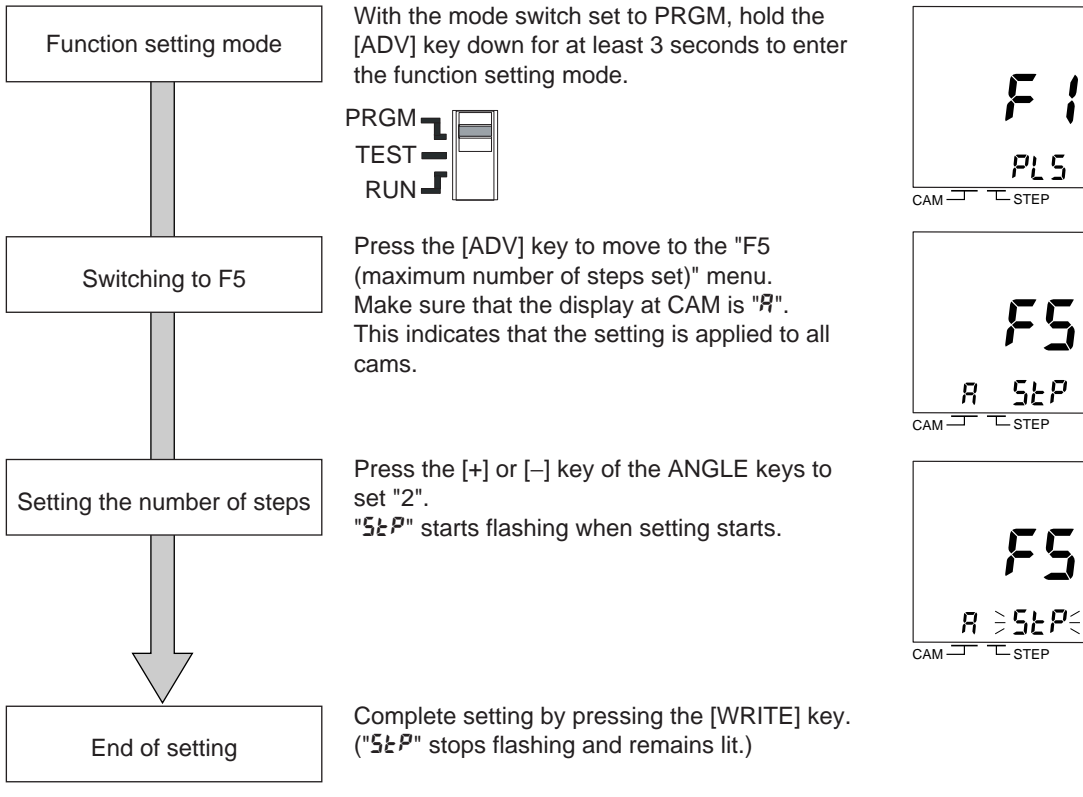

8 output

16 output

32 output

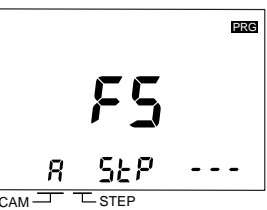

PRG

2

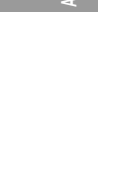

#### <Example 2>

#### Limiting the number of steps to "1" for cam 3

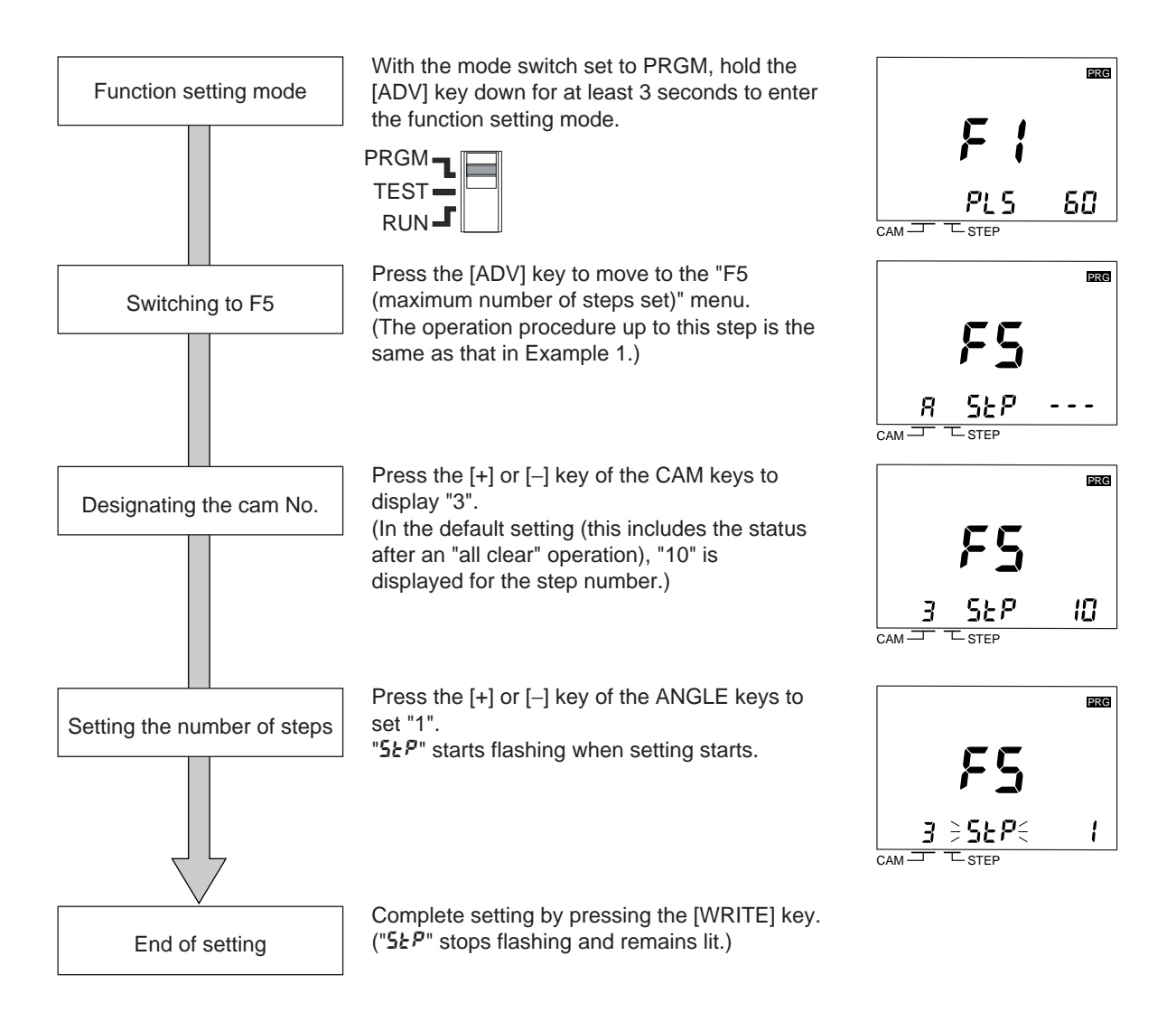

#### • Precautions on using the step number limit function

Before setting the step number limit function, make sure that a program has not been set for the target cam.

If this function is set without due care as in the case shown below, a cam program that cannot be checked in the programming mode could run.

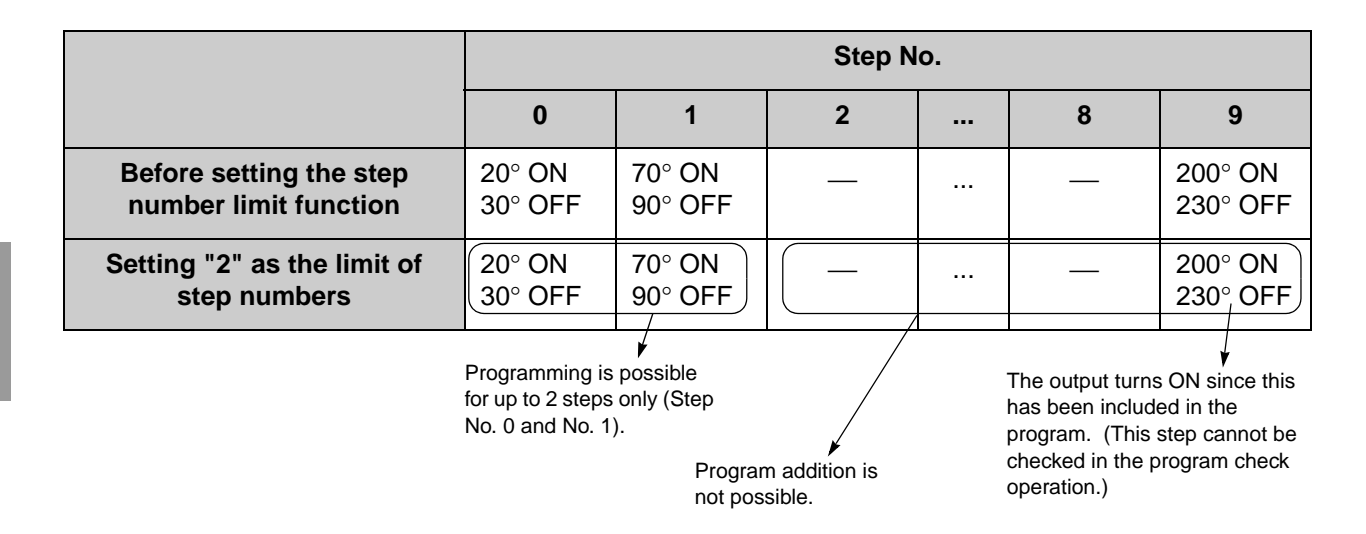

16 output

32 output

8 output

# 4.7 Cam Protection (F6)

The H8PS Cam Positioner allows protection to be set, in cam units, to disable program writing.

The cam protection function may be used in cases like this:

The setting of the program of a specific cam number must not be changed.

This function can be used effectively to prevent malfunction.

## Operation

<Example 1>

Protecting cam 3

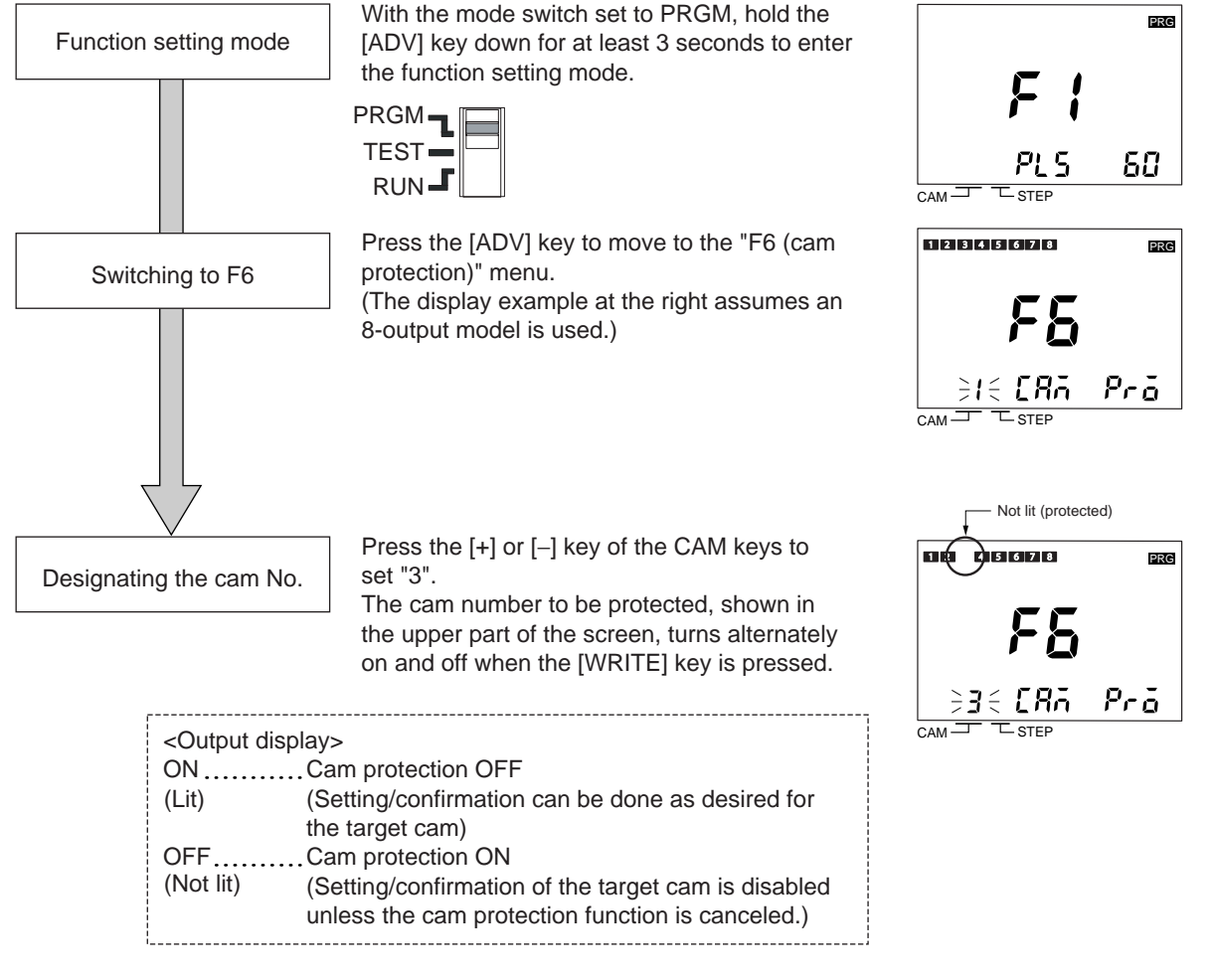

\* In the default setting (this includes the status after an "all clear" operation), "cam protection" is OFF for all cams.

# 4.8 Bank Function (F7/F8/F9)

| 16 output | 32 output |
|-----------|-----------|
|-----------|-----------|

## 4.8.1 What Is the Bank Function?

The bank function is available with 16-/32-output models.

The bank function allows switching of the entire cam program. A program can be selected simply by selecting the corresponding bank number when changing the setup. (\*)

- \* In the default setting (this includes the status after an "all clear" operation), the bank function is OFF.
- To use the bank function, switch the function ON using the F7 menu (Refer to "4.8.5 Enabling the Bank (F7)") in the function setting mode.

|            |            |          | Bank 7 |     |     |   |
|------------|------------|----------|--------|-----|-----|---|
|            |            |          |        |     |     |   |
|            | Ba         | nk 2     |        |     |     |   |
|            | Bank 1     |          |        |     |     | _ |
| Ba         | ank 0      |          |        |     |     |   |
| <u>(</u> F | Program fo | or produ | ct A)  |     |     |   |
|            |            | ON       | OFF    | ON  | OFF |   |
|            | CAM 1      | 30       | 50     | 100 | 128 |   |
|            | CAM 2      | 60       | 70     |     |     |   |
|            | CAM 3      | 200      | 228    |     |     |   |
|            | CAM 4      | 310      | 335    |     |     |   |

\* Up to eight banks can be registered.

## 4.8.2 Switching the Active Bank

The two methods are provided for selecting the bank to be run: selection using the bank input (terminal block) and selection using the [BANK] key on the Cam Positioner unit.

For details, refer to the table below.

\* In the default setting (this includes the status after an "all clear" operation), the "selection using the bank input terminals (in)" method is set.

If necessary, change the bank switching method using the F8 menu (Refer to "4.8.6 Selecting the Bank Switching Method (F8)") in the function setting mode.

|                                                      | Description                                                                                                    | Run mode           | Test mode          |
|------------------------------------------------------|----------------------------------------------------------------------------------------------------|--------------------|--------------------|
| Selection using the<br>bank input terminals<br>(ເັກ) | Designate the bank by "bank input" at the ter-<br>minal block.<br>If another bank is already set in the program-<br>ming mode, the designation by bank input<br>has priority over this setting and the desig-<br>nated bank is selected when the mode is<br>changed to test or run (when the start input<br>turns on). | Switchable<br>(*1) | Switchable<br>(*1) |
| Selection by BANK<br>key (부동님)                       | election by BANK<br>ey ( <sup>אב ש</sup> ) The bank designated in the programming<br>mode or test mode is selected.<br>All the inputs from the bank input terminals<br>are invalid.                                                                                                    |                    | Switchable<br>(*2) |

- 1. Control of the start input is necessary. For details of the timing, refer to "Appendix D Operation Timing Chart".
- 2. Refer to "4.8.3 Designating the Bank Using the Keys".

#### Bank input terminals

|          | Bank input terminals |     |     |  |
|----------|----------------------|-----|-----|--|
| Bank No. | 1                    | 2   | 3   |  |
| 0        | OFF                  | OFF | OFF |  |
| 1        | ON                   | OFF | OFF |  |
| 2        | OFF                  | ON  | OFF |  |
| 3        | ON                   | ON  | OFF |  |
| 4        | OFF                  | OFF | ON  |  |
| 5        | ON                   | OFF | ON  |  |
| 6        | OFF                  | ON  | ON  |  |
| 7        | ON                   | ON  | ON  |  |

ON: Shorted to COM terminal.

OFF: Open

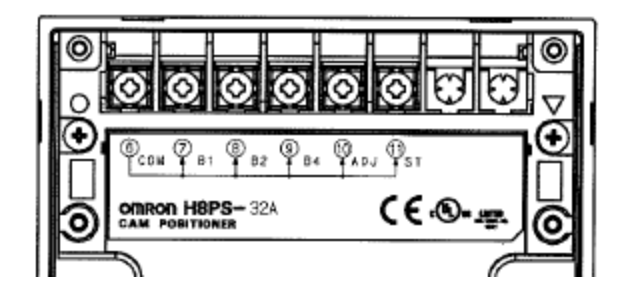

## 4.8.3 Designating the Bank Using the Keys

Use the [BANK] key on the front of the Cam Positioner unit to designate the bank in the programming and test mode.

Make sure that the display for the bank switching method is "**#£3**". (Refer to "4.8.6 Selecting the Bank Switching Method (F8)".)

<Example>

Switching the bank from bank 0 to bank 2

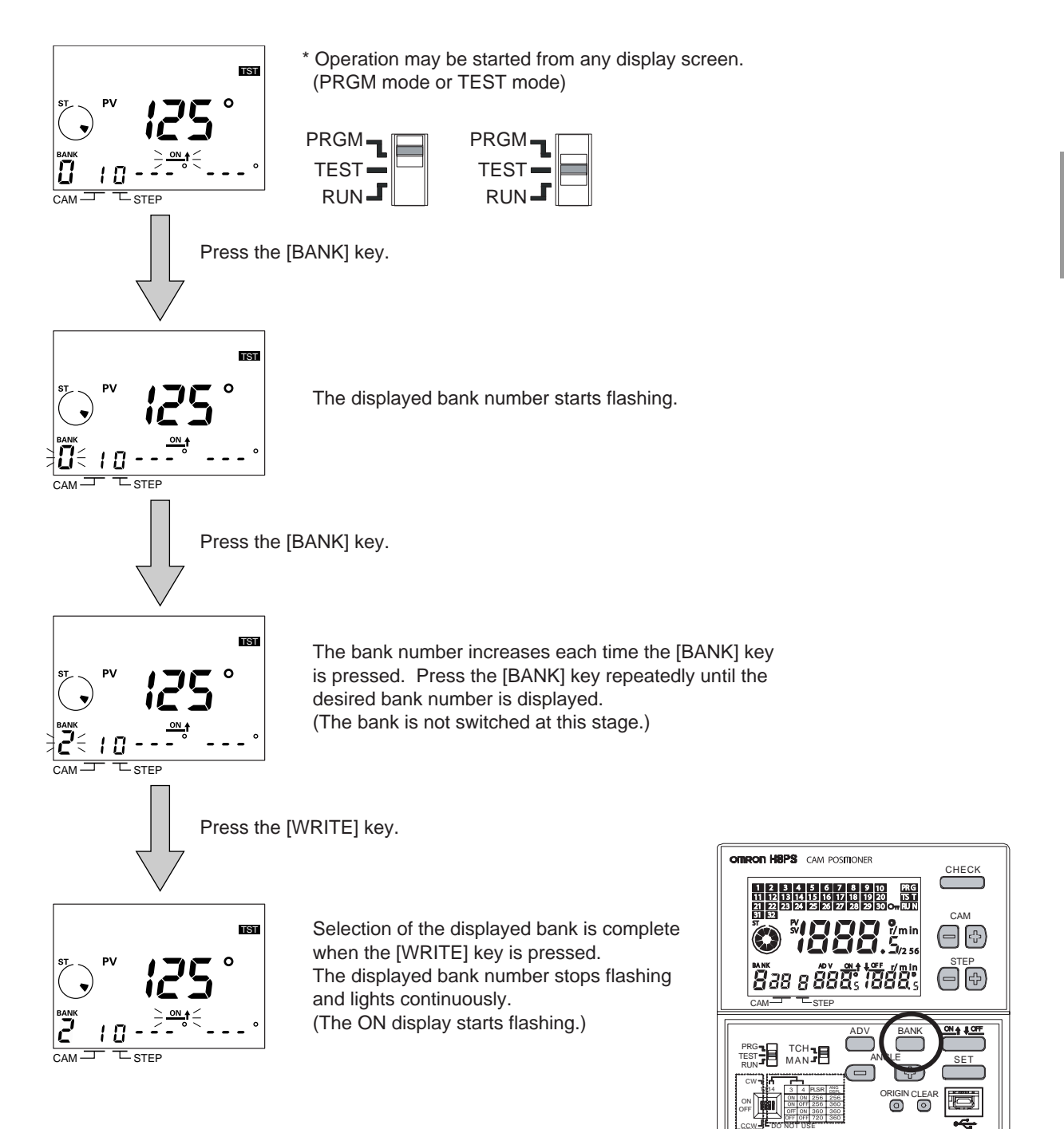

### 4.8.4 Bank Switching Timing

To switch the bank in the programming or test mode, the start input must be turned off and back on as shown below. This means the timing for turning the start input ON and OFF must be controlled appropriately. (\*)

\* Switching banks is possible even if the start input remains on by changing the mode switching setting like this: "RUN (TEST)" → "PRGM" → "RUN (TEST)". (This is because the start input is recognized as being off in the PRGM mode.)

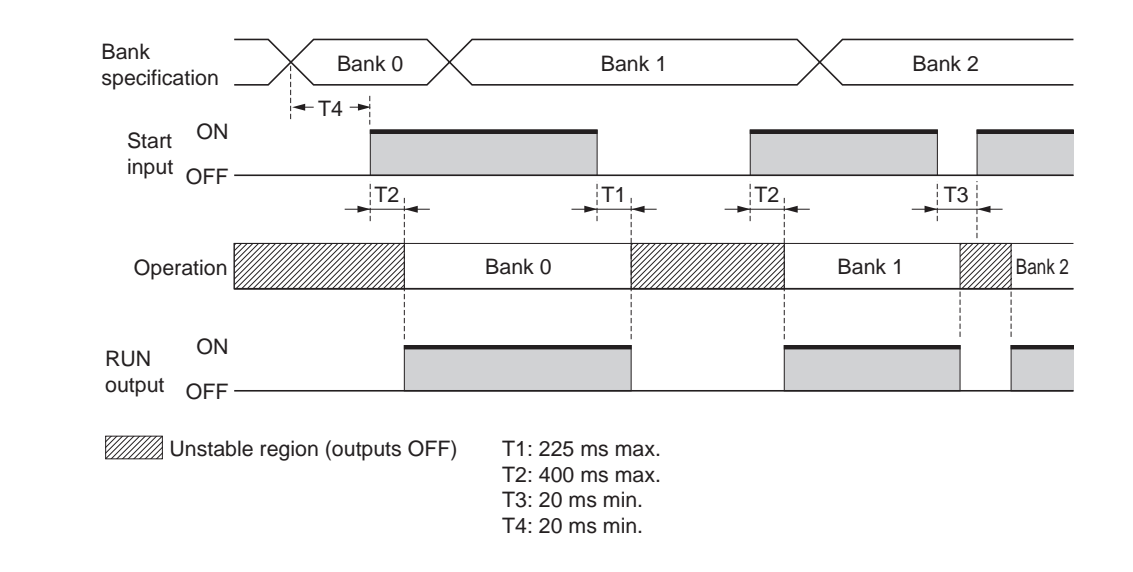

Refer to "Appendix D Operation Timing Chart" for the operation timing chart for H8PS Cam Positioner.

#### Cautions on using banks

If the power is cycled after switching the bank but without setting a new bank by start input, the previously selected bank is set as the active bank.
## 4.8.5 Enabling the Bank (F7)

In the default setting, the bank function is disabled.

To use the bank function, it must be enabled by using the F7 menu (bank enable/disable) in the function setting mode.

#### Parameter

| Setting data | Description                                                                                                    |
|--------------|----------------------------------------------------------------------------------------------------|
| กอ้ (No)     | The bank function is disabled.<br>The bank display is not shown in the RUN, TEST<br>and PRGM modes. The [BANK] key and bank<br>input are also disabled. |
| SES (Yes)    | The bank function is enabled.                                                                                                    |

\* The default setting is "no (No)".

## ■ Operation

<Example>

Enabling the bank switching function

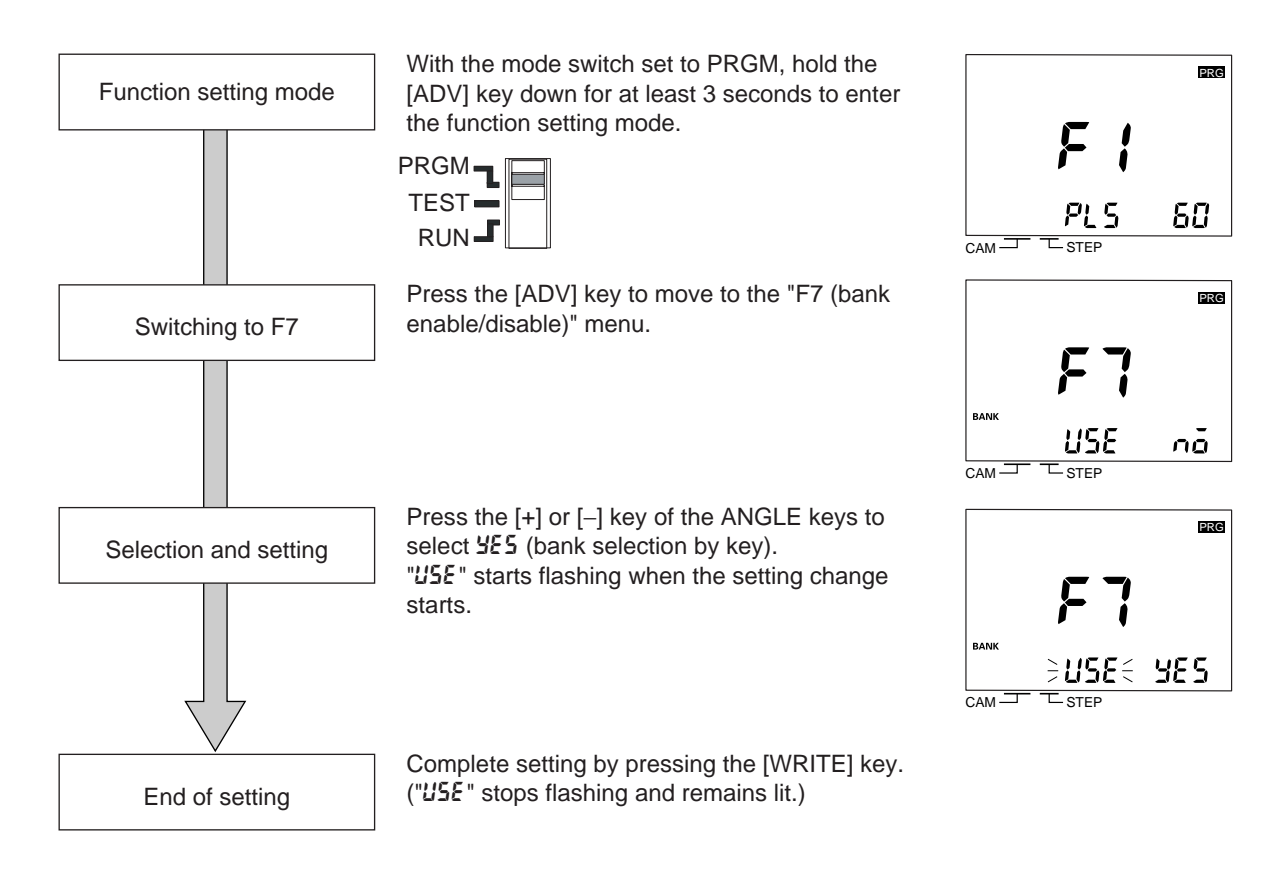

## 4.8.6 Selecting the Bank Switching Method (F8)

Select the method for switching the active bank using the operation below.

#### Parameter

| Setting data | Description                                                                                                    |
|--------------|----------------------------------------------------------------------------------------------------|
| ัด (in)      | The bank can only be switched by means of the<br>bank input at the terminals.<br>If a different bank is displayed in the PRGM<br>mode, the bank designated by the bank input at<br>the terminals is selected when the mode is<br>changed to TEST or RUN. |
| ሥደሄ (key)    | The bank can only be switched with the [BANK] key. All the bank inputs at the terminals are disabled.                                                                                                    |

The default setting is "in (in)".

### Operation

<Example>

Changing the bank switching method to "" E ' (key)"

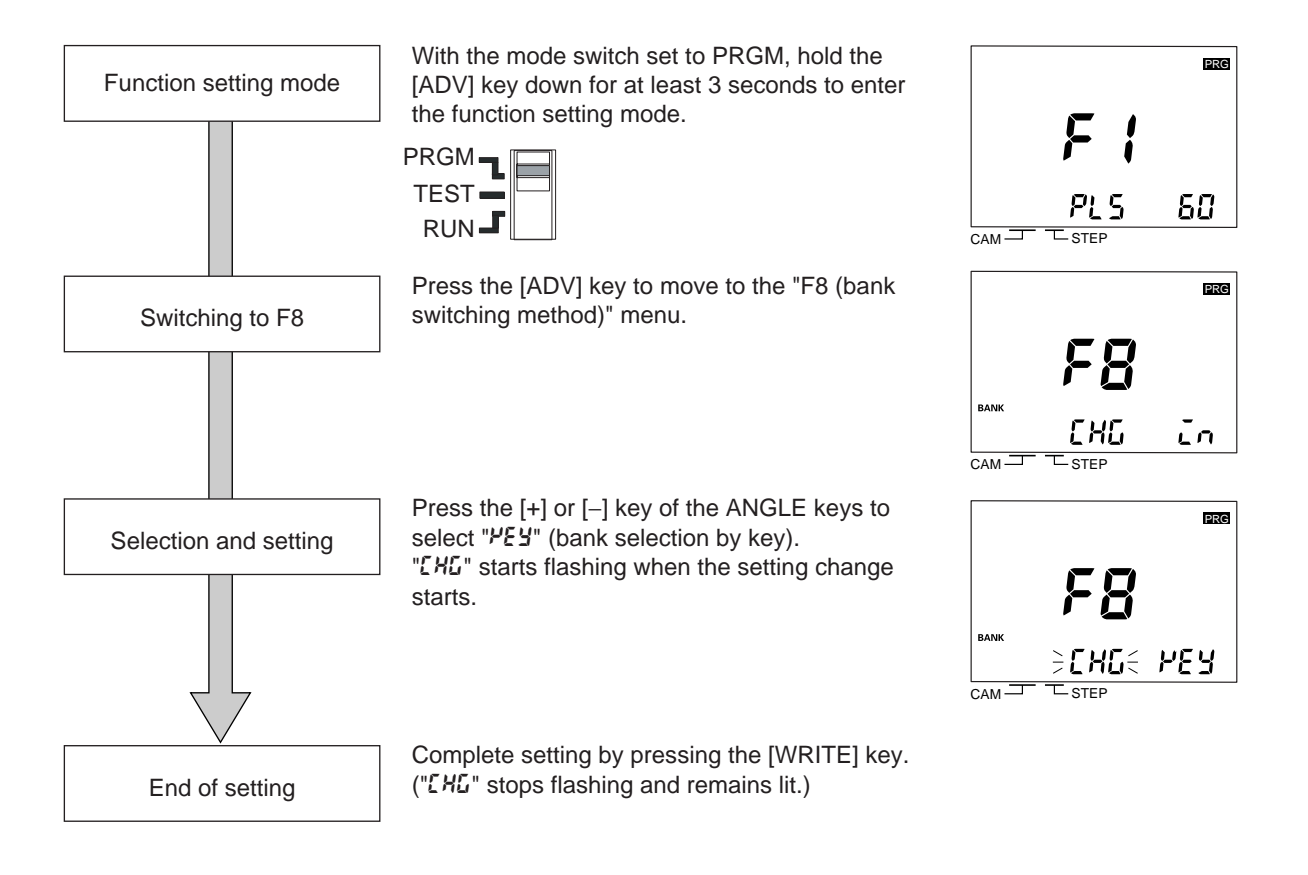

\* This function (F8) can only be set when the bank function is enabled in the setting of F7.

## 4.8.7 Bank Copy (F9)

The bank copy function is used to copy a program in one bank to another.

If only some of ON/OFF angles differ between programs, this function makes it easy to create a program with different ON/OFF angles by copying the template program to another bank.

## Operation

<Example>

Copying the program in bank 2 to bank 3

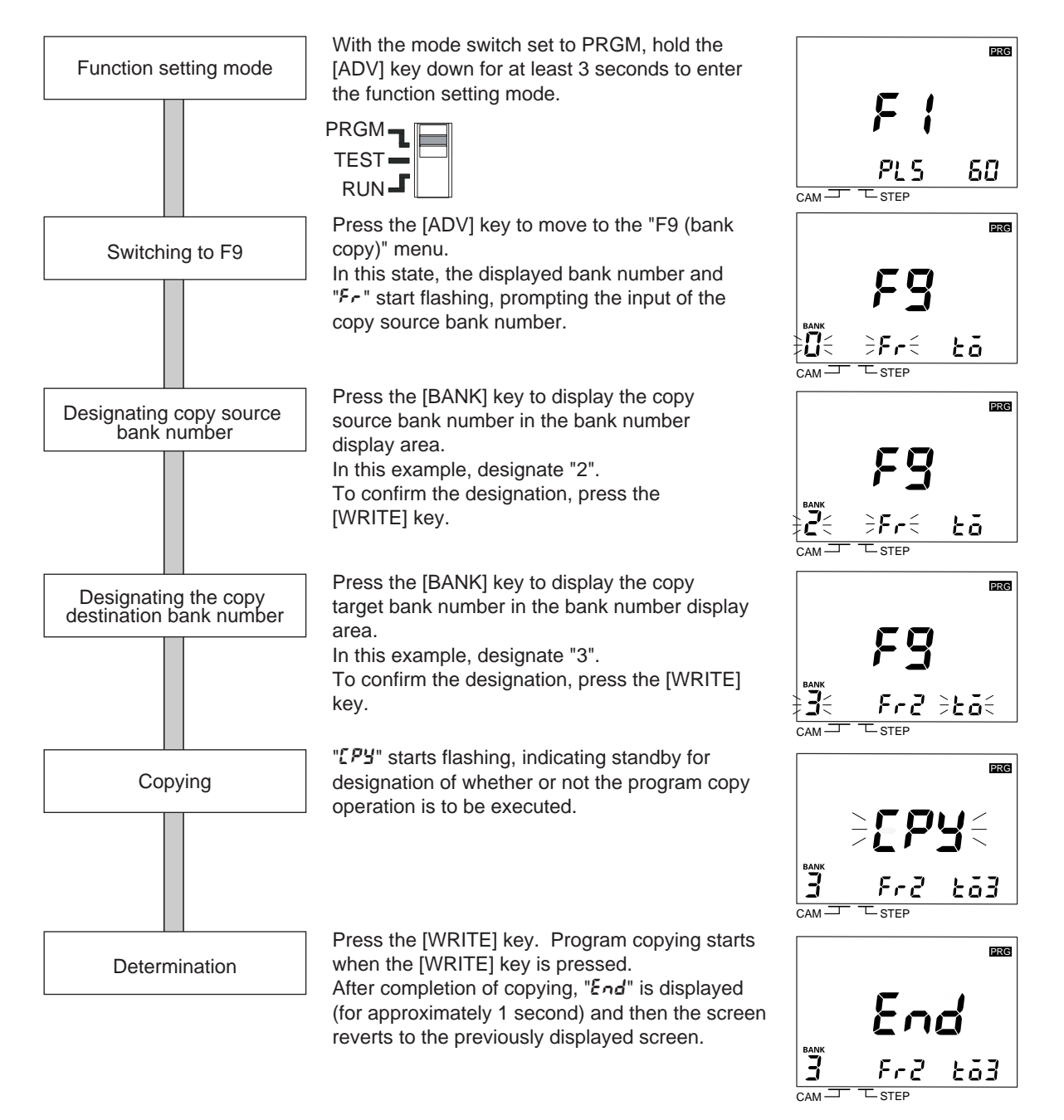

\* This function (F9) can only be set when the bank function is enabled in the setting of F7.

# 4.9 E24 Detection Enable/Disable (F10)

The H8PS Cam Positioner allows the output of an error display (E24) when the connector of the connected Encoder is disconnected.

In normal operation the E24 detection function should be enabled to ensure safe operation.

If several H8PS Cam Positioner units are connected in parallel using a Y92C-30 Parallel Input Adapter, an E24 error might be output even if the Encoder is connected correctly. To prevent this problem, the E24 error detection function must be disabled.

Whether the E24 error detection function is enabled or disabled is set using the F10 menu in the function setting mode.

#### Parameter

| Setting data  | Description                                                                                         |
|---------------|----------------------------------------------------------------------------------------------------|
| ሄደ5 (enabled) | In the RUN or TEST mode, the E24 error code is displayed if the Encoder is not connected correctly. |
| disabled) مُ  | E24 error is not detected.                                                                          |

\* The default setting is "SE5 (enabled)".

## Operation

<Example>

Changing the E24 detection function setting to "no (disabled)"

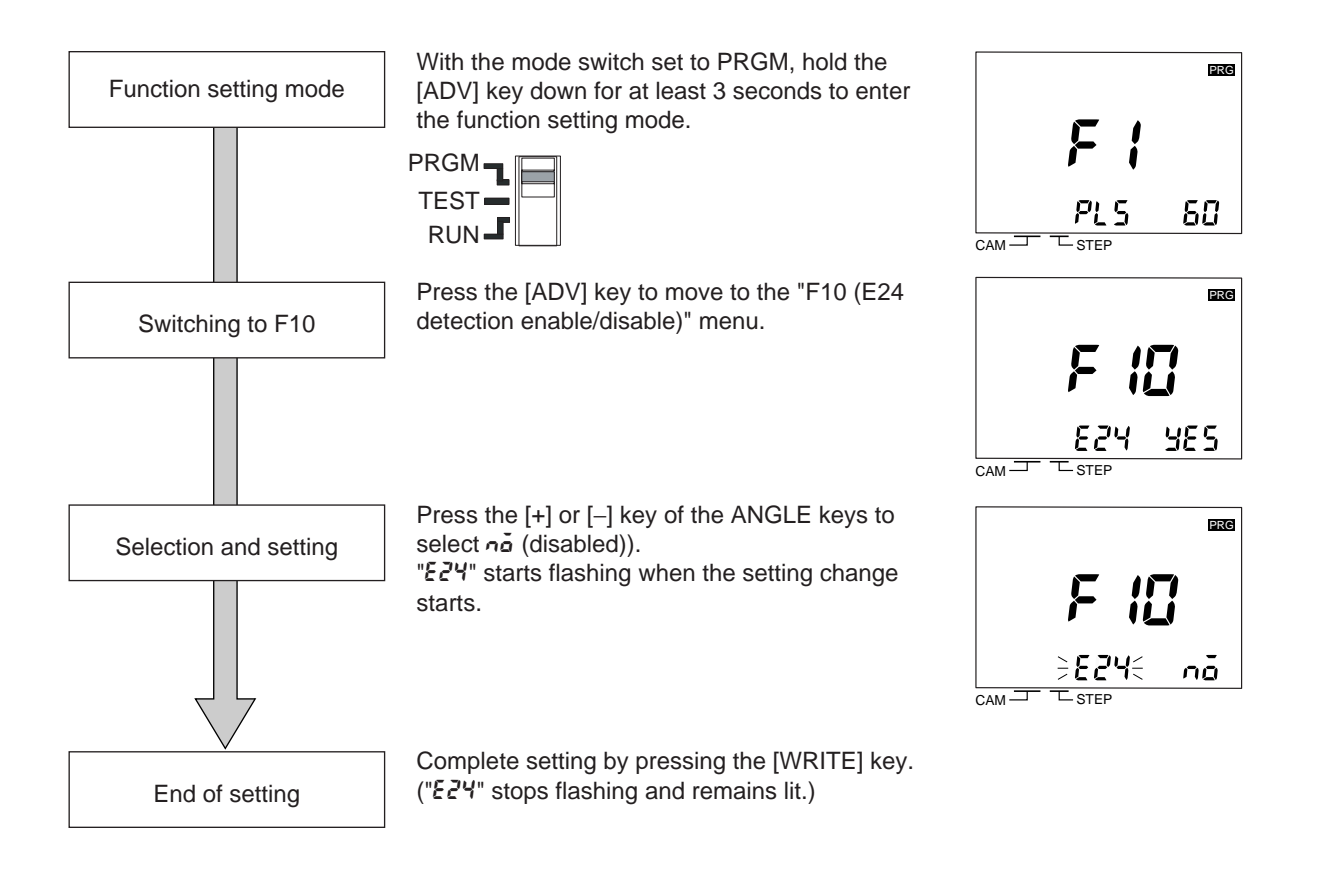

# **APPENDICES**

| Appendix A | Specifications (Ratings)          | A-2  |
|------------|-----------------------------------|------|
| Appendix B | Troubleshooting                   | A-5  |
| Appendix C | List of Settings                  | A-11 |
| Appendix D | Operation Timing Chart            | A-14 |
| Appendix E | Angle Data Table (256 Resolution) | A-16 |
| Appendix F | Coding Sheet                      | A-17 |

# Appendix A Specifications (Ratings)

## ■ Ratings and Characteristics

#### Ratings

|                                                                                               | Item H8PS-□B H8PS-□BF H8PS-□BP H8PS-□ |                                                                                                    |                                                                                                    | H8PS-□BFP                                                                                                    |                                                      |                                     |  |
|-----------------------------------------------------------------------------------------------|---------------------------------------|----------------------------------------------------------------------------------------------------|----------------------------------------------------------------------------------------------------|----------------------------------------------------------------------------------------------------|------------------------------------------------------|-------------------------------------|--|
| Rated supply voltage                                                                          |                                       | 24 VDC                                                                                                    |                                                                                                    |                                                                                                    |                                                      |                                     |  |
| Operating voltage range                                                                       |                                       | 85% to 110% of rated supply voltage                                                                                                    |                                                                                                    |                                                                                                    |                                                      |                                     |  |
| Mounting method                                                                               |                                       |                                                                                                    | Flush mounting                                                                                                    | Surface mounting, track mounting                                                                                  | Flush mounting                                       | Surface mounting,<br>track mounting |  |
| Powe                                                                                          | er consum                             | ption                                                                                                    | Approx. 4.5 W at 26.4<br>Approx. 6.0 W at 26.4                                                                                                    | Approx. 4.5 W at 26.4 VDC for 8-output models<br>Approx. 6.0 W at 26.4 VDC for 16-/32-output models               |                                                      |                                     |  |
|                                                                                               | Encode                                | er input                                                                                                    | Connections to a dedicated absolute encoder                                                                                                    |                                                                                                    |                                                      |                                     |  |
| Inputs                                                                                        | inputs                                |                                                                                                    | 8-output Models: None<br>16-/32-output Models: Bank inputs 1/2/4, origin input, start input                                                                                                    |                                                                                                    |                                                      |                                     |  |
|                                                                                               | inputs                                | Input<br>type                                                                                                    | No voltage inputs: ON impedance:1 kΩ max. (Leakage current: approx. 2 mA at 0 Ω)<br>ON residual voltage: 2 V max., OFF impedance: 100 kΩ min.,<br>Applied voltage: 30 VDC max., Minimum input signal width: 20 ms |                                                                                                    |                                                      |                                     |  |
| Cam outputs         RUN output         Outputs         Pulse output         Number of outputs |                                       | NPN open-collector transistor outputs<br>30 VDC max.,<br>100 mA max. (Do not exceed 1.6 A total for<br>all cam outputs and the RUN<br>output.),<br>residual voltage: 2 VDC max.<br>PNP open-collector transistor outputs<br>30 VDC max. (26.4 VDC for 16-/32-out<br>Models),<br>100 mA max. (Do not exceed 1.6 A total for<br>all cam outputs and the RUN<br>output.),<br>residual voltage: 2 VDC max. |                                                                                                    | ransistor outputs<br>DC for 16-/32-output<br>),<br>exceed 1.6 A total for<br>outputs and the RUN<br>),<br>DC max. |                                                      |                                     |  |
|                                                                                               |                                       | NPN open-collector tr<br>30 VDC max.,<br>30 mA max.,<br>residual voltage: 0.5 V                                                                                                    | ansistor output<br>/DC max.                                                                                                    | PNP open-collector ti<br>30 VDC max. (26.4 V<br>Models)<br>30 mA max.,<br>residual voltage: 2 VI                  | ransistor output<br>VDC for 16-/32-output<br>DC max. |                                     |  |
|                                                                                               |                                       | per of<br>puts                                                                                                    | 8-output Models: 8 cam outputs, 1 RUN output, 1 pulse output<br>16-output Models: 16 cam outputs, 1 RUN output, 1 pulse output<br>32-output Models: 32 cam outputs, 1 RUN output, 1 pulse output                  |                                                                                                    |                                                      |                                     |  |
| Nun                                                                                           | nber of ba                            | inks                                                                                                    | 8 banks (for 16-/32-output Models only)                                                                                                    |                                                                                                    |                                                      |                                     |  |
| Display method7-segment, negative transmissive LCD (Main Dis<br>Sub-display: 5.5 mm (green))  |                                       | in Display: 11 mm (red                                                                                                    | d),                                                                                                    |                                                                                                    |                                                      |                                     |  |
| Memory                                                                                        | y backup                              | method                                                                                                    | EEPROM (overwrites: 100000 times min.) that can store data for 10 years min.                                                                                                    |                                                                                                    |                                                      |                                     |  |
| Ambient operating<br>temperature         - 10 to 55°C (with no icing or condensation)         |                                       |                                                                                                    |                                                                                                    |                                                                                                    |                                                      |                                     |  |
| Stora                                                                                         | ge tempe                              | rature                                                                                                    | -25 to 65°C (with no                                                                                                    | icing or condensation                                                                                             | )                                                    |                                     |  |
| Amb                                                                                           | pient hum                             | idity                                                                                                    | 25% to 85%                                                                                                    |                                                                                                    |                                                      |                                     |  |
| Degre                                                                                         | e of prote                            | ection                                                                                                    | Panel surface: IP40, F                                                                                                    | Rear case: IP20                                                                                                   |                                                      |                                     |  |
| (                                                                                             | Case colo                             | r                                                                                                    | Light gray (Munsell 5)                                                                                                    | (7/1)                                                                                                    |                                                      |                                     |  |
| Ele                                                                                           | ctromagn<br>nvironme                  | etic<br>nt                                                                                                    | Industrial electromagnetic (EN/IEC 61326-1 Table 2)                                                                                                    |                                                                                                    |                                                      |                                     |  |

## Characteristics

| Setting unit                                                                                                    |                                                                   | $0.5^\circ$ increments at a resolution of 720, $1^\circ$ increments at a resolution of 256 or 360 (*1)                                                                                                    |  |  |
|----------------------------------------------------------------------------------------------------|-------------------------------------------------------------------|----------------------------------------------------------------------------------------------------|--|--|
| Number of steps                                                                                                    |                                                                   | Up to 10 steps can be set for each cam to turn the output ON/OFF 10 times. (*2)                                                                                                    |  |  |
|                                                                                                    |                                                                   | Connections to a dedicated absolute encoder                                                                                                    |  |  |
| Inputs Encoder input                                                                                                    |                                                                   | <ul> <li>Response rotation speed (in Run/Test Mode)         <ol> <li>600 r/min max. at a resolution of 256 or 360 (1,200 r/min max. if angle advancement is set for 4 or more cams) (*3)</li> <li>800 r/min max. at a resolution of 720 (600 r/min max. if angle advancement is set for 4 or more cams)</li> </ol> </li> </ul>                                                                                                    |  |  |
|                                                                                                    |                                                                   | Includes error data detection                                                                                                    |  |  |
| Encoder cable extension distance                                                                                                 |                                                                   | <ul> <li>256/360 resolution <ul> <li>100 m max. at 330 r/min or less</li> <li>52 m max at 331 to 1,200 r/min</li> <li>(331 to 900 r/min if angle advancement is set for 4 or more cams)</li> <li>12 m max. at 1,201 to 1,600 r/min</li> <li>(901 to 1,200 r/min if angle advancement is set for 4 or more cams)</li> </ul> </li> <li>720 resolution <ul> <li>100 m max. at 330 r/min or less</li> <li>52 m max at 331 to 600 r/min</li> <li>(331 to 450 r/min if angle advancement is set for 4 or more cams)</li> </ul> </li> </ul>                                                                                                    |  |  |
| Output response t                                                                                                    | ime                                                               | 0.3 ms max.                                                                                                    |  |  |
| Insulation resistance                                                                                                    |                                                                   |                                                                                                    |  |  |
| Insulation resistan                                                                                                    | ice                                                               | 100 M $\Omega$ min. (at 500 VDC) between current-carrying terminals and exposed non-current-carrying metal parts, between all current-carrying parts and the USB connector                                                                                                    |  |  |
| Insulation resistan                                                                                                    | ice                                                               | <ul> <li>100 MΩ min. (at 500 VDC) between current-carrying terminals and exposed non-current-carrying metal parts, between all current-carrying parts and the USB connector</li> <li>1,000 VAC, 50/60 Hz for 1 min between current-carrying terminals and exposed non-current-carrying metal parts</li> <li>500 VAC, 50/60 Hz for 1 min between current-carrying section and USB connector, and between current-carrying terminals and non-current-carrying metal part of output connector</li> </ul>                                                                                                    |  |  |
| Insulation resistan<br>Dielectric strength<br>Impulse withstand                                                                  | voltage                                                           | <ul> <li>100 MΩ min. (at 500 VDC) between current-carrying terminals and exposed non-current-carrying metal parts, between all current-carrying parts and the USB connector</li> <li>1,000 VAC, 50/60 Hz for 1 min between current-carrying terminals and exposed non-current-carrying metal parts</li> <li>500 VAC, 50/60 Hz for 1 min between current-carrying section and USB connector, and between current-carrying terminals and non-current-carrying metal part of output connector</li> <li>1 kV between power terminals</li> <li>1.5 kV between current-carrying terminals and exposed non-current-carrying metal parts</li> </ul>                                                                                                    |  |  |
| Insulation resistan                                                                                                    | voltage                                                           | <ul> <li>100 MΩ min. (at 500 VDC) between current-carrying terminals and exposed non-current-carrying metal parts, between all current-carrying parts and the USB connector</li> <li>1,000 VAC, 50/60 Hz for 1 min between current-carrying terminals and exposed non-current-carrying metal parts</li> <li>500 VAC, 50/60 Hz for 1 min between current-carrying section and USB connector, and between current-carrying terminals and non-current-carrying metal part of output connector</li> <li>1 kV between power terminals</li> <li>1.5 kV between current-carrying terminals and exposed non-current-carrying metal parts</li> <li>± 480 V between power terminals, ± 600 V between input terminals</li> <li>Square-wave noise by noise simulator (pulse width: 100 ns/1 µs, 1-ns rise)</li> </ul>                                                                                                    |  |  |
| Insulation resistan                                                                                                    | voltage                                                           | <ul> <li>100 MΩ min. (at 500 VDC) between current-carrying terminals and exposed non-current-carrying metal parts, between all current-carrying parts and the USB connector</li> <li>1,000 VAC, 50/60 Hz for 1 min between current-carrying terminals and exposed non-current-carrying metal parts</li> <li>500 VAC, 50/60 Hz for 1 min between current-carrying section and USB connector, and between current-carrying terminals and non-current-carrying metal part of output connector</li> <li>1 kV between power terminals</li> <li>1.5 kV between current-carrying terminals and exposed non-current-carrying metal parts</li> <li>± 480 V between power terminals, ± 600 V between input terminals</li> <li>Square-wave noise by noise simulator (pulse width: 100 ns/1 µs, 1-ns rise)</li> <li>8 kV (malfunction), 15 kV (destruction)</li> </ul>                                                                                                    |  |  |
| Insulation resistant                                                                                                    | voltage                                                           | <ul> <li>100 MΩ min. (at 500 VDC) between current-carrying terminals and exposed non-current-carrying metal parts, between all current-carrying parts and the USB connector</li> <li>1,000 VAC, 50/60 Hz for 1 min between current-carrying terminals and exposed non-current-carrying metal parts</li> <li>500 VAC, 50/60 Hz for 1 min between current-carrying section and USB connector, and between current-carrying terminals and non-current-carrying metal part of output connector</li> <li>1 kV between power terminals</li> <li>1.5 kV between current-carrying terminals and exposed non-current-carrying metal parts</li> <li>± 480 V between power terminals, ± 600 V between input terminals</li> <li>Square-wave noise by noise simulator (pulse width: 100 ns/1 µs, 1-ns rise)</li> <li>8 kV (malfunction), 15 kV (destruction)</li> <li>10 to 55 Hz with 0.75-mm single amplitude each in 3 directions for 2 hours each</li> </ul>                                                                                                    |  |  |
| Insulation resistant                                                                                                    | voltage Destruction Malfunction (*4)                              | <ul> <li>100 MΩ min. (at 500 VDC) between current-carrying terminals and exposed non-current-carrying metal parts, between all current-carrying parts and the USB connector</li> <li>1,000 VAC, 50/60 Hz for 1 min between current-carrying terminals and exposed non-current-carrying metal parts</li> <li>500 VAC, 50/60 Hz for 1 min between current-carrying section and USB connector, and between current-carrying terminals and non-current-carrying metal part of output connector</li> <li>1 kV between power terminals</li> <li>1.5 kV between current-carrying terminals and exposed non-current-carrying metal parts</li> <li>± 480 V between power terminals, ± 600 V between input terminals</li> <li>Square-wave noise by noise simulator (pulse width: 100 ns/1 µs, 1-ns rise)</li> <li>8 kV (malfunction), 15 kV (destruction)</li> <li>10 to 55 Hz with 0.75-mm single amplitude each in 3 directions for 10 minutes each</li> </ul>                                                                                                    |  |  |
| Insulation resistan                                                                                                    | voltage Destruction Malfunction (*4) Destruction                  | <ul> <li>100 MΩ min. (at 500 VDC) between current-carrying terminals and exposed non-current-carrying metal parts, between all current-carrying parts and the USB connector</li> <li>1,000 VAC, 50/60 Hz for 1 min between current-carrying terminals and exposed non-current-carrying metal parts</li> <li>500 VAC, 50/60 Hz for 1 min between current-carrying section and USB connector, and between current-carrying terminals and non-current-carrying metal part of output connector</li> <li>1 kV between power terminals</li> <li>1.5 kV between current-carrying terminals and exposed non-current-carrying metal parts</li> <li>± 480 V between power terminals, ± 600 V between input terminals</li> <li>Square-wave noise by noise simulator (pulse width: 100 ns/1 µs, 1-ns rise)</li> <li>8 kV (malfunction), 15 kV (destruction)</li> <li>10 to 55 Hz with 0.75-mm single amplitude each in 3 directions for 2 hours each</li> <li>300 m/s<sup>2</sup> 3 times each in 3 directions</li> </ul>                                                    |  |  |
| Insulation resistant<br>Dielectric strength<br>Impulse withstand<br>Noise immunity<br>Static immunity<br>Vibration<br>resistance | voltage Destruction Malfunction (*4) Destruction Malfunction (*4) | 100 MΩ min. (at 500 VDC) between current-carrying terminals and<br>exposed non-current-carrying metal parts, between all current-carrying<br>parts and the USB connector<br>1,000 VAC, 50/60 Hz for 1 min between current-carrying terminals and<br>exposed non-current-carrying metal parts<br>500 VAC, 50/60 Hz for 1 min between current-carrying section and USB<br>connector, and between current-carrying terminals and non-current-car-<br>rying metal part of output connector<br>1 kV between power terminals<br>1.5 kV between current-carrying terminals and exposed non-current-car-<br>rying metal parts<br>$\pm 480$ V between power terminals, $\pm 600$ V between input terminals<br>Square-wave noise by noise simulator (pulse width: 100 ns/1 μs, 1-ns<br>rise)<br>8 kV (malfunction), 15 kV (destruction)<br>10 to 55 Hz with 0.75-mm single amplitude each in 3 directions for 2<br>hours each<br>10 to 55 Hz with 0.5-mm single amplitude each in 3 directions for 10<br>minutes each<br>300 m/s <sup>2</sup> 3 times each in 3 directions |  |  |

\*1: Cam output precision, however, is  $2^{\circ}$  max. for Encoder with 256 resolution (P/R).

- \*2: All 32-output Models have a maximum of 160 steps total for all cam outputs.
- \*3: 1000 r/min max. when an E6CP AG5C-C Encoder is connected.
- \*4: Excluding USB communications.

## Approved Standards

| Approved safety standards | cULus (Listing): UL508/CSA C22.2 N                                                                                                    | No. 14                                                                                                    |
|---------------------------|----------------------------------------------------------------------------------------------------|----------------------------------------------------------------------------------------------------|
| EMC (*)                   | (EMI)<br>Emission Enclosure:<br>(EMS)<br>Immunity ESD:<br>Immunity RF-interference:<br>Immunity Conducted Disturbance<br>Immunity Burst:<br>Immunity Surge: | EN61326<br>EN55011 Group1 Class A<br>EN61326<br>EN61000-4-2: 4 kV contact discharge<br>8  kV air discharge<br>EN61000-4-3: 10 V/m (Amplitude-modulated, 80 MHz<br>to 1 GHz)<br>10 V/m (Pulse-modulated, 900 MHz<br>$\pm 5 \text{ MHz}$ )<br>EN61000-4-6: 10 V (0.15 to 80 MHz)<br>EN61000-4-6: 10 V (0.15 to 80 MHz)<br>EN61000-4-6: 2 kV for power-line<br>1 kV for I/O signal-line<br>EN61000-4-5: 1 kV line to line (power line)<br>2 kV line to ground (power line) |

\* CE marking does not apply to the USB cable.

# Appendix B Troubleshooting

| Display | Meaning                            | Recovery method                                                                                                    |
|---------|------------------------------------|----------------------------------------------------------------------------------------------------|
| E00     | Origin designation data error      | Press the CLEAR Key for at least 3 s.<br>All settings, including the origin designation data, will be initialized.                                                                                     |
| E       | Memory error:<br>RAM error         | Cycle the power supply.                                                                                                    |
| E 12    | Memory error:<br>Checksum error    | Press the CLEAR Key for at least 3 s.<br>All settings, including the origin designation data, will be initialized.                                                                                     |
| E 13    | CPU error                          | Cycle the power supply.                                                                                                    |
| E2 I    | Response speed<br>exceeded         | The Encoder is rotating faster than the allowable range.<br>Reduce the speed to within the allowable range.<br>Then cycle the power supply or switch to Programming Mode and then to<br>Run Mode.      |
| E22     | Encoder data error                 | This error is output if the encoder resolution setting on the DIP switch does<br>not agree with the resolution of the encoder. Check the setting on the DIP<br>switch and then cycle the power supply. |
| 823     | Encoder resolution<br>inconsistent | Set the Encoder resolution according to the specifications of the Encoder.<br>Then cycle the power supply.                                                                                             |
| 624     | Encoder discon-<br>nected          | Connect the Encoder connector properly.<br>Then, cycle the power supply or switch to Programming Mode and then to<br>Run Mode.                                                                         |

## ■ Self Diagnostic Function

\* If an error occurs, all outputs (including cam, pulse, and run outputs) will be turned OFF.

● About E2□ Errors

In some cases, depending on the encoder resolution and the angle at which the error occurs, it may not be certain which of E21 to E24 has occurred.

If operation cannot be recovered by following the specified recovery method, follow the recovery method for other E2 $\square$  errors.

## ■ Problems during Preparatory Steps/Initial Setting

| Symptom                                                                                                    | Probable cause                                                                                                    | Corrective action                                                                                                    |
|----------------------------------------------------------------------------------------------------|----------------------------------------------------------------------------------------------------|----------------------------------------------------------------------------------------------------|
| None of indicators is lit.                                                                                       | Power is not supplied cor-<br>rectly.                                                                                     | Check if the power cables are connected to the<br>power supply terminals correctly and also if the<br>power supply voltage is correct.                                                                                                    |
| After turning the power on,<br>all indicators are lit for too a<br>long time.                                    | Power on operation immedi-<br>ately after changing the DIP<br>switch setting (changing the<br>encoder resolution setting) | In this case, the processing time is longer (by approx. 3 seconds) than for normal processing.<br>In normal processing, i.e., when the DIP switch setting has not been changed, the H8PS Cam Positioner starts running after approximately one second. |
| The display angle does not match the actual angle of the encoder.                                                | The DIP switch resolution setting does not match the resolution of the encoder.                                           | Correct the DIP switch setting (encoder resolution)<br>to match the encoder to be connected.<br>Refer to "3.3.1 Selecting the Encoder Resolution"                                                                                                    |
| An E2 <sup>_</sup> error suddenly<br>occurs although the encoder<br>is rotating at a low speed.                  |                                                                                                    |                                                                                                    |
| Although the DIP switch set-<br>ting has been changed, the<br>new setting is not effective.                      | The power has not been cycled.                                                                                            | The H8PS Cam Positioner reads the DIP switch<br>setting when the power is turned on. To make the<br>new setting effective, cycle the power.<br>Refer to "3.3 DIP Switch Setting"                                                                       |
| The movement is not smooth<br>although the encoder has<br>been replaced with another<br>with the same resolution | The origin has shifted.                                                                                                   | When the encoder is replaced, the origin must be set again.<br>Refer to "3.4 Setting the Origin"                                                                                                    |
| The angle decreases. (The rotation display monitor turns counterclockwise.)                                      | The direction of rotation set-<br>ting is incorrect.                                                                      | Set the direction of rotation correctly with the DIP<br>switch.<br>Refer to "3.3.2 Setting the Rotation Direction"                                                                                                    |
| Switching to the function set-<br>ting mode is not possible.                                                     | The programming mode is not selected.                                                                                     | After setting the mode switch to PRGM, hold the [ADV] key down for at least three seconds.                                                                                                    |
|                                                                                                    | The bank number display is flashing (16-/32-output models only).                                                          | No key operation is accepted while a bank is not<br>identified. Select a bank by pressing the [WRITE]<br>key.<br>Refer to "4.8.3 Designating the Bank Using the<br>Keys"                                                                               |
|                                                                                                    | The [ADV] key is not held down long enough.                                                                               | Hold the [ADV] key down for at least three sec-<br>onds, until "F1" appears in Main display.                                                                                                    |
| Some angle display values are skipped.                                                                           | A 256 resolution/rotation<br>(360° notation display)<br>encoder is used.                                                  | Since the encoder angle is converted to 360° nota-<br>tion to display, some angle values are not dis-<br>played.<br>Refer to "Appendix E Angle Data Table (256 Reso-<br>lution)"                                                                       |

## Problems in PRGM Mode Operation

| Symptom                                                                                                    | Probable cause                                                                                            | Corrective action                                                                                                    |
|----------------------------------------------------------------------------------------------------|----------------------------------------------------------------------------------------------------|----------------------------------------------------------------------------------------------------|
| Some angle display values<br>are skipped.                                                                                                    | A 256 resolution/rotation<br>(360° notation display)<br>encoder is used.                                  | Since the encoder angle is converted to 360° nota-<br>tion to display, some angle values are not dis-<br>played.<br>Refer to "Appendix E Angle Data Table (256 Reso-<br>lution)"                                                                                                    |
| Nothing appears in the bank number display area.                                                                                                    | The bank function is disabled (16-/32-output models).                                                     | Enable the bank function using the F7 menu (bank<br>enable/disable) in the function setting mode.<br>Refer to "4.8.5 Enabling the Bank (F7)"                                                                                                    |
|                                                                                                    | An 8-output model is used.                                                                                | The bank function is available only with 16-/32-out-<br>put models and is not provided on an 8-output<br>model.                                                                                                    |
| There is no response when<br>the CAM, STEP, or ANGLE<br>key is pressed.                                                                                                    | The bank number display is<br>flashing because a bank has<br>not been selected.<br>(16-/32-output models) | No key operation is accepted while a bank is not<br>identified. Select a bank by pressing the [WRITE]<br>key.<br>Refer to "4.8.3 Designating the Bank Using the<br>Keys"                                                                                                    |
| The step number does not<br>increase above a certain<br>value even when the STEP<br>key is pressed.                                                                                 | The step number limit func-<br>tion has been set.                                                         | The step number limit function is enabled to pre-<br>vent setting errors.<br>To change the set limit on the number of steps, use<br>the F5 menu (step number limit) in the function<br>setting mode.<br>Refer to "4.6 Step Number Limit (F5)"                                           |
| Some cams are not dis-<br>played when the CAM key is<br>pressed.                                                                                                    | Cam protection is set.                                                                                    | The cam protection function is enabled to stop dis-<br>playing specific cams in order to prevent setting<br>errors.<br>To change the setting for the cam protection func-<br>tion, use the F6 menu (cam protect) in the function<br>setting mode.<br>Refer to "4.7 Cam Protection (F6)" |
| Settings are not cleared<br>although the [CLEAR] key is<br>pressed.                                                                                                    | The [WRITE] key has not been pressed.                                                                     | Even if the [CLEAR] key is pressed, clear process-<br>ing is not executed unless the [WRITE] key is<br>pressed. Pressing the [CLEAR] key simply causes<br>the H8PS Cam Positioner to enter the clear mode.<br>Refer to "3.8 Clearing the Settings"                                      |
| Moving to the ADV function<br>setting screen is not possible.<br>The cam number does not<br>increase to No. 8 or a higher<br>number when the CAM key<br>is pressed on the ADV func- | The cam display does not<br>show a number in the range<br>No. 1 to No. 7.                                 | ADV function setting is allowed for cam No. 1 to<br>No. 7. Setting is not possible for other cam num-<br>bers.<br>Set the ADV function for cam No. 1 to No. 7.<br>Refer to "4.2.2 Specifications of Advance Angle<br>Compensation Function Setting"                                     |
| tion setting screen.                                                                                                    | An attempt was made to                                                                                    | Although up to 10 steps can be programmed for                                                                                                    |
| play for one second in<br>response to the pressing of<br>the [WRITE] key.<br>(during programming for a<br>cam with a 32-point model)                                                | write a program that will<br>exceed the maximum num-<br>ber of steps, which is 160.                       | each cam, the total number of steps for all cams<br>must not exceed 160. Take appropriate measures<br>to ensure that the programmed number of steps<br>does not exceed 160, such as enabling the pulse<br>output function (refer to "4.4 Pulse Output (F1/<br>F2)").                    |
| The E24 error message does not appear although an                                                                                                    | The present mode setting is PRGM/MAN.                                                                     | In the PRGM/MAN mode setting, programming is allowed without connecting an encoder.                                                                                                    |
| encoder is disconnected.                                                                                                    | The E24 detection function is disabled.                                                                   | Enable the function using the F10 menu (E24<br>detection enable/disable) in the function setting<br>mode.<br>Refer to "4.9 E24 Detection Enable/Disable (F10)"                                                                                                    |

## Problems in RUN Mode Operation

| Symptom                                                                                                    | Probable cause                                                           | Corrective action                                                                                                    |
|----------------------------------------------------------------------------------------------------|--------------------------------------------------------------------------|----------------------------------------------------------------------------------------------------|
| Some angle display values are skipped.                                                                       | A 256 resolution/rotation<br>(360° notation display)<br>encoder is used. | Since the encoder angle is converted to 360° nota-<br>tion to display, some angle values are not dis-<br>played.<br>Refer to "Appendix E Angle Data Table (256 Reso-<br>lution)"                                                                                                    |
| Nothing appears in the bank number display area.                                                             | The bank function is disabled (16-/32-output models).                    | Enable the bank function using the F7 menu (bank<br>enable/disable) in the function setting mode.<br>Refer to "4.8.5 Enabling the Bank (F7)"                                                                                                    |
|                                                                                                    | An 8-output model is used.                                               | The bank function is available only with 16-/32-out-<br>put models and is not provided on an 8-output<br>model.                                                                                                    |
| The operation differs from that of the intended program.                                                     | The operation is controlled in accordance with a wrong bank.             | Check if the active bank number is the one of the programmed (desired) bank.                                                                                                    |
| The step number does not<br>increase above a certain<br>value even when the STEP<br>key is pressed.          | The step number limit func-<br>tion has been set.                        | The step number limit function is enabled to pre-<br>vent setting errors.<br>To change the set limit on the number of steps, use<br>the F5 menu (step number limit) in the function<br>setting mode.<br>Refer to "4.6 Step Number Limit (F5)"                                                                     |
| Some cams are not dis-<br>played when the CAM key is<br>pressed.                                             | Cam protection is set.                                                   | The cam protection function is enabled to stop dis-<br>playing specific cams in order to prevent setting<br>errors.<br>To change the setting for the cam protection func-<br>tion, use the F6 menu (cam protection) in the func-<br>tion setting mode.<br>Refer to "4.7 Cam Protection (F6)"                      |
| The output ON/OFF timing changes depending on the speed.                                                     | An ADV function setting has been made.                                   | Check the ADV function setting of the target cam.<br>Refer to "4.2 Advance Angle Compensation (ADV)<br>Function"                                                                                                    |
| The actual ON/OFF timing differs from the programmed timing.                                                 |                                                                          |                                                                                                    |
| The E21 error message<br>appears although the actual<br>speed is lower than the max-<br>imum response speed. | An ADV function setting is<br>made for more than four<br>cams.           | If ADV function settings are made for more than<br>four cams, the maximum response speed is low-<br>ered.<br>If the operation does not allow the speed to be low-<br>ered, reduce the number of cams for which an<br>ADV function setting is made.<br>Refer to "4.2 Advance Angle Compensation (ADV)<br>Function" |
| The speed is not displayed when in run.                                                                      | Running in the test mode.                                                | In the test mode, the speed is not displayed.<br>To check the speed, run in the RUN mode.                                                                                                    |

| Symptom                                                                                                    | Probable cause                                                                                                    | Corrective action                                                                                                    |
|----------------------------------------------------------------------------------------------------|----------------------------------------------------------------------------------------------------|----------------------------------------------------------------------------------------------------|
| The speed/angle display<br>cannot be switched between<br>Main display and Sub-dis-<br>play.<br>The operation mode does<br>not change from Run Mode                                                     | <ul> <li>The all protection function is enabled.</li> <li>( Οπ symbol lights or flashes at the upper right area of the LCD screen.)</li> </ul> | The all protection function is enabled to prevent<br>erroneous operation.<br>Refer to "3.11 All Protection Function"                                                                                      |
| to Programming or Test<br>Mode although the mode<br>switch setting is changed.                                                                                                    |                                                                                                    |                                                                                                    |
| Program check is not possible while running.                                                                                                    |                                                                                                    |                                                                                                    |
| $O_{\Pi}$ symbol lights or flashes<br>at the upper right area of the<br>LCD screen.                                                                                                    | The all protection function is enabled.                                                                                                    |                                                                                                    |
| A program check is not pos-<br>sible although the [CHECK]<br>key is pressed in the RUN<br>mode.                                                                                                    | No program has been set.                                                                                                    | If the [CHECK] key is pressed while running, only<br>the registered programs are displayed, in<br>sequence.                                                                                               |
| The cams described below<br>operate differently from the<br>programmed operation.<br>8-output model:<br>cam No. 7 or 8<br>16-output model:<br>cam No. 15 or 16<br>32-output model:<br>cam No. 31 or 32 | Speed alarm (upper or lower<br>limit) is allocated.                                                                                            | If Speed alarm is allocated, it has priority over the<br>cam program.<br>Refer to "4.5 Speed Alarm (F3/F4)"<br>Cancel the allocation of Speed alarm, or use other<br>cams.                                |
| The RUN output does not<br>turn on.<br>(16-/32-output models)                                                                                                    | The start input is not turned<br>on.                                                                                                    | The H8PS Cam Positioner is in the output prohib-<br>ited state (Refer to "4.3 Prohibiting Outputs")<br>unless the start input is turned on.<br>Turn on the start input.                                   |
| although a program is set.<br>(16-/32-output models)                                                                                                    | The bank input designation is incorrect.                                                                                                    | Check if the active bank number is the one of the programmed (desired) bank.                                                                                                    |
| The active bank does not<br>change when the bank input<br>is changed.                                                                                                    | Bank input is disabled.                                                                                                    | Enable the bank function using the F7 menu (bank<br>enable/disable) in the function setting mode.<br>Refer to "4.8.5 Enabling the Bank (F7)"                                                              |
| (16-/32-output models)                                                                                                    | The start input timing is not controlled.                                                                                                    | Bank input is switched at the rising edge of the<br>start input.<br>Refer to "4.8.4 Bank Switching Timing"<br>Also, check the timing of start input.<br>Refer to "Appendix D Operation Timing Chart"      |
|                                                                                                    | Bank switching method is set<br>at [BANK] key.                                                                                                 | To switch the bank with the bank input set so using<br>the F8 menu (selecting the bank switching<br>method) in the function setting mode.<br>Refer to "4.8.6 Selecting the Bank Switching<br>Method (F8)" |
| The E24 error message does<br>not appear although an                                                                                                    | The present mode setting is PRGM/MAN.                                                                                                    | In the PRGM/MAN mode setting, programming is allowed without connecting an encoder.                                                                                                    |
| encoder is disconnected.                                                                                                    | The E24 detection function is disabled.                                                                                                    | Enable the function using the F10 menu (E24<br>detection enable/disable) in the function setting<br>mode.<br>Refer to "4.9 E24 Detection Enable/Disable (F10)"                                            |

| Symptom                                                                                 | Probable cause                                                        | Corrective action                                                                                                    |  |  |  |
|-----------------------------------------------------------------------------------------|-----------------------------------------------------------------------|----------------------------------------------------------------------------------------------------|--|--|--|
| The E22 error was output<br>even after I checked the set-<br>ting on the DIP switch and | There is noise on a signal line.                                      | Attach ferrite cores to the signal lines.<br>Change the path of the signal lines.<br>Separate the cables from power lines.                                                                                                    |  |  |  |
| cycled the power supply.                                                                | There is noise on the power<br>supply line to the H8PS or<br>encoder. | Attach a ferrite core to power supply line on the AC<br>input or DC output side.<br>Disconnect the FG line.<br>Ground the FG to a different location.<br>Change the path of the power supply line.<br>Separate the cables from power lines. |  |  |  |
|                                                                                         | The Encoder is faulty.                                                | Replace the Encoder.                                                                                                    |  |  |  |
| An error message (E**) appears.                                                         | _                                                                     | Refer to "Appendix B Troubleshooting"                                                                                                    |  |  |  |

# Appendix C List of Settings

|               | Setting                      | RUN | TEST | PRGM | Function setting | Power OFF | Setting range     | Factory setting | Refer to (Section No.) |
|---------------|------------------------------|-----|------|------|------------------|-----------|-------------------|-----------------|------------------------|
| Switch        | Mode switch                  | 0   | 0    | 0    | —                | —         | PRGM/TEST/RUN     | PRGM            | 3.1                    |
|               | Programming<br>mode switch   | _   | 0    | 0    |                  | —         | TCH/MAN           | тсн             | 3.5                    |
| DIP<br>switch | No. 1:<br>CW/CCW<br>rotation |     |      | _    | _                | 0         | ON (CW)/OFF (CCW) | ON              | 3.3.2                  |
|               | No. 2:<br>Not used           | _   | _    | _    |                  | —         | Fixed to ON       | ON              | _                      |
|               | No. 3:<br>Resolution         | —   | _    | —    | _                | 0         | ON/OFF            | ON              | 331                    |
|               | No. 4:<br>Resolution         |     | _    | _    | _                | 0         | ON/OFF            | OFF             | 5.5.1                  |

|                                    | Setting                                     | RUN | TEST | PRGM | Function setting | Power OFF | Setting range                                                                                                    | Factory setting        | Refer to (Section No.) |
|------------------------------------|---------------------------------------------|-----|------|------|------------------|-----------|----------------------------------------------------------------------------------------------------|------------------------|------------------------|
| Func-<br>tion set-<br>ting<br>mode | F1:<br>No. of pulse<br>outputs.             |     |      |      | 0                |           | Select from 1, 2, 3, 4, 5, 6, 9,<br>10, 12, 15, 18, 20, 30, 36, 45,<br>60, 90 (at 256 resolution/rota-<br>tion)<br>Select from 1, 2, 3, 4, 5, 6, 9,<br>10, 12, 15, 18, 20, 30, 36, 45,<br>60, 90, 180 (at 360 resolution/<br>rotation)<br>Select from 1, 2, 3, 4, 5, 6, 8, 9,<br>10, 12, 15, 18, 20, 24, 30, 36,<br>40, 45, 60, 72, 90, 120, 180,<br>360 (at 720 resolution/rotation) | 60                     | 4.4.1                  |
|                                    | F2:<br>Pulse output<br>start angle          |     |      |      | 0                |           | 0 to 255 (256 resolution/256<br>display)<br>0 to 359° (256 resolution/360<br>display)<br>0 to 359° (360 resolution)<br>0 to 359.5° (720 resolution)                                                                                                    | 0°                     | 4.4.2                  |
|                                    | F3:<br>Speed alarm<br>(upper limit)         | _   |      |      | 0                |           | "" or 0 to 1600<br>(256/360 resolution)<br>"" or 0 to 800<br>(720 resolution)                                                                                                    |                        | 4.5.1                  |
|                                    | F4:<br>Speed alarm<br>(lower limit)         |     | _    | _    | 0                | _         | "" or 0 to 1600<br>(256/360 resolution)<br>"" or 0 to 800<br>(720 resolution                                                                                                    |                        | 4.5.2                  |
|                                    | F5:<br>Step number<br>limit                 |     |      | _    | 0                | _         | 1 to 10                                                                                                    | 10                     | 4.6                    |
|                                    | F6:<br>Cam protection                       | _   | _    | —    | 0                | —         | Enable/disable                                                                                                    | Disable                | 4.7                    |
|                                    | F7:<br>Bank enable/<br>disable              |     |      | _    | 0                |           | Enable/disable                                                                                                    | Disable                | 4.8.5                  |
|                                    | F8: Bank switch-<br>ing method              |     |      |      | 0                |           | in (terminals)/key (BANK key)                                                                                                    | in<br>(termi-<br>nals) | 4.8.6                  |
|                                    | F9: Bank copy                               |     |      |      | $\bigcirc$       |           |                                                                                                    |                        | 4.8.7                  |
|                                    | F10: E24 detec-<br>tion enable/dis-<br>able |     |      |      | 0                |           | Enable/disable                                                                                                    | Enable                 | 4.9                    |

|        | Setting                                     | RUN        | TEST | PRGM       | Function setting | Power OFF | Setting range                                  | Factory setting      | Refer to (Section No.) |
|--------|---------------------------------------------|------------|------|------------|------------------|-----------|------------------------------------------------|----------------------|------------------------|
| Opera- | Origin setting                              |            | 0    | 0          |                  |           | —                                              | —                    | 3.4                    |
| uon    | Cam program-<br>ming                        | _          | 0    | 0          | _                | _         | —                                              | _                    | 3.5                    |
|        | Clear                                       | _          | 0    | $\bigcirc$ | —                | —         | —                                              | —                    | 3.8                    |
|        | Checking the setting                        | 0          | _    | _          | _                | _         | _                                              | _                    | 3.9                    |
|        | Switch to the<br>function setting<br>mode   |            | _    | 0          |                  | _         | _                                              | _                    | 4.1                    |
|        | ADV function setting                        | _          | 0    | 0          | _                | _         | —                                              | _                    | 4.2                    |
|        | Switching the<br>angle and speed<br>display | 0          |      |            |                  | _         | Switching Main display (1)/<br>Sub-display (2) | 1: Angle<br>2: Speed | 3.10                   |
|        | All protection operation                    | 0          | _    | _          | _                | _         | —                                              | _                    | 3.11                   |
|        | Bank designa-<br>tion (key)                 |            | 0    | 0          |                  |           | —                                              | _                    | 4.8.3                  |
| Input  | Bank designa-<br>tion (terminal)            | 0          | 0    | _          | _                | _         | —                                              | _                    | 4.8.2                  |
|        | Start input                                 | 0          | 0    | _          | _                | _         | _                                              | _                    | Appen-<br>dix D        |
|        | Origin designa-<br>tion input               | _          | 0    | 0          | _                | _         | _                                              | _                    | 3.4                    |
| Output | Cam output                                  | 0          | 0    |            |                  |           | _                                              |                      | Appen-<br>dix D        |
|        | Run output                                  | $\bigcirc$ | 0    |            |                  |           | _                                              | _                    | Appen-<br>dix D        |
|        | Pulse output                                | $\bigcirc$ | 0    | —          | —                | —         | —                                              | —                    | 4.4                    |
|        | Speed alarm<br>output                       | 0          | 0    | _          | _                | _         | _                                              | _                    | 4.5                    |

# Appendix D Operation Timing Chart

## ■ Relationship between Start Input and Output (bank not used)

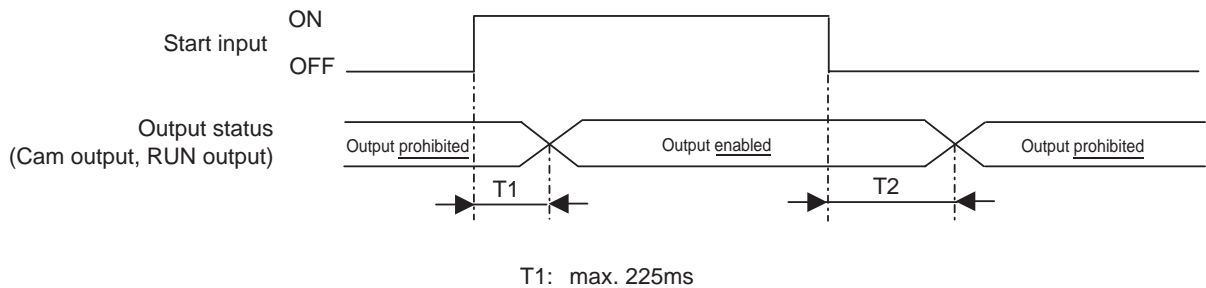

T2: max. 225ms

## Bank Switching Timing

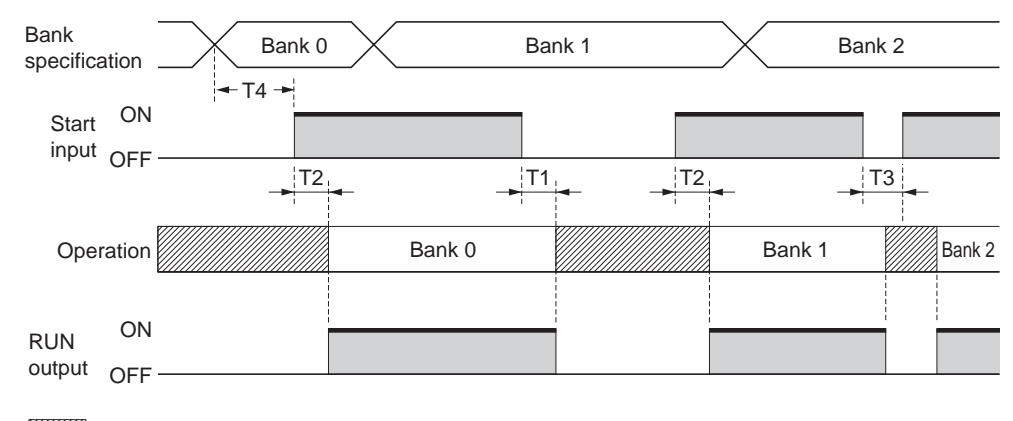

Unstable region (outputs OFF)

```
T1: 225 ms max.
T2: 400 ms max.
T3: 20 ms min.
T4: 20 ms min.
```

## ■ Output Response Time

<Example> ON angle:  $28^{\circ}$ , OFF angle:  $51^{\circ}$  (The response time is not influenced by the set angles.)

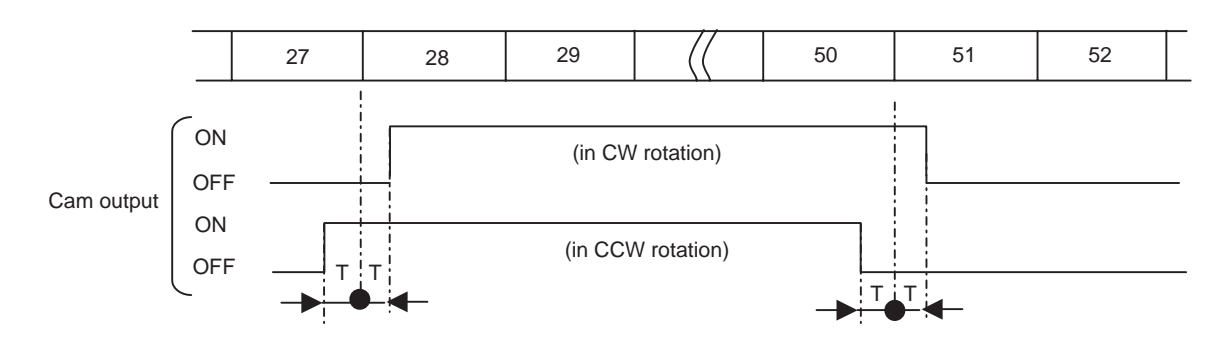

T: 0.3 ms max.

## ■ At Power ON/OFF

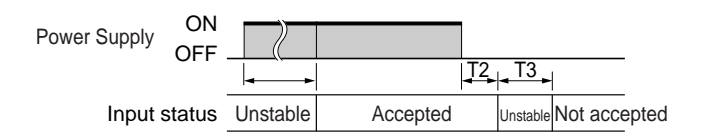

- T1: 1.3 s max. (in normal operation)
  - 3.5 s max. (when the resolution is changed with the DIP switch)
- T2: 5 ms max.
- T3: 1 s max.

# Appendix E Angle Data Table (256 Resolution)

### ■ When a 256 Resolution/rotation Encoder is Used

To assist with programming when using an Encoder with a resolution of 256/rotation, displays and settings may be done by conversion to 360 degrees by setting a pin on the DIP switch inside the front cover. (Refer to "3.3.1 Selecting the Encoder Resolution")

The following table shows the conversions.

| Display with<br>256 resolution | Display in<br>360° notation | Display with<br>256 resolution | Display in<br>360° notation | Display with<br>256 resolution | Display in<br>360° notation | Display with<br>256 resolution | Display in<br>360° notation | Display with<br>256 resolution | Display in<br>360° notation | Display with<br>256 resolution | Display in<br>360° notation | Display with<br>256 resolution | Display in<br>360° notation | Display with<br>256 resolution | Display in<br>360° notation |
|--------------------------------|-----------------------------|--------------------------------|-----------------------------|--------------------------------|-----------------------------|--------------------------------|-----------------------------|--------------------------------|-----------------------------|--------------------------------|-----------------------------|--------------------------------|-----------------------------|--------------------------------|-----------------------------|
| 0                              | 0°                          | 32                             | 45°                         | 64                             | 90°                         | 96                             | 135°                        | 128                            | 180°                        | 160                            | 225°                        | 192                            | 270°                        | 224                            | 315°                        |
| 1                              | 1°                          | 33                             | 46°                         | 65                             | 91°                         | 97                             | 136°                        | 129                            | 181°                        | 161                            | 226°                        | 193                            | 271°                        | 225                            | 316°                        |
| 2                              | 3°                          | 34                             | 48°                         | 66                             | 93°                         | 98                             | 138°                        | 130                            | 183°                        | 162                            | 228°                        | 194                            | 273°                        | 226                            | 318°                        |
| 3                              | 4°                          | 35                             | 49°                         | 67                             | 94°                         | 99                             | 139°                        | 131                            | 184°                        | 163                            | 229°                        | 195                            | 274°                        | 227                            | 319°                        |
| 4                              | 6°                          | 36                             | 51°                         | 68                             | 96°                         | 100                            | 141°                        | 132                            | 186°                        | 164                            | 231°                        | 196                            | 276°                        | 228                            | 321°                        |
| 5                              | <b>7</b> °                  | 37                             | 52°                         | 69                             | 97°                         | 101                            | 142°                        | 133                            | 187°                        | 165                            | 232°                        | 197                            | 277°                        | 229                            | 322°                        |
| 6                              | 8°                          | 38                             | 53°                         | 70                             | 98°                         | 102                            | 143°                        | 134                            | 188°                        | 166                            | 233°                        | 198                            | 278°                        | 230                            | 323°                        |
| 7                              | 10°                         | 39                             | 55°                         | 71                             | 100°                        | 103                            | 145°                        | 135                            | 190°                        | 167                            | 235°                        | 199                            | 280°                        | 231                            | 325°                        |
| 8                              | 11°                         | 40                             | 56°                         | 72                             | 101°                        | 104                            | 146°                        | 136                            | 191°                        | 168                            | 236°                        | 200                            | 281°                        | 232                            | 326°                        |
| 9                              | 13°                         | 41                             | 58°                         | 73                             | 103°                        | 105                            | 148°                        | 137                            | 193°                        | 169                            | 238°                        | 201                            | 283°                        | 233                            | 328°                        |
| 10                             | 14°                         | 42                             | 59°                         | 74                             | 104°                        | 106                            | 149°                        | 138                            | 194°                        | 170                            | 239°                        | 202                            | 284°                        | 234                            | 329°                        |
| 11                             | 15°                         | 43                             | 60°                         | 75                             | 105°                        | 107                            | 150°                        | 139                            | 195°                        | 171                            | 240°                        | 203                            | 285°                        | 235                            | 330°                        |
| 12                             | 17°                         | 44                             | 62°                         | 76                             | 107°                        | 108                            | 152°                        | 140                            | 197°                        | 172                            | 242°                        | 204                            | 287°                        | 236                            | 332°                        |
| 13                             | 18°                         | 45                             | 63°                         | 77                             | 108°                        | 109                            | 153°                        | 141                            | 198°                        | 173                            | 243°                        | 205                            | 288°                        | 237                            | 333°                        |
| 14                             | 20°                         | 46                             | 65°                         | 78                             | 110°                        | 110                            | 155°                        | 142                            | 200°                        | 174                            | 245°                        | 206                            | 290°                        | 238                            | 335°                        |
| 15                             | 21°                         | 47                             | 66°                         | 79                             | 111°                        | 111                            | 156°                        | 143                            | 201°                        | 175                            | 246°                        | 207                            | 291°                        | 239                            | 336°                        |
| 16                             | 23°                         | 48                             | 68°                         | 80                             | 113°                        | 112                            | 158°                        | 144                            | 203°                        | 176                            | 248°                        | 208                            | 293°                        | 240                            | 338°                        |
| 17                             | 24°                         | 49                             | 69°                         | 81                             | 114°                        | 113                            | 159°                        | 145                            | 204°                        | 177                            | 249°                        | 209                            | 294°                        | 241                            | 339°                        |
| 18                             | 25°                         | 50                             | 70°                         | 82                             | 115°                        | 114                            | 160°                        | 146                            | 205°                        | 178                            | 250°                        | 210                            | 295°                        | 242                            | 340°                        |
| 19                             | 27°                         | 51                             | 72°                         | 83                             | 117°                        | 115                            | 162°                        | 147                            | 207°                        | 179                            | 252°                        | 211                            | 297°                        | 243                            | 342°                        |
| 20                             | 28°                         | 52                             | 73°                         | 84                             | 118°                        | 116                            | 163°                        | 148                            | 208°                        | 180                            | 253°                        | 212                            | 298°                        | 244                            | 343°                        |
| 21                             | 30°                         | 53                             | 75°                         | 85                             | 120°                        | 117                            | 165°                        | 149                            | 210°                        | 181                            | 255°                        | 213                            | 300°                        | 245                            | 345°                        |
| 22                             | 31°                         | 54                             | 76°                         | 86                             | 121°                        | 118                            | 166°                        | 150                            | 211°                        | 182                            | 256°                        | 214                            | 301°                        | 246                            | 346°                        |
| 23                             | 32°                         | 55                             | 77°                         | 87                             | 122°                        | 119                            | 167°                        | 151                            | 212°                        | 183                            | 257°                        | 215                            | 302°                        | 247                            | 347°                        |
| 24                             | 34°                         | 56                             | 79°                         | 88                             | 124°                        | 120                            | 169°                        | 152                            | 214°                        | 184                            | 259°                        | 216                            | 304°                        | 248                            | 349°                        |
| 25                             | 35°                         | 57                             | 80°                         | 89                             | 125°                        | 121                            | 170°                        | 153                            | 215°                        | 185                            | 260°                        | 217                            | 305°                        | 249                            | 350°                        |
| 26                             | 37°                         | 58                             | 82°                         | 90                             | 127°                        | 122                            | 172°                        | 154                            | 217°                        | 186                            | 262°                        | 218                            | 307°                        | 250                            | 352°                        |
| 27                             | 38°                         | 59                             | 83°                         | 91                             | 128°                        | 123                            | 173°                        | 155                            | 218°                        | 187                            | 263°                        | 219                            | 308°                        | 251                            | 353°                        |
| 28                             | 39°                         | 60                             | 84°                         | 92                             | 129°                        | 124                            | 174°                        | 156                            | 219°                        | 188                            | 264°                        | 220                            | 309°                        | 252                            | 354°                        |
| 29                             | 41°                         | 61                             | 86°                         | 93                             | 131°                        | 125                            | 176°                        | 157                            | 221°                        | 189                            | 266°                        | 221                            | 311°                        | 253                            | 356°                        |
| 30                             | 42°                         | 62                             | 87°                         | 94                             | 132°                        | 126                            | 177°                        | 158                            | 222°                        | 190                            | 267°                        | 222                            | 312°                        | 254                            | 357°                        |
| 31                             | 44°                         | 63                             | 89°                         | 95                             | 134°                        | 127                            | 179°                        | 159                            | 224°                        | 191                            | 269°                        | 223                            | 314°                        | 255                            | 359°                        |

# Appendix F Coding Sheet

Bank No.

|     | Cam  |            | Step             |   |   |   |   |   |   |   |   |   | ing |                   |                        |
|-----|------|------------|------------------|---|---|---|---|---|---|---|---|---|-----|-------------------|------------------------|
| No. | Name | Protection |                  | 0 | 1 | 2 | 3 | 4 | 5 | 6 | 7 | 8 | 9   | Step number limit | Angle advancement sett |
| 1   |      |            | ON<br>OFF        |   |   |   |   |   |   |   |   |   |     |                   | Speed<br>ADV value     |
| 2   |      |            | ON<br>OFF        |   |   |   |   |   |   |   |   |   |     |                   | Speed                  |
| 3   |      |            | ON               |   |   |   |   |   |   |   |   |   |     |                   | Speed                  |
| 4   |      |            | ON               |   |   |   |   |   |   |   |   |   |     |                   | Speed                  |
| 5   |      |            | ON               |   |   |   |   |   |   |   |   |   |     |                   | Speed                  |
| 6   |      |            | ON               |   |   |   |   |   |   |   |   |   |     |                   | Speed                  |
| 7   |      |            | ON               |   |   |   |   |   |   |   |   |   |     |                   | Speed                  |
| 8   |      |            | OFF              |   |   |   |   |   |   |   |   |   |     |                   | ADV value              |
| 9   |      |            | OFF              |   |   |   |   |   |   |   |   |   |     |                   |                        |
| 10  |      |            | OFF              |   |   |   |   |   |   |   |   |   |     |                   |                        |
| 11  |      |            | OFF<br>ON<br>OFF |   |   |   |   |   |   |   |   |   |     |                   |                        |
| 12  |      |            | ON               |   |   |   |   |   |   |   |   |   |     |                   |                        |
| 13  |      |            | ON               |   |   |   |   |   |   |   |   |   |     |                   |                        |
| 14  |      |            | ON               |   |   |   |   |   |   |   |   |   |     |                   |                        |
| 15  |      |            | ON               |   |   |   |   |   |   |   |   |   |     |                   |                        |
| 16  |      |            | ON<br>OFF        |   |   |   |   |   |   |   |   |   |     |                   |                        |

F1: Number of output pulses

F2: Pulse output start angle

F3: Speed alarm (upper limit)

F4: Speed alarm (lower limit)

( / )

A-17

#### Bank No.

( / )

|     | Cam Step |            |     |   |   |   |   |   |   |   |   |   |   |                   |
|-----|----------|------------|-----|---|---|---|---|---|---|---|---|---|---|-------------------|
| No. | Name     | Protection |     | 0 | 1 | 2 | 3 | 4 | 5 | 6 | 7 | 8 | 9 | Step number limit |
| 17  |          |            | ON  |   |   |   |   |   |   |   |   |   |   |                   |
|     |          |            | OFF |   |   |   |   |   |   |   |   |   |   |                   |
| 18  |          |            | ON  |   |   |   |   |   |   |   |   |   |   |                   |
|     |          |            | OFF |   |   |   |   |   |   |   |   |   |   |                   |
| 19  |          |            | ON  |   |   |   |   |   |   |   |   |   |   |                   |
|     |          |            | OFF |   |   |   |   |   |   |   |   |   |   |                   |
| 20  |          |            |     |   |   |   |   |   |   |   |   |   |   |                   |
|     |          |            |     |   |   |   |   |   |   |   |   |   |   |                   |
| 21  |          |            |     |   |   |   |   |   |   |   |   |   |   |                   |
|     |          |            | ON  |   |   |   |   |   |   |   |   |   |   |                   |
| 22  |          |            | OFF |   |   |   |   |   |   |   |   |   |   |                   |
|     |          |            | ON  |   |   |   |   |   |   |   |   |   |   |                   |
| 23  |          |            | OFF |   |   |   |   |   |   |   |   |   |   |                   |
| 04  |          |            | ON  |   |   |   |   |   |   |   |   |   |   |                   |
| 24  |          |            | OFF |   |   |   |   |   |   |   |   |   |   |                   |
| 25  |          |            | ON  |   |   |   |   |   |   |   |   |   |   |                   |
| 20  |          |            | OFF |   |   |   |   |   |   |   |   |   |   |                   |
| 26  |          |            | ON  |   |   |   |   |   |   |   |   |   |   |                   |
| 20  |          |            | OFF |   |   |   |   |   |   |   |   |   |   |                   |
| 27  |          |            | ON  |   |   |   |   |   |   |   |   |   |   | -                 |
|     |          |            | OFF |   |   |   |   |   |   |   |   |   |   |                   |
| 28  |          |            | ON  |   |   |   |   |   |   |   |   |   |   | -                 |
|     |          |            | OFF |   |   |   |   |   |   |   |   |   |   |                   |
| 29  |          |            |     |   |   |   |   |   |   |   |   |   |   |                   |
|     |          |            |     |   |   |   |   |   |   |   |   |   |   |                   |
| 30  |          |            | OFF |   |   |   |   |   |   |   |   |   |   |                   |
|     |          |            | ON  |   |   |   |   |   |   |   |   |   |   |                   |
| 31  |          |            | OFF |   |   |   |   |   |   |   |   |   |   |                   |
|     |          |            | ON  |   |   |   |   |   |   |   |   |   |   |                   |
| 32  |          |            | OFF |   |   |   |   | 1 |   |   |   |   |   |                   |

F1: Number of output pulses

F2: Pulse output start angle

F3: Speed alarm (upper limit)

F4: Speed alarm (lower limit)

# Index

## Numerics

| 256 indication | 1-11 |
|----------------|------|
|                |      |

## Α

| ABS encoder<br>Absolute encoder<br>Advance angle compensation (ADV) | 2-2<br>2-2 |
|---------------------------------------------------------------------|------------|
| function                                                            | 4-4        |
| Advance indication                                                  | 1-11       |
| ADVANCE key                                                         | 1-12       |
| All clear                                                           | 3-17       |
| All protect indication                                              | 1-11       |
| All protection function                                             | 3-20       |
| Angle advancement                                                   | 4-4        |
| Angle data table                                                    | A-15       |
| ANGLE keys                                                          | 1-12       |
| Angle offset                                                        | 4-4        |
| Approved safety standards                                           | A-4        |
| Approved standards                                                  | A-4        |

## В

| Bank copy   |             | 4-31 |
|-------------|-------------|------|
| Bank enabl  | le/disable  | 4-29 |
| Bank functi | on          | 4-24 |
| Bank input  |             | 4-25 |
| BANK key    |             | 1-14 |
| Bank No. d  | isplay      | 1-13 |
| Bank switcl | hing method | 4-30 |
| Bank switcl | hing timing | 4-28 |
|             |             |      |

## С

| CAM keys                      | 1-12 |
|-------------------------------|------|
| Cam No. display               | 1-11 |
| Cam output display            | 1-11 |
| Cam protect                   | 4-23 |
| Cam switch                    | 1-2  |
| ERAPra                        | 4-23 |
| CE marking                    | A-4  |
| Characteristics               | A-3  |
| Chart                         | A-13 |
| CHECK key                     | 1-12 |
| Checking the operation timing | 3-12 |
| СНБ                           | 4-30 |
| CLEAR                         | 3-15 |
| clear                         | 3-15 |
| CLEAR key                     | 1-12 |
| <i>ELr</i>                    | 3-15 |
| Coding sheet                  | A-16 |
| Conversion table              | A-15 |
| CSA                           | A-4  |
|                               |      |

# D

| Data table              | A-15 |
|-------------------------|------|
| Degree of protection    | A-2  |
| DIN track mounting base | 2-11 |
| DIP switch              |      |
| Display method          | A-2  |

## Ε

| _                                       |     |
|-----------------------------------------|-----|
| ΕΑ                                      | 5   |
| E24                                     | 32  |
| E24 Detection enable/disable4-3         | 32  |
| E69-C B2-                               | 18  |
| E69-DF52-                               | 19  |
| EMCA                                    | -4  |
| ENA                                     | -4  |
| Encoder                                 | 2-2 |
| Encoder cable extension distanceA       | -3  |
| Encoder resolution switch1-12, 1-13, 1- | 14  |
| End plate2-                             | 13  |
| Error displayA                          | -5  |
| Extension cable2-                       | 19  |
| Extension distanceA                     | -3  |

#### F

| F1                    | 4-13 |
|-----------------------|------|
| F2                    | 4-14 |
| F3                    | 4-16 |
| F4                    | 4-18 |
| F5                    |      |
| F6                    | 4-23 |
| F7                    |      |
| F8                    | 4-30 |
| F9                    | 4-31 |
| F10                   | 4-32 |
| Fr                    | 4-31 |
| FUL                   | 3-8  |
| Function setting mode |      |
|                       |      |

## Н

| H8PS-SOFT-V1 | 10 |
|--------------|----|
| HC           | 16 |

## I

| Input connections | 2-29 |
|-------------------|------|
| Input reception   | A-14 |
| Inrush current    | VIII |

## Κ

| Kev svmbol | 20 |
|------------|----|
|            |    |

# L

| List of settings | A-10 |
|------------------|------|
| Lā               |      |

## Μ

| Main display                | 1-11 |
|-----------------------------|------|
| Maximum number of steps set | 4-20 |
| Mode indicator              | 1-11 |
| Mode switch                 | 1-12 |
| Mode transitions            | 4-2  |
| Mounting track              | 2-12 |
|                             |      |

# Ν

| Nomenclature     | 1-11 |
|------------------|------|
| Number of pulses | 4-13 |

# 0

| ON/OFF indication      |           |
|------------------------|-----------|
| ON/OFF key             | 1-12      |
| Operation timing chart | A-13      |
| ORIGIN                 | 3-7       |
| Origin designation     | 3-7       |
| Origin input           | 3-7       |
| ORIGIN key             |           |
| Output cable           |           |
| Output connections     | 2-30      |
| Output delay           | 4-4       |
| Output response time   | A-3, A-14 |

## Ρ

| Parallel input adapters  | 2-22 |
|--------------------------|------|
| PFP-                     | 2-13 |
| Pin arrangement          | 2-26 |
| PLS                      | 4-13 |
| Power consumption        | A-2  |
| Product models           | 1-9  |
| Programming mode switch  | 1-12 |
| Prohibiting outputs      | 4-11 |
| Protective cover         | 2-8  |
| PULSE OUT (Pulse output) | 4-12 |
| Pulse output             | 4-12 |
| Pulse output start angle | 4-14 |
| PV display               | 1-11 |
|                          |      |

# R

| Rated supply voltage      | A-2  |
|---------------------------|------|
| Ratings                   | A-2  |
| Refreshing period         | 4-6  |
| Rotation direction        | 3-6  |
| Rotation direction switch | 1-12 |
| Rotation display          | 1-11 |
| Rotation meter            | 4-15 |
| RUN OUT (RUN output)      | A-13 |
| RUN output                | A-13 |
| Rush current              |      |
|                           |      |

## S

| Self diagnostic function            | A-5  |
|-------------------------------------|------|
| Sensor connection                   | 2-29 |
| Setting levels                      | 4-2  |
| Setting the ON/OFF angles           | 3-8  |
| Setting the origin                  | 3-7  |
| Shaft coupling                      | 2-18 |
| Spacer                              | 2-13 |
| Specifications                      | A-2  |
| Speed alarm                         | 4-15 |
| Speed alarm (lower limit)           | 4-18 |
| Speed alarm (upper limit)           | 4-16 |
| Start input                         | A-13 |
| Start input indication              | 1-13 |
| STEP keys                           | 1-12 |
| Step No. display                    | 1-11 |
| 5EP                                 | 4-20 |
| 5Er                                 | 4-14 |
| Sub-display                         | 1-11 |
| Support Software                    | 1-10 |
| Switching the display               | 3-19 |
| Switching the display between speed |      |
| and angle                           | 3-19 |
| System configuration                | 1-7  |

# т

| Table of product models | 1-9  |
|-------------------------|------|
| Terminal arrangement    | 2-25 |
| Tightening torque       | 1-IV |
| Timing chart            | A-13 |
| Łō                      | 4-31 |
| Troubleshooting         | A-5  |

# U

| UL              | A-4  |
|-----------------|------|
| Unit indication | 1-11 |
| Unit ratings    | A-2  |
| Update interval |      |
| USB cable       | 1-10 |
| USB connector   | 1-14 |
| USE             |      |

## W

| Waterproof cover        | 2-9  |
|-------------------------|------|
| What is cam positioner? |      |
| Wiring table            |      |
| WRITE key               | 1-12 |

## Χ

| XW2D |  |
|------|--|
|------|--|

# Y

| Y92A-96B |  |
|----------|--|
| Y92A-96N |  |
| Y92C-30  |  |
| Y92F-91  |  |

#### OMRON Corporation Industrial Automation Company Tokyo, JAPAN

#### Contact: www.ia.omron.com

#### Regional Headquarters OMRON EUROPE B.V.

OMRON EUROPE B.V. Wegalaan 67-69, 2132 JD Hoofddorp The Netherlands Tel: (31)2356-81-300/Fax: (31)2356-81-388

OMRON ASIA PACIFIC PTE. LTD. No. 438A Alexandra Road # 05-05/08 (Lobby 2), Alexandra Technopark, Singapore 119967 Tel: (65) 6835-3011/Fax: (65) 6835-2711 OMRON ELECTRONICS LLC 2895 Greenspoint Parkway, Suite 200 Hoffman Estates, IL 60169 U.S.A Tel: (1) 847-843-7900/Fax: (1) 847-843-7787

OMRON (CHINA) CO., LTD. Room 2211, Bank of China Tower, 200 Yin Cheng Zhong Road, PuDong New Area, Shanghai, 200120, China Tel: (86) 21-5037-2222/Fax: (86) 21-5037-2200 Authorized Distributor:

© OMRON Corporation 2004 All Rights Reserved. In the interest of product improvement, specifications are subject to change without notice.

Cat. No. Z199-E1-02

0415